# HUAWEIP10 lite

## Kullanım Kılavuzu

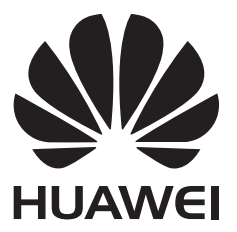

## İçindekiler

## Önsöz

## Cihazınızı Ambalajından Çıkarma

| SIM kart ve microSD kart takma | 2 |
|--------------------------------|---|
| Cihazınızı şarj etme           | 2 |
| Pil durumunu görüntüleme       | 4 |

### Başlarken

| Başlangıç kurulumu                              | 5 |
|-------------------------------------------------|---|
| SIM kartı etkinleştirme veya devre dışı bırakma | 5 |
| SIM kartı adlandırma                            | 6 |
| Varsayılan mobil veri SIM'ini seçme             | 6 |
| Varsayılan SIM kartı ayarlama                   | 7 |
| İnternete Bağlanma                              | 7 |
| Başka bir cihazdan veri aktarımı                | 8 |

#### Ekran ve Görüntüleme

| Ana ekran                               | 10 |
|-----------------------------------------|----|
| Ekranı kilitleme ve ekran kilidini açma | 19 |
| Bildirim paneli ve durum çubuğu         | 21 |
| Gezinme çubuğu                          | 24 |
| Temalar                                 | 26 |
| Global arama                            | 27 |
| Ekran görüntüsü                         | 28 |
| Ekran kaydı                             | 33 |
| Çoklu ekran modu                        | 35 |
| Hareketleri kullanma                    | 39 |
| Göz konforu modu                        | 39 |
| Ekran ayarları                          | 40 |
|                                         |    |

## Ağ İletişimi ve Paylaşım

| Mobil internet                                                         | 43 |
|------------------------------------------------------------------------|----|
| Wi-Fi desteklenmelidir                                                 | 45 |
| Bluetooth                                                              | 47 |
| Çoklu ekran                                                            | 49 |
| VPN'ler                                                                | 49 |
| HiSuite                                                                | 50 |
| İki Huawei cihaz arasında dosya aktarımı için Huawei Share<br>kullanma | 51 |
| Veri aktarmak için USB bağlantı noktası kullanma                       | 51 |

## Güvenlik ve Yedekleme

|                                    | İçindekiler |
|------------------------------------|-------------|
| Parmak izi tanıma                  | 55          |
| Güvenlik ayarları                  | 56          |
| Verileri yedekleme ve geri yükleme | 57          |
| Dosya yönetimi                     | 59          |
|                                    |             |

### Kamera ve Galeri

| 64 |
|----|
| 64 |
| 68 |
| 69 |
| 70 |
| 70 |
| 71 |
| 71 |
| 71 |
| 72 |
| 73 |
| 75 |
| 76 |
| 76 |
| 78 |
| 79 |
|    |

## Çağrılar ve Kişiler

| Arama yapma                                        | 81 |
|----------------------------------------------------|----|
| Çağrı yanıtlama                                    | 83 |
| Konferans görüşmesi yapma                          | 85 |
| Çağrı seçenekleri                                  | 86 |
| Çağrı kayıtlarını yönetme                          | 87 |
| Çağrı ayarları                                     | 88 |
| Kişi kartı oluşturma                               | 91 |
| Yeni kişi oluşturma                                | 92 |
| Kişileri içe ve dışa aktarma                       | 93 |
| Kişileri yönetme                                   | 94 |
| Kişileri arama                                     | 96 |
| Kişileri paylaşma                                  | 97 |
| Bir kişiyi sık kullanılanlara ekleme               | 97 |
| Kişi fotoğraflarını değiştirme                     | 98 |
| Tek tek kişilere ait çağrı kayıtlarını görüntüleme | 98 |
| Bir kişiye bir zil sesi atama                      | 98 |
| Kişi grupları                                      | 99 |
|                                                    |    |

## Mesajlaşma ve E-posta

Bir mesaj gönderme

|             |                                                  | İçindekiler |
|-------------|--------------------------------------------------|-------------|
|             | Bir mesaja yanıt verme                           | 101         |
|             | Mesajları arama                                  | 102         |
|             | Mesaj dizilerini silme                           | 102         |
|             | Mesajları yönetme                                | 102         |
|             | Mesaj listesinin üstüne geri dönme               | 102         |
|             | Mesajları listenin üst kısmına sabitleme         | 103         |
|             | Mesajları okundu olarak işaretleme               | 103         |
|             | İstenmeyen mesajları engelleme                   | 103         |
|             | Bir mesaj imzası ekleme                          | 103         |
|             | Mesaj zil sesini yapılandırma                    | 103         |
|             | Kısa mesajlardaki kötü amaçlı URL'leri tanımlama | 104         |
|             | Bir e-posta hesabı ekleme                        | 104         |
|             | E-posta gönderme                                 | 105         |
|             | E-postaları yanıtlama                            | 105         |
|             | E-postaları yönetme                              | 105         |
|             | E-postaları arama                                | 106         |
|             | VIP kişileri yönetme                             | 106         |
|             | E-posta hesaplarını yönetme                      | 107         |
|             | Posta Yapılandırma                               | 107         |
| Takvim ve N | Not Defteri                                      |             |
|             | Takvim görünümünü değiştirme                     | 109         |
|             | Dünyadaki tatilleri görüntüleme                  | 109         |
|             | Doğum günü hatırlatıcıları                       | 110         |
|             | Etkinliklari gankroniza atmo                     | 110         |

| Etkiniikieri senkronize etme | 110 |
|------------------------------|-----|
| Etkinlik oluşturma           | 110 |
| Etkinlikleri paylaşma        | 110 |
| Etkinlik silme               | 111 |
| Etkinlikleri arama           | 111 |
| Etkinlik davetleri gönderme  | 111 |
| Not oluşturma                | 112 |
| Notları yönetme              | 112 |
| Notları yedekleme            | 113 |

### Müzik ve Video

| 114 |
|-----|
| 114 |
| 115 |
| 115 |
| 115 |
| 115 |
|     |

### **Telefon Yöneticisi**

| Performansı optimize etme | 117 |
|---------------------------|-----|
|---------------------------|-----|

|            |                                                              | İçindekiler |
|------------|--------------------------------------------------------------|-------------|
|            | Hizi artirma                                                 | 117         |
|            |                                                              | 117         |
|            |                                                              | 118         |
|            |                                                              | 119         |
|            | Uygulama izinleri yönetme                                    | 120         |
|            |                                                              | 120         |
|            | Uygulamaları şifreleme                                       | 120         |
|            | Ekran kilitlendiğinde uygulamaları otomatik olarak kapanacak | 121         |
|            | şekilde ayarlama                                             |             |
|            | Telefon Yöneticisini                                         | 121         |
| Araçlar    |                                                              |             |
|            | İki sosyal medya hesabında aynı anda oturum açma             | 122         |
|            | Saat                                                         | 122         |
|            | Ses kaydedici                                                | 125         |
| Sistem Öze | llikleri ve Ayarları                                         |             |
|            | Güç açma ve kapatma zamanlayıcısı                            | 127         |
|            | Cihazınızı yeniden başlatma                                  | 127         |
|            | Sistem dilini değiştirme                                     | 127         |
|            | Giriş yöntemini değiştirme                                   | 127         |
|            | Giriş yöntemi ayarları                                       | 128         |
|            | Metin düzenleme                                              | 128         |
|            | Uçak modu                                                    | 129         |
|            | Ses ayarlarını yapılandırma                                  | 130         |
|            | Tek elle kullanım modu                                       | 131         |
|            | Rahatsız etmeyin modu                                        | 132         |
|            | Hesap oluşturma                                              | 133         |
|            | Bellek ve depolama alanı bilgilerini görüntüleme             | 133         |
|            | Tarih ve saati ayarlama                                      | 134         |
|            | Konum erişimini etkinleştirme                                | 134         |
|            | Fabrika ayarlarını geri yükleme                              | 135         |
|            | OTA güncellemeleri                                           | 135         |
|            | Ürün bilgisini görüntüleme                                   | 136         |
|            | Erişilebilirlik özellikleri                                  | 137         |
|            |                                                              |             |

## Yardım alma

Kişisel Bilgi ve Veri Güvenliği

## Güvenlik özellikleri listesi

Yasal Uyarı

## Önsöz

Cihazınızı kullanmadan önce bu kılavuzu dikkatlice okuyun.

Bu belgede yer alan tüm resim ve illüstrasyonlar sadece kaynak göstermek amacıyla verilmiştir ve nihai üründen farklı olabilir.

Bu kılavuzdaki bazı özellikler, belirli cihazlar veya operatörler tarafından desteklenmeyebilir.

#### Simgeler ve tanımlar

| i         | Tanım       | Önemli bilgileri ve ipuçlarını vurgular ve ek bilgiler sağlar.                                                                                          |
|-----------|-------------|----------------------------------------------------------------------------------------------------|
| A         | Hatırlatıcı | Özen gösterilmemesi veya dikkat edilmemesi durumunda<br>ortaya çıkabilecek olası sorunlara (cihazın hasar görmesi veya<br>veri kaybı gibi) işaret eder. |
| $\oslash$ | Uyarı       | Ciddi yaralanmaya neden olabilecek potansiyel tehlikeler konusunda uyarır.                                                                              |

## Cihazınızı Ambalajından Çıkarma

## SIM kart ve microSD kart takma

Cihazınızda 2'si 1 arada SIM kart yuvası mevcuttur. İki nano-SIM kart veya bir nano-SIM kart ve bir microSD kart takabilirsiniz.

- SIM kart yuvası yalnızca nano SIM kartları destekler. Yeni bir nano-SIM kart talep etmek veya kartınızı değiştirmek için operatörünüzle iletişim kurun.
- SIM kart tablasına zarar vermemek için sadece standart nano SIM kartları kullanın.
- Kartın doğru konuma takıldığından emin olun ve cihazınıza takarken kart tablasını düz tutun.
- SIM çıkarma iğnesini kullanırken kendinize veya cihazınıza zarar vermemeye dikkat edin.
- Yutma veya yaralanmayı önlemek için SIM çıkarma iğnesini çocukların ulaşamayacağı bir yerde saklayın.
- SIM çıkarma iğnesi yalnızca SIM kart tablasını çıkarmak için kullanılmalıdır. SIM çıkarma iğnesini diğer deliklere sokmak cihazınıza zarar verebilir.
- **1** Güç düğmesine dokunun ve basılı tutun; cihazınızı kapatmak için  $\bigcirc$  düğmesine basın.
- 2 Kart tablasını çıkarmak için, cihazınızla birlikte gelen SIM çıkarma iğnesini kart tablasının yanındaki küçük deliğe bastırın.

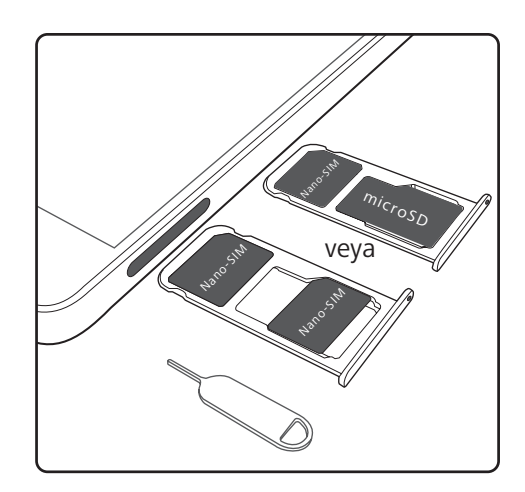

- 3 Kart tablasına bir SIM kart veya microSD kart takın.
- 4 Kart tablasını doğru yönde tutarak tekrar cihazınıza takın.

## Cihazınızı şarj etme

Pil bitmek üzereyken cihazınızda düşük pil uyarısı görülür. Cihazınızın otomatik olarak kapanmasını önlemek için hemen şarj edin.

#### Cihazınızı şarj aleti ile şarj etme

Cihazınızla birlikte teslim edilen şarj aleti ve USB kablosunu kullanarak cihazınızı bir prize bağlayın.

- Hızlı şarj hızlarından yararlanmak için cihazınızla birlikte gelen şarj aletini ve USB kabloyu kullanmalısınız. Başka şarj aleti ya da USB kablosu kullanmak cihazınızın sürekli yeniden başlamasına ya da şarj süresinin artmasına neden olabilir. Şarj cihazının aşırı ısınmasına, hatta cihazınızın zarar görmesine sebep olabilir.
- Cihazınız güç düğmesine bastığınızda tepki vermezse muhtemelen pil boştur. Pilinizi en az 10 dakika süresince (cihazınızla birlikte teslim edilen şarj aletiyle) şarj edin, sonra cihazı yeniden başlatın.
  - Cihazınızı bir şarj aletine veya başka cihazlara bağladığınızda otomatik olarak güvenlik kontrolü yapar. Cihazınız USB bağlantı noktasının ıslak olduğunu algılarsa, şarj etmeyi otomatik olarak durduracak ve bir güvenlik mesajı görüntüleyecektir. Bu mesaj görüntülenirse USB kablosunu cihazınızdan çıkarın ve cihazınızın ya da pilin hasar görmesini önlemek için USB bağlantı noktasını kurumaya bırakın.

#### Cihazınızı şarj etmek için USB bağlantı noktası kullanma

Bir şarj aletine ulaşamıyorsanız, cihazınızı bir USB kablosu ile bilgisayara bağlayarak şarj edebilirsiniz.

- 1 Cihazınızı bilgisayara ya da başka bir cihaza bağlamak için bir USB kablosu kullandığınızda, açılır bir pencerede Cihaz verilerine erişim izni verilsin mi? görüntülenecektir.
- 2 Hayır, sadece şarj et öğesine dokunun.

Başka bir USB bağlantı modu seçilmişse, bildirim panelini açmak için parmağınızı durum çubuğundan aşağıya kaydırın. **USB üzerinden dosya aktarma** öğesine dokunun ve ardından **Sadece şarj** öğesini seçin.

#### Güvenlik bilgileri

- Cihazınızı şarj etmek için yalnızca orijinal Huawei pil, şarj aleti ve USB kablosu kullanın.
   Üçüncü taraf aksesuarlar potansiyel bir güvenlik tehlikesidir ve cihazınızın performansına zarar verebilir.
- Pilinizi defalarca şarj edebilirsiniz ancak bütün pillerin sınırlı bir kullanım ömrü vardır.
   Cihazınızın pil ömründe önemli bir bozulma fark ederseniz, yeni bir orijinal Huawei pil alın.
   Entegre pilleri sökmeye çalışmayın. Cihazınızda entegre pil varsa, yeni bir pil için yetkili bir
   Huawei servis merkezi ile iletişim kurun. Pil çıkarılabiliyorsa, orijinal bir Huawei pille değiştirin.
- Cihazınız uzun süre kullanımdan sonra veya yüksek ortam sıcaklığına maruz kaldığında ısınabilir. Cihazınız dokunulamayacak kadar ısınıyorsa, şarj etmeyi durdurun ve gereksiz özellikleri devre dışı bırakın. Cihazınızı serin bir yere koyun ve oda sıcaklığına soğumasını bekleyin. Cihazınız ısındığında yüzeyine uzun süreler boyunca dokunmaktan kaçının.
- Şarj süreleri ortam sıcaklığına ve kalan pil düzeyine göre değişebilir.
- Cihazınız şarj olurken kullanmaktan kaçının. Cihazınızın ya da şarj aletinin üzerini kapatmayın.
- Şarj etme ve pil bakımı hakkında daha fazla bilgi için http://consumer.huawei.com/ adresini ziyaret edin ve cihazınızın kullanım kılavuzunu arayın.

#### Pil durumu bilgisi

Pil durumu, cihazınızın gösterge ışığı ve durum çubuğundaki pil simgesiyle belirtilir.

| Durum göstergesi                       | Pil simgesi | Pil durumu                                                                                                    |
|----------------------------------------|-------------|----------------------------------------------------------------------------------------------------|
| Yanıp sönen veya<br>sabit kırmızı ışık |             | %4'ten daha az kaldı                                                                                                    |
| Kırmızı                                |             | Şarj oluyor, %10'dan daha az kaldı                                                                                                    |
| Turuncu                                |             | Şarj oluyor, %10–90 kaldı                                                                                                    |
| Yeşil                                  |             | Şarj ediliyor, en az %90 kalmış. Durum çubuğunda pil<br>simgesinin yanında %100 görülüyorsa veya kilit<br>ekranından şarj tamamlandı mesajı görülüyorsa şarj<br>tamamlanmıştır. |

## Pil durumunu görüntüleme

Pil durumunu görüntüleyebilir ve kalan pil yüzdesini görüntülemek için durum çubuğunu yapılandırabilirsiniz.

#### Pil durumunu görüntüleme

Pil durumu, durum çubuğundaki pil simgesi tarafından belirtilir.

Telefon Yöneticisi öğesini açın. Kalan pil yüzdesini ve kullanım süresini görüntülemek için

öğesine dokunun.

#### Durum çubuğunda kalan pil yüzdesini görüntüleme

Kalan pil yüzdesini durum çubuğunda iki şekilde görüntüleyebilirsiniz:

- Stelefon Yöneticisi öğesini açın. 🛛 öğesine dokunun ve Kalan pil yüzdesi öğesini açın.
- Ayarlar öğesini açın. Bildirim ve durum çubuğu > Pil yüzdesi öğesine dokunun. Kalan pil yüzdesini seçilen konumda görüntülemek için Simgenin yanında veya Simgenin içinde öğesini seçin. Kalan pil yüzdesini görüntülemek istemiyorsanız Gösterme öğesini seçin.

## Başlarken

## Başlangıç kurulumu

- Cihazınızı ilk kez kullanmadan önce SIM kartın doğru şekilde takıldığından emin olun.
   Cihazınızı kurma hakkında daha fazla bilgi için Hızlı Başlangıç Kılavuzu'nu okuyun.
  - Cihazınızı açmak için güç tuşuna basın ve basılı tutun. Başlangıç kurulumunu tamamlamak için ekran talimatlarını takip edin.
- 1 Dilinizi ve bölgenizi seçtikten sonra SONRAKİ öğesine dokunun.
- İçeriği dikkatle okuyun, kullanıcı hüküm ve şartlarını kabul edin ve ardından KABUL
   EDİYORUM > KABUL EDİYORUM öğesine dokunun.
- **3** Uygulama izin bilgisini okuyun. **KABUL EDİYORUM** öğesini seçin ve **SONRAKİ** öğesine dokunun.
- 4 Hizmet politikasını okuyun. **KABUL EDİYORUM** öğesini seçin ve **SONRAKİ** öğesine dokunun.
- **5** Cihazınız erişilebilir Wi-Fi ağlarını otomatik olarak arayacaktır. Ağa bağlanmak için ekran talimatlarını takip edin.
- 6 Google hüküm ve koşullarını okuyun, ardından SONRAKİ öğesine dokunun.
- 7 Cihazınızı iki şekilde yapılandırabilirsiniz:
  - Yedeklemeyi geri yüklemek için ekran talimatlarını takip edin.
  - Başka bir cihazdan veri kopyalamak için ekran talimatlarını takip edin veya bu adımı atlamak için YENİ TLF OLARAK KAYDET > Tamam öğesine dokunun.
    - Bu adımı atlamayı seçerseniz daha sonra Ayarlar > Gelişmiş ayarlar > Veri iletimi öğesine dokunarak yine başka bir cihazdan veri aktarabilirsiniz.
- 8 Cihazınızda parmak izi sensörü bulunmaktadır. Parmak izinizi eklemek için ekran talimatlarını takip edin. Parmak izinizi eklemeden önce bir PIN veya şifre oluşturmanız istenecektir; bunları, parmak izi tanımanın başarılı olmadığı durumlarda ekran kilidini açmak için kullanabilirsiniz.
- **9** Ayarları tamamlamak için **BAŞLAYIN** öğesine dokunun. Cihazınız artık kullanıma hazır.

## SIM kartı etkinleştirme veya devre dışı bırakma

- 1 Ayarlar öğesini açın.
- 2 Çift SIM yönetimi öğesine dokunun.

**3** SIM kartı etkinleştirmek veya devre dışı bırakmak için işlem yapmak istediğiniz SIM kartın yanındaki düğmeyi değiştirin.

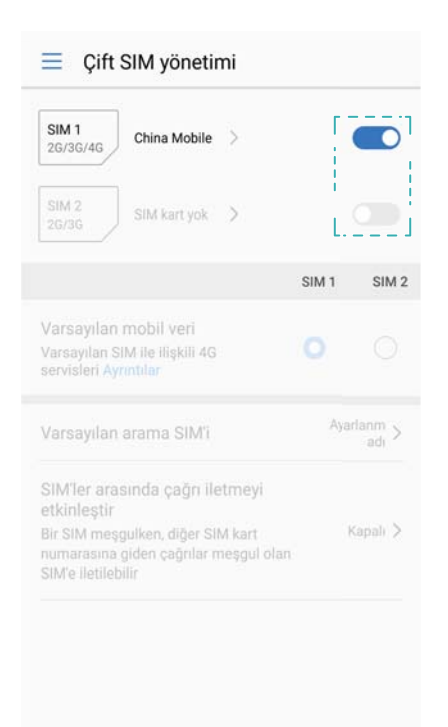

Devre dışı bırakılmış SIM kartlar çağrı yapmak, mesaj göndermek veya internete erişim için kullanılamaz.

## SIM kartı adlandırma

Varsayılan olarak, her SIM kart operatörün adını taşır. Daha kolay tanıyabilmek için SIM kartınızın adını değiştirebilirsiniz.

- 🕡 Bu özellik sadece çift SIM içeren cihazlarda kullanılabilir.
  - Özellikler, operatörünüze bağlı olarak farklılık gösterebilir.
- 1 Marlar öğesini açın.
- 2 Dokunun Çift SIM yönetimi
- **3** Bir SIM kart seçin. Bir ad girin ve **Tamam** öğesine dokunun.

## Varsayılan mobil veri SIM'ini seçme

Veri hizmetleri için bir varsayılan SIM kart seçebilirsiniz.

- Bu özellik sadece çift SIM içeren cihazlarda kullanılabilir.
  - Özellikler, operatörünüze bağlı olarak farklılık gösterebilir.
- 1 🙆 Ayarlar öğesini açın.
- 2 Çift SIM yönetimi öğesine dokunun.
- **3** Seçilen SIM kartın yanındaki anahtarı **Varsayılan mobil veri** değiştirin.

## Varsayılan SIM kartı ayarlama

Giden çağrılar için varsayılan bir SIM kart seçebilirsiniz.

- Bu özellik sadece çift SIM içeren cihazlarda kullanılabilir.
- 1 **Mayarlar** öğesini açın.
- 2 Çift SIM yönetimi öğesine dokunun.
- 3 Varsayılan arama SIM'i öğesine dokunun ve istediğiniz SIM kartı seçin.

Varsayılan SIM kartı seçtikten sonra, SIM 1 ve SIM 2 artık çeviricide görüntülenmeyecektir.

## İnternete Bağlanma

Cihazınızla kolayca Wi-Fi ağlarına bağlanın.

#### Bir Wi-Fi ağına bağlanma

- 1 Bildirim panelini açmak için durum çubuğunu aşağıya doğru kaydırın.
- 2 Wi-Fi ayarları ekranını açmak için 🙃 öğesine dokunun ve basılı tutun.
- **3** Kablosuz'yi açın. Cihazınız bulunduğunuz yerdeki mevcut tüm Wi-Fi ağlarını sıralayacaktır.
- **4** Bağlanmak istediğiniz Wi-Fi ağını seçin. Şifreli bir ağ seçerseniz Wi-Fi şifresini de girmeniz gerekecektir.

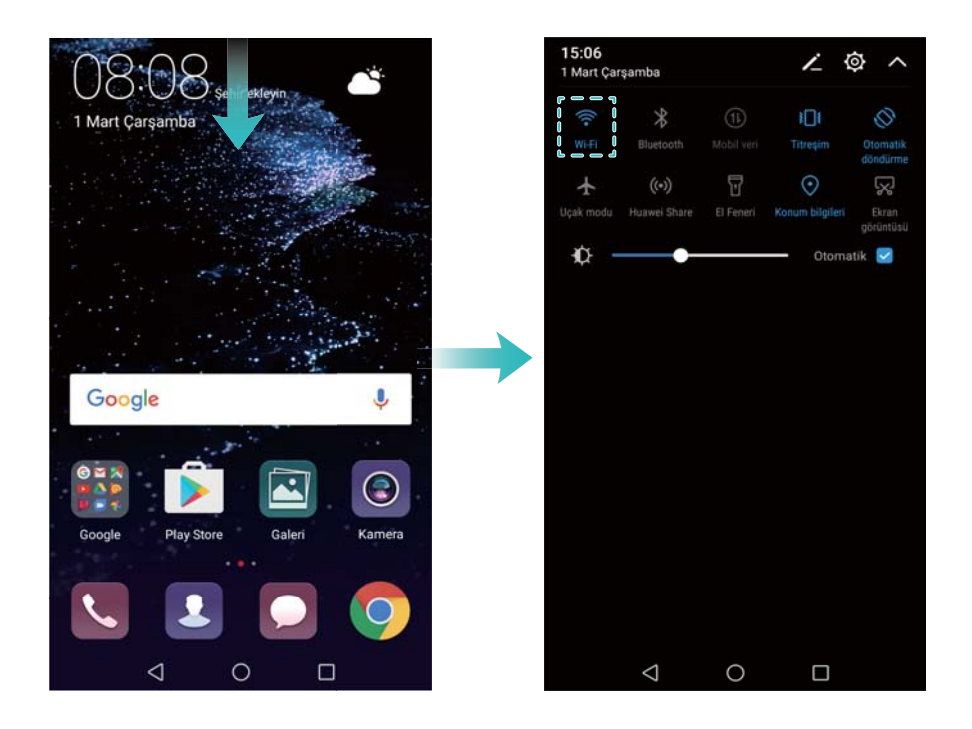

#### Mobil veri kullanarak bağlanma

- Mobil verileri kullanmadan önce, yüksek veri ücretlerini önlemek için operatörünüzle bir veri planınız bulunduğundan emin olun.
- 1 Bildirim panelini açmak için durum çubuğunu aşağıya doğru kaydırın.

- **2** Mobil veriyi etkinleştirmek için 1 öğesine dokunun.
  - Pil gücünden tasarruf etmek ve veri kullanımını azaltmak için, kullanmadığınız zaman mobil veriyi kapatın.

## Başka bir cihazdan veri aktarımı

Birkaç basit adımda başka bir telefondan veri aktarma.

#### Yeni cihazınıza veri kopyalama

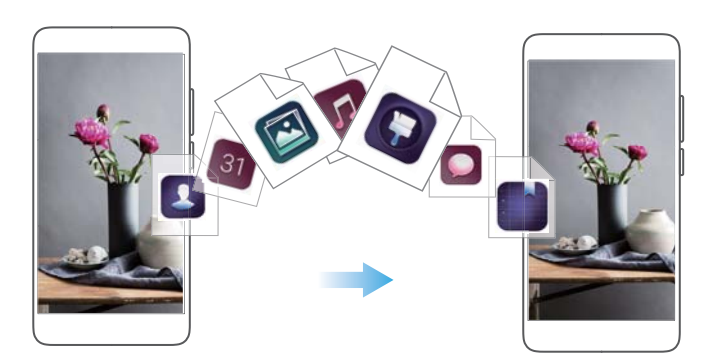

- 1 Mayarlar'i açın.
- 2 Gelişmiş ayarlar > Veri iletimi'e dokunun.

#### Veri aktarmak için Phone Clone kullanma

Phone Clone, bilgisayar veya internete ihtiyaç duymadan iki cihaz arasında veri aktarmanıza olanak tanıyan, Huawei tarafından geliştirilmiş bir uygulamadır.

- 1 Eski cihazınıza Phone Clone'i yükleyin.
- 2 Yeni cihazınızda Mayarlar'i açın.
- 3 Gelişmiş ayarlar > Veri iletimi > Eski telefondan (Phone Clone ile)'e dokunun.
- 4 Veri almak istediğiniz cihazı seçin ve **Devam et**'e dokunun.
- **5** Eski cihazınızda, **Phone Clone**'i açın ve **gönder**'e dokunun. Yeni cihazdaki kare kodu tarayın veya manuel olarak yeni cihazın Wi-Fi etkin noktasına bağlanın.
  - Eski cihazınıza Phone Clone yüklemek için, yeni cihazınızda bir kare kodu oluşturmak buraya dokunun'e dokunun ve kare kodu okutun.
- **6** Bağlantı kurulunca, eski cihazınızda göndermek istediğiniz verileri seçin ve **gönder**'e dokunun.

#### Veri aktarımı için HiSuite kullanma

Eski cihazınızda verileri bilgisayara yedeklemek için HiSuite kullanın ve bu verileri yeni cihazınıza aktarın.

**1** Bilgisayarınıza HiSuite yükleyin.

- 2 Cihazınızı bilgisayara bağlamak için bir USB kablosu kullanın. HiSuite otomatik olarak açılır.
- **3** HiSuite'te yedekleme ekranına gidin. Yedeklemek istediğiniz verileri seçin ve verileri yedeklemek için ekrandaki talimatlarını takip edin.
- **4** USB kablosu kullanarak yeni cihazınızı bilgisayara bağlayın. HiSuite'te veri geri yükleme ekranına gidin.
- **5** Geri yüklemek istediğiniz yedeklemeyi seçin ve verileri geri yüklemek için ekran talimatlarını takip edin.

## Ekran ve Görüntüleme

## Ana ekran

#### Ana ekran hakkında

Uygulamalarınıza ve pencere öğelerine erişmek için ana ekranı kullanın.

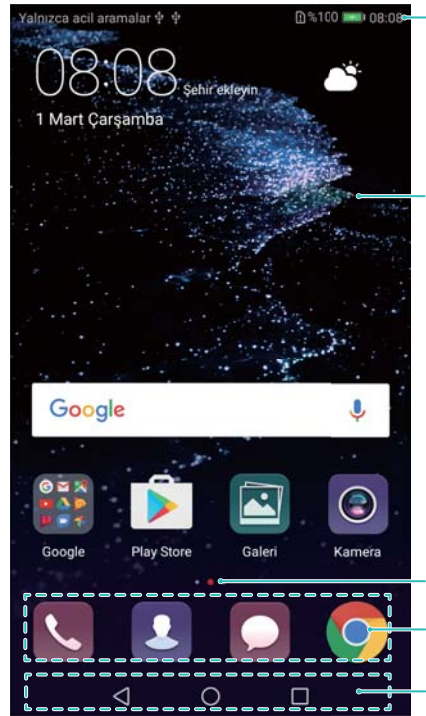

Durum çubuğu: Bildirim ve durum simgelerini görüntüler

Görüntüleme alanı: Uygulama simgeleri, klasörler ve widget'ları görüntüler

Ekran konumu göstergesi: Hangi ana ekranın görüntülendiğini belirtir Yuva çubuğu: Sık kullanılan uygulamaları görüntüler

Gezinti çubuğu: Sanal gezinti tuşlarını görüntüler

#### Temel ekran hareketleri

Uygulamaları başlatmak, listelerde kaydırarak ilerlemek ve resimleri büyütmek gibi çeşitli görevleri yerine getirmek için basit dokunmatik ekran hareketleri kullanın.

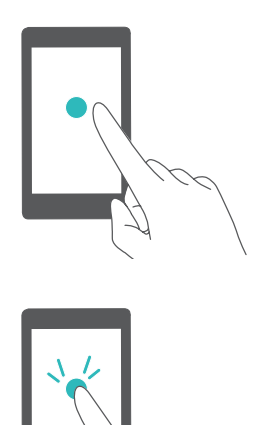

**Dokunma**: Öğeye bir kez dokunun. Örneğin bir seçeneği seçmek veya bir uygulamayı açmak için dokunun.

**İki defa dokunma**: Ekranın hedef alanına art arda hızla iki kez dokunun. Örneğin tam ekran modundaki bir resmi yakınlaştırmak veya uzaklaştırmak için iki kez dokunun.

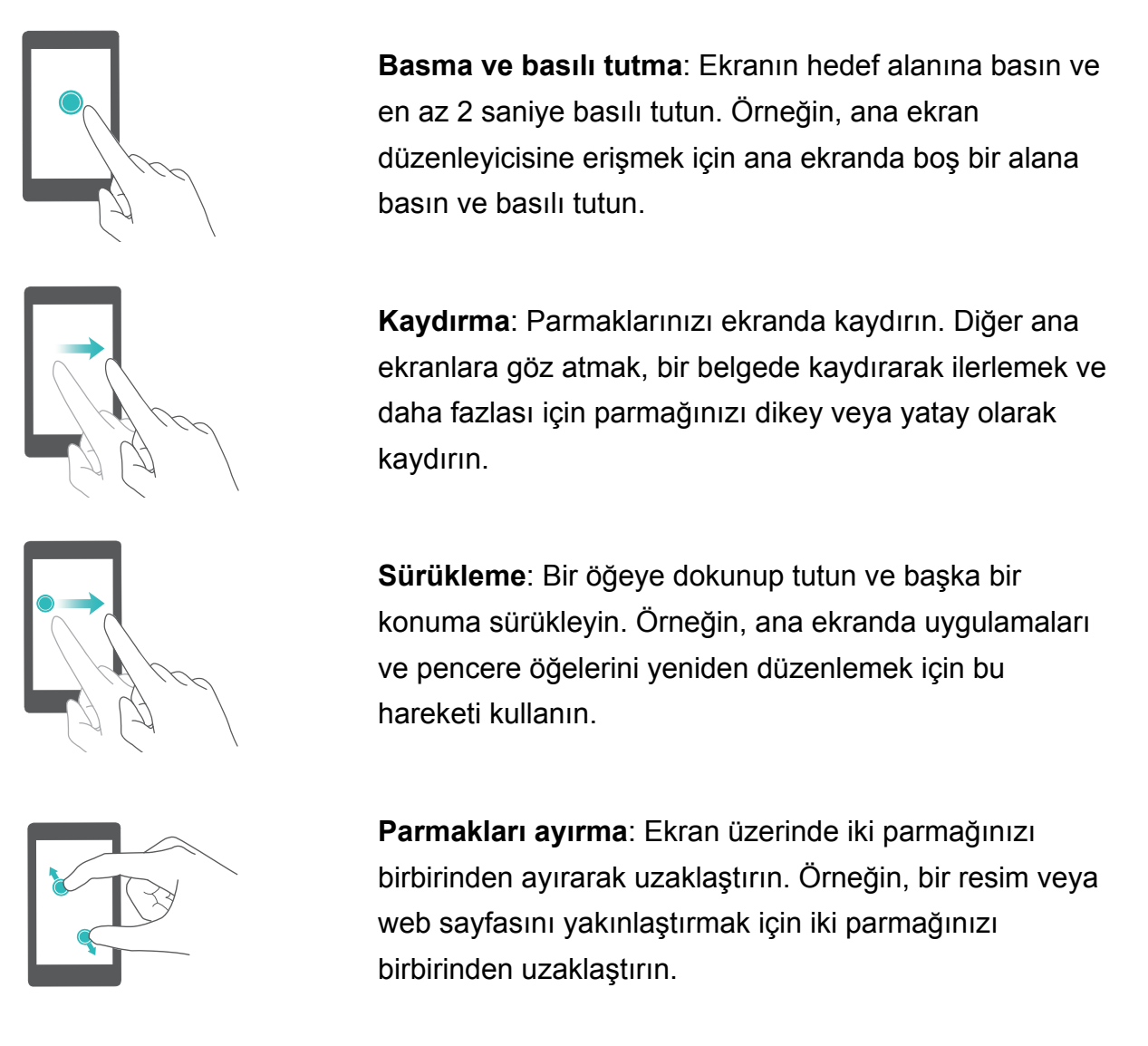

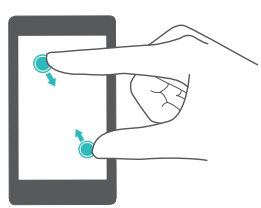

**Parmakları kıstırma**: Ekranda iki parmağı bir araya getirin. Örneğin uzaklaştırmak için bir resmin üzerinde iki parmağınızı birbirine yaklaştırarak kıstırın.

#### Çekmece ana ekranını etkinleştirme

Uygulama simgelerini ayrı bir uygulama çekmecesine kaydetmek için Çekmece ana ekranını kullanın.

#### Çekmece ana ekranını etkinleştirme

- 1 **Marlar** öğesini açın.
- 2 Başlangıç ekranı > Çekmece öğesine dokunun.

#### Ana ekrana uygulama kısayolları ekleme

Hızlı erişim için ana ekrana sık kullanılan uygulamaları ekleyin.

- **1** Ana ekrandan, uygulama listesini görüntülemek için <sup>(iii)</sup> öğesine dokunun.
- **2** Cihaz titreyene kadar uygulama simgesini dokunun ve ardından uygulama simgesini ana ekranda istediğiniz konuma sürükleyin.

Ana ekranda yeterli alan bulunmalıdır. Yeterli boş alan yoksa, başka bir ana ekran ekleyin veya biraz boşluk yaratın.

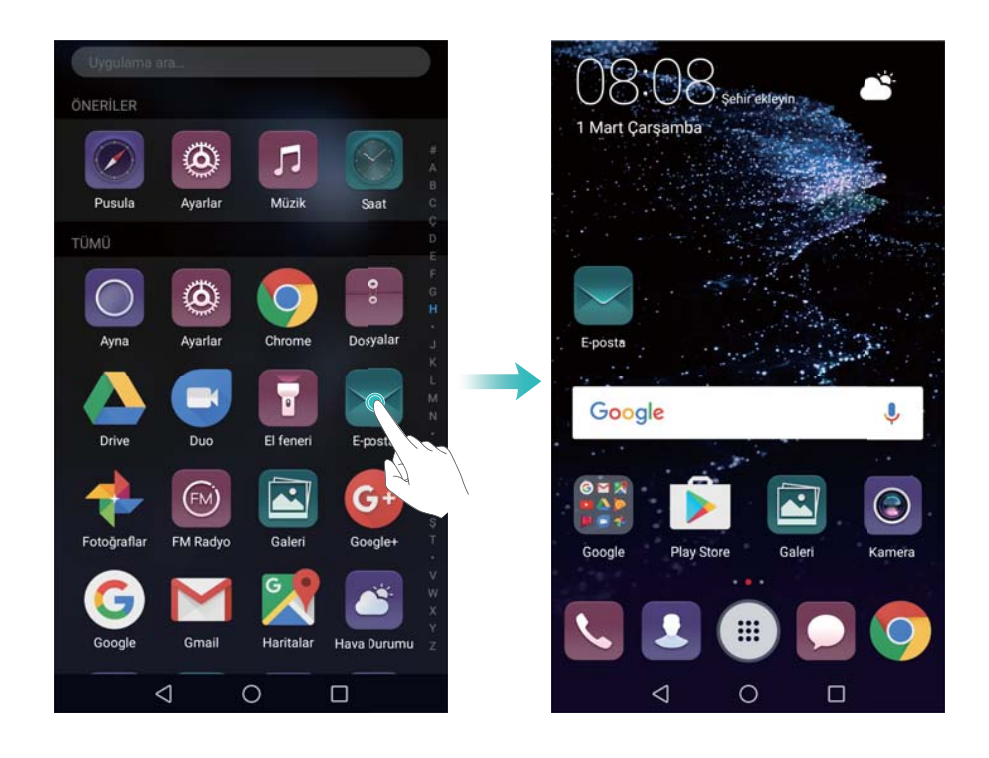

#### Standart ana ekrana dönme

- 1 **Mayarlar** öğesini açın.
- 2 Başlangıç ekranı > Standart öğesine dokunun.

#### Basit giriş ekranına geçme

Kolay kullanım için basit ana ekranda basit bir yerleşim ve daha büyük simgeler mevcuttur.

- 1 Marlar öğesini açın.
- 2 Gelişmiş ayarlar > Basit mod öğesini açın ve  $\checkmark$  öğesine dokunun.

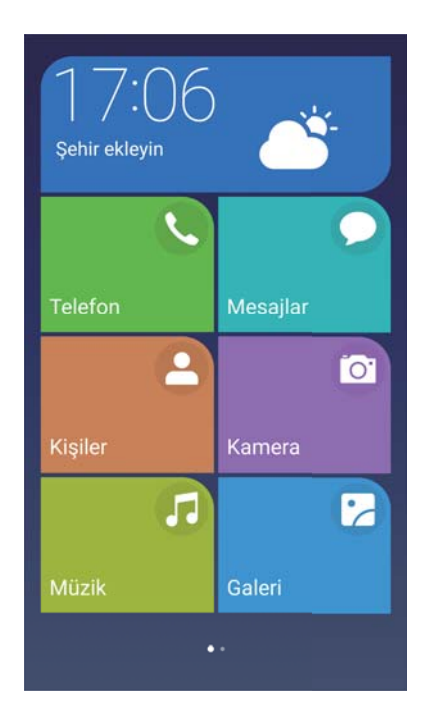

- 3 Basit ana ekranda şunları yapabilirsiniz:
  - Açmak için uygulama simgelerine veya pencere öğelerine dokunun.
  - Ana ekran düzenleme moduna girmek için bir simgeye dokunun ve basılı tutun. Bu modda uygulama ekleyebilir veya silebilir, uygulamayı istediğiniz yere tutup sürükleyebilirsiniz.
  - Uygulama listesini açmak ve uygulamaları görüntülemek veya açmak için Diğerleri öğesine dokunun.
  - Standart ana ekrana dönmek için Standart mod öğesine dokunun.

#### Bildirim rozetlerini görüntüleme veya gizleme

Bildirim rozetleri, uygulama simgelerinin sağ üst köşesinde görülür. Rozet numarası yeni bildirim sayısını belirtir. Bildirim ayrıntılarını görüntülemek için ilgili uygulamayı açın.

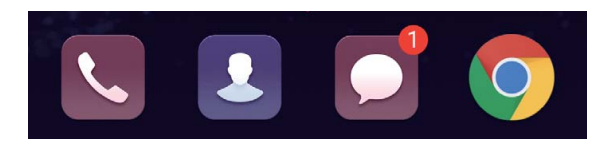

- 1 Ana ekranda iki parmağınızı bir araya getirerek kıstırın ve ana ekran düzenleyicisini açın.
- 2 Ayarlar > İşaret uygulama simgeleri öğesine dokunun.
- **3** Bildirim rozetlerini etkinleştirmek veya devre dışı bırakmak için anahtarı değiştirin.

#### Ana ekran duvar kağıdını belirleme

Cihazınızı kişiselleştirmek için geniş bir dizi tema ve duvar kağıdı arasından seçim yapın.

#### Duvar kağıdı değiştirme

- 1 Ayarlar öğesini açın.
- 2 Ekran > Duvar kağıdı > Duvar kağıdı ayarla öğesine dokunun.

**3** İstediğiniz duvar kağıdını seçin ve ana ekran veya kilit ekranı duvar kağıdı (veya her ikisi) olarak ayarlamak için ekran talimatlarını takip edin.

#### Duvar kağıdını otomatik olarak değiştirme

- 1 Marlar öğesini açın.
- 2 Ekran > Duvar kağıdı öğesine dokunun.
- 3 Ana ekran duvar kağıdını rastgele değiştir öğesini açın veya kapatın.
  - Ana ekran duvar kağıdının rastgele değiştirilmesi seçeneği etkinleştirildiyse, Aralık ve Gösterilecek albüm öğelerini duvar kağıdınız otomatik olarak belirli aralıklarla değişebilir.

#### Ana ekran simgelerini yönetme

Ana ekranda uygulamaları kolaylıkla taşıyabilir veya kaldırabilirsiniz.

#### Ana ekran simgelerini taşıma

Cihazınız titreşene kadar ana ekran bir uygulama simgesine veya widget'a dokunup tutun. Ardından uygulama simgesi veya widget'ı istediğiniz konuma sürükleyebilirsiniz.

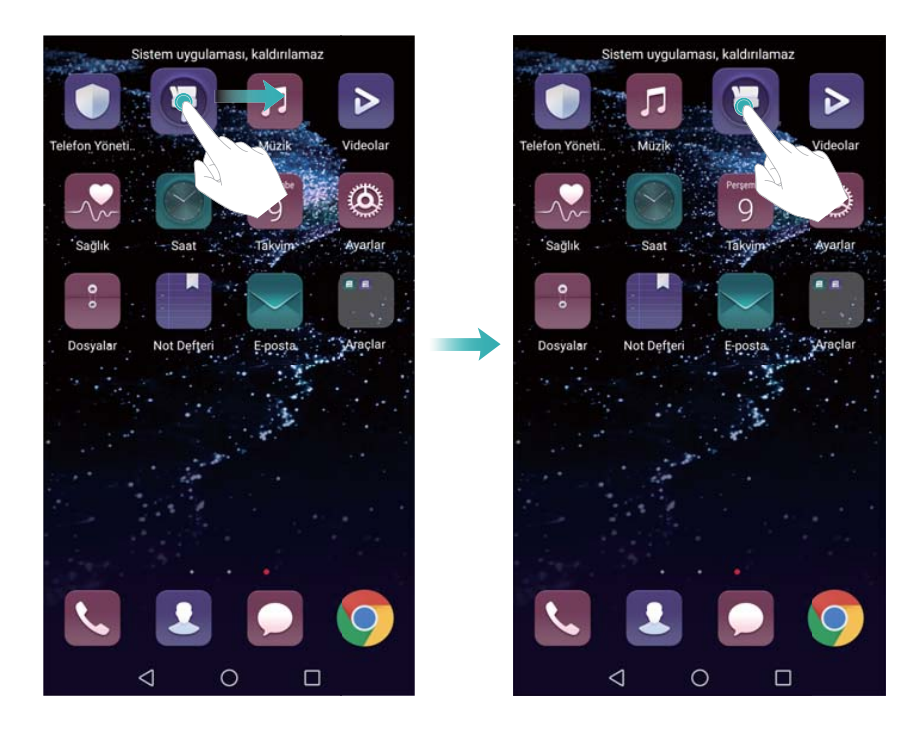

#### Ana ekrandan uygulamaları silme

Ekranın üstünde أألأ görülene kadar ana ekranda uygulama veya widget'a dokunun. İstenmeye uygulamayı veya widget'ı أألأ öğesine sürükleyin ve ekrandaki talimatları uygulayın.

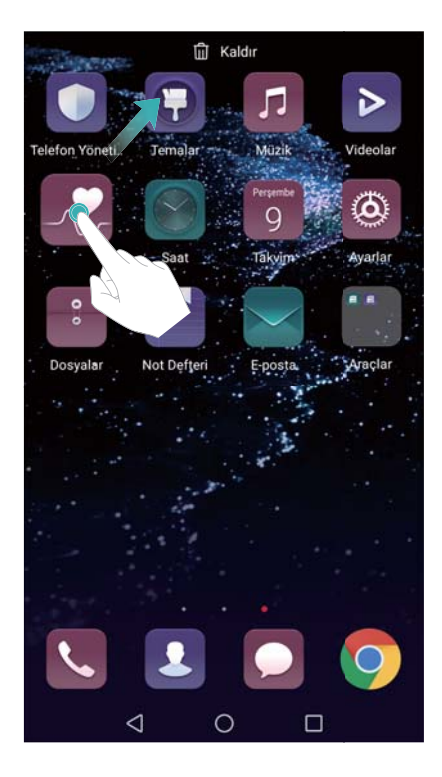

Önceden yüklenmiş bazı uygulamalar sistemin düzgün çalışması için kaldırılamazlar.

#### Simgeleri otomatik hizalamak için cihazınızı sallama

Uygulamaları kaldırdıktan veya klasör içine taşıdıktan sonra ana ekranda boşluklar görülebilir. Uygulamaları ana ekranda düzgün bir şekilde düzenlemek için takip etme özelliğini kullanabilirsiniz.

- **1** Ana ekranda iki parmağınızı bir araya getirerek kıstırın ve ana ekran düzenleyicisini açın.
- **2** Ayarlar öğesine dokunun ve Salla öğesini açın.
- **3** Ana ekrana dönün ve ana ekran düzenleyiciyi yeniden açın. Boşluklar dolacak şekilde uygulamalarınızı yeniden düzenlemek için cihazınızı sallayın.

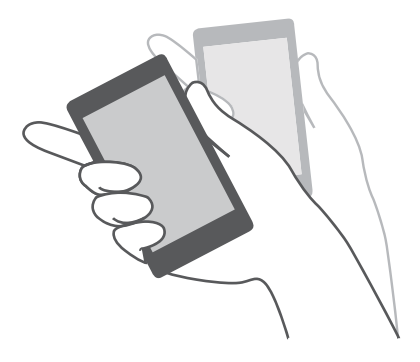

#### Ana ekranları yönetme

Ana ekranları isteğinize göre özelleştirebilirsiniz.

#### Ana ekranları ekleme

**1** Ana ekranda iki parmağınızı bir araya getirerek kıstırın ve ana ekran düzenleyicisini açın.

**2** Yeni bir ekran eklemek için ana ekranda en solda veya en sağda + öğesine dokunun.

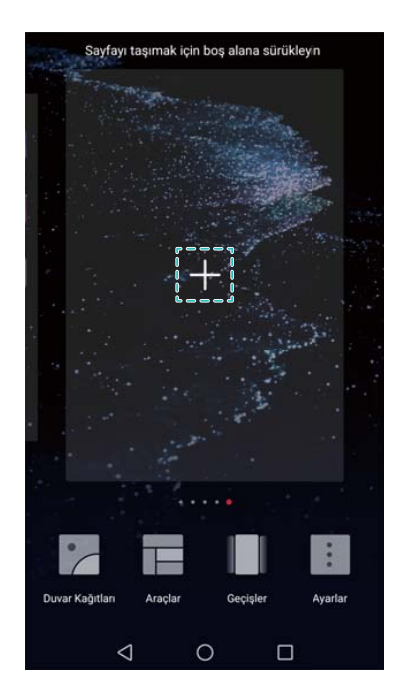

#### Ana ekranları silme

- 1 Ana ekranda iki parmağınızı bir araya getirerek kıstırın ve ana ekran düzenleyicisini açın.
- **2** Silmek için boş ekranda imes öğesine dokunun.

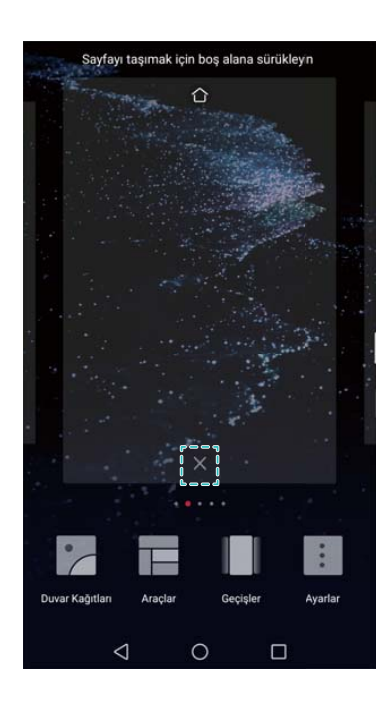

Uygulama veya pencere öğesi içeriyorsa bir ana ekranı silemezsiniz.

#### Ana ekranları taşıma

1 Ana ekranda iki parmağınızı bir araya getirerek kıstırın ve ana ekran düzenleyicisini açın.

2 Taşımak istediğiniz ana ekrana dokunup tutun ve istediğiniz konuma sürükleyin.

#### Varsayılan ana ekranı ayarlama

- 1 Ana ekranda iki parmağınızı bir araya getirerek kıstırın ve ana ekran düzenleyicisini açın.
- 2 Seçilen ana ekranı varsayılan ana ekran olarak ayarlamak için ana ekranın üst kısmındaki
  - 🗋 öğesine dokunun.

#### Ana ekran pencere öğelerini yönetme

Ana ekrandan pencere öğesi ekleyin, taşıyın veya silin.

#### Pencere öğesi ekleme

- 1 Ana ekranda iki parmağınızı bir araya getirerek kıstırın ve ana ekran düzenleyicisini açın.
- 2 Araçlar öğesine dokunun. Bir pencere öğesi seçip ana ekrandaki bir boşluğa sürükleyin.
  - Ana ekranda yeterli alan bulunmalıdır. Yeterli boş alan yoksa, başka bir ana ekran ekleyin veya biraz boşluk yaratın.

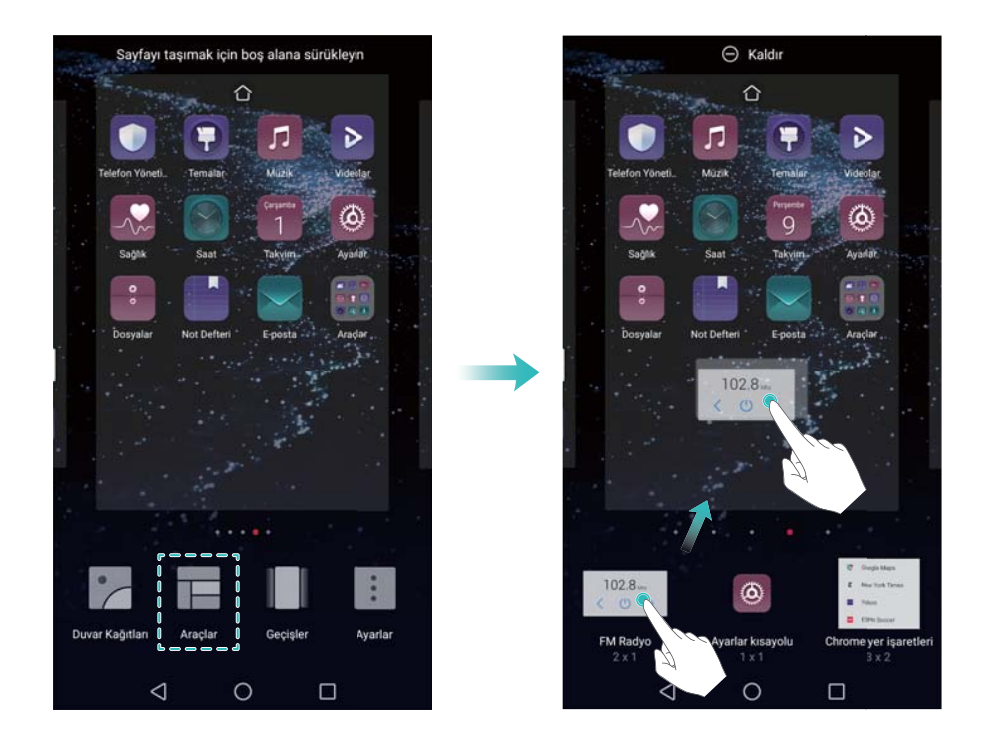

#### Pencere öğesi taşıma

Ana ekranda, cihazınız titreyene kadar uygulama veya pencere öğesine dokunun; ardından pencere öğesini istediğiniz konuma sürükleyin.

#### Pencere öğesi silme

Ana ekranda, cihazınız titreyene kadar uygulamaya veya pencere öğesine dokunun; ardından pencere öğesini ekranın üstünden **Kaldır** konumuna sürükleyin.

#### Ana ekran klasörlerini yönetme

Kolayca bulabilmeniz için uygulamalarınızı klasörler halinde düzenleyin.

#### Klasör oluşturma

Bulmayı kolaylaştırmak için uygulamalarınızı kategorilere ayrılmış klasörlerde gruplayın. Örneğin sosyal medya uygulamalarınız için bir Sosyal klasörü oluşturabilirsiniz.

Ana ekranda, her iki uygulamayı da içeren bir klasör oluşturmak için bir simgeyi diğer simgeye sürükleyin.

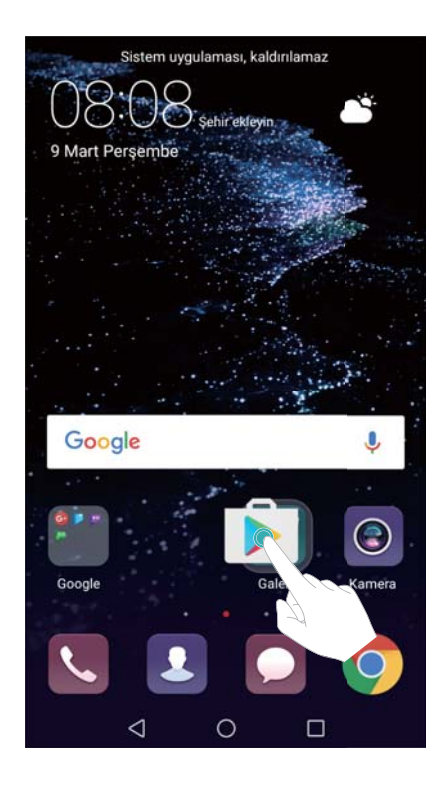

#### Klasörleri yeniden adlandırma

Bir klasörün adını değiştirmek için açın ve klasör adına dokunun.

#### Bir klasöre uygulama ekleme

- 1 Klasörü açın.
- $\mathbf{2}$  + öğesine dokunun.
- **3** Eklemek istediğiniz uygulamaları seçin ve **Tamam** öğesine dokunun.

#### Bir klasörden uygulama kaldırma

- 1 Klasörü açın.
- $\mathbf{2}$  + öğesine dokunun.
- **3** Kaldırmak istediğiniz uygulamaların seçimini kaldırın ve **Tamam** öğesine dokunun.
  - Bir öğeye dokunup klasör dışına sürükleyerek de kaldırabilirsiniz.

#### Klasörleri silme

- **1** Klasörü açın.
- $\mathbf{2}$  + öğesine dokunun.
- **3** Tüm uygulamaların seçimini kaldırın ve **Tamam** öğesine dokunun. Klasör otomatik olarak silinir.
  - 🚯 Bir klasör içinde ikiden fazla uygulama varsa, silinemez.

## Ekranı kilitleme ve ekran kilidini açma

#### Kilit ekranı stilini değiştirme

Cihazınıza yetkisiz erişimi önlemek için bir ekran kilidi şifresi ayarlayın.

#### Ekran kilidi yöntemini değiştirme

Magazine Unlock varsayılan ekran kilidi stili olarak belirlenmiştir. Ekran kilidi stilini değiştirmek

için Ayarlar > Ekran kilidi ve şifreler > Ekran kilitleme yöntemi öğesine dokunun ve bir stil seçin.

Magazine Unlock hakkında daha fazla bilgi almak için bkz. Magazine Unlock Ayarlama ve Yönetme.

#### Ekran kilidi şifresini belirleme

- 1 🙆 Ayarlar öğesini açın.
- 2 Dokunun Ekran kilidi ve şifreler > Şifre
- **3** Bir kilit açma şekli, PIN kodu veya şifre ile ekranın kilidini açmayı seçebilirsiniz:
  - Desen öğesine dokunun ve bir ekran kilidi açma şekli oluşturmak için en az dört noktayı iki kez bağlayın.
  - **PIN** öğesine dokunun. En az dört rakam içeren bir PIN oluşturmak için ekran talimatlarını takip edin ve ardından **Tamam** öğesine dokunun.
  - Şifre öğesine dokunun. En az dört karakter içeren bir şifre oluşturmak için ekran talimatlarını takip edin ve ardından **Tamam** öğesine dokunun.
  - Ekran kilidini açmak için parmak izinizi de kullanabilirsiniz. Açılan iletişim kutusunda Kaydet öğesine dokunarak parmak izinizi ekleyin. Ekran kilidini açmak için parmak izinizin kullanımı hakkında daha fazla bilgi için bkz.Parmak İzi Ayarlama.
    - Ekran kilidi şifresini kaldırmak için **Yok** öğesine dokunun ve ekran talimatlarını takip edin.

#### Ekranı kilitleme

Güç tüketimini azaltmak ve amaçlanmayan basmaları ya da verilerinize izinsiz erişimi önlemek için ekranı kilitleyin.

- Manuel kilitleme: Ekranı manuel olarak kilitlemek için Güç düğmesine basın.
- Otomatik kilitleme: Güç tüketimini azaltmak ve istenmeyen işlemleri önlemek amacıyla önceden belirlenen uyku süresinin ardından ekran otomatik olarak kilitlenir ve uyku moduna girer.
  - Ekran uyku süresini değiştirmek için Ayarlar > Ekran > Uyku öğesine dokunun ve bir saat seçin.

#### Ekran kilidini açma

- 1 Ekranı açmak için Güç düğmesine basın.
- 2 Ekranda parmağınızı herhangi bir yönde kaydırın.
  - Bir kilit açma şekli, PIN veya şifre belirlediyseniz, ekran kilidini açmak için kilit açma şeklini çizmeniz veya PIN/şifre girmeniz gerekir.
    - Cihazınızda parmak izi sensörü varsa, parmağınızı parmak izi sensörüne yerleştirerek kilit ekranını açabilirsiniz.

#### Magazine Unlock resimlerini yapılandırma

Kilit ekranı duvar kağıtlarınızı özelleştirmek için Magazine Unlock'u yapılandırma.

#### Görüntüleme listesine çevrimiçi duvar kağıtları ekleme

Magazine Unlock seçeneklerini görüntülemek için kilit ekranının alt kısmından yukarı doğru kaydırın.

öğesine dokunun.
öğesine dokunun ve görüntüleme listesine eklemek istediğiniz duvar kağıtlarını seçin.

#### Magazine Unlock duvar kağıtlarını paylaşma

Magazine Unlock seçeneklerini görüntülemek için kilit ekranının alt kısmından yukarı doğru

kaydırın ve Lo öğesine dokunun. Duvar kağıdını nasıl paylaşmak istediğinizi seçin ve ekran talimatlarını takip edin.

#### Görüntüleme listesine çevrimdışı duvar kağıtlarını ekleme

- **1** Magazine Unlock seçeneklerini görüntülemek için kilit ekranının alt kısmından yukarı doğru kaydırın.
- **2** Görüntüleme listesine erişmek için 🖾 öğesine dokunun.
- 3 Sizin ekledikleriniz öğesine dokunun ve + öğesini seçin.
- **4** İstediğiniz resimleri seçin ve  $\checkmark$  öğesine dokunun.

#### Magazine Unlock kapaklarını güncelleme

- 1 🙆 Ayarlar öğesini açın.
- 2 Ekran kilidi ve şifreler > Magazin kilit açma öğesine dokunun.

- **3** Magazine Unlock duvar kağıtlarını manuel olarak güncellemek için **Abonelikler** > **İndirilenler** öğesine dokunun ve **Güncelle** öğesini seçin.
  - Bu özellik için internet bağlantısı gerekir. Gereksiz mobil veri ücretlerinin oluşmasını önlemek için bir Wi-Fi ağına bağlanın.

#### Kilit ekranından araçlara erişme

Uygulamaları doğrudan kilit ekranından başlatın.

- 1 Kilit ekranı özelliklerini ve araçları görüntülemek için kilit ekranının alt kısmından yukarı doğru kaydırın.
- 2 Erişmek istediğiniz uygulamayı başlatmak için ekranın altındaki kısayol simgesine dokunun.

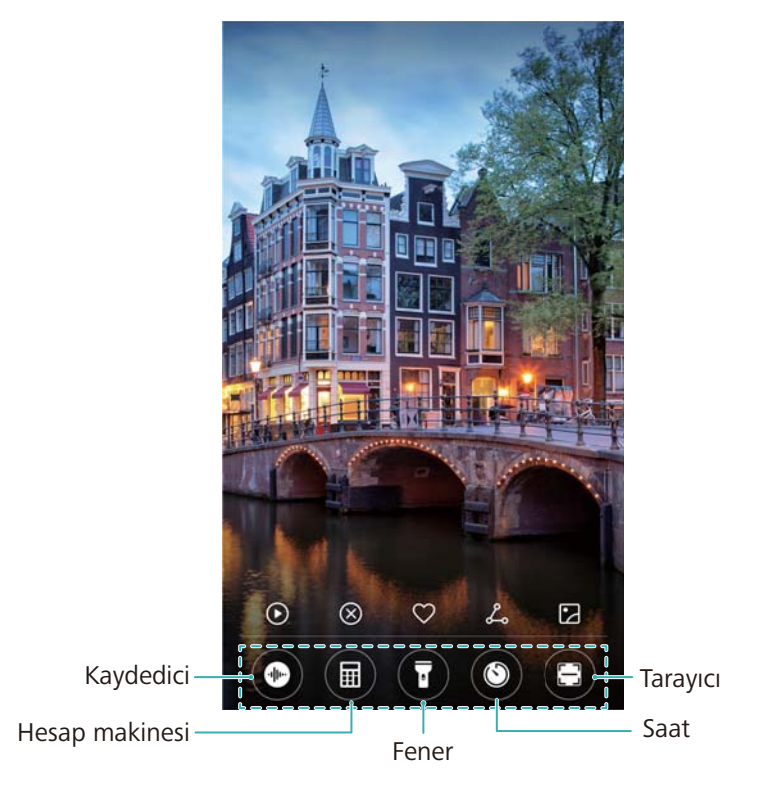

Kamerayı kilit ekranında açmak için kamera simgesini kaydırın.

#### Kilit ekranı imzanızı yapılandırma

Kilit ekranınızı kişiselleştirmek için bir kilit ekranı imzası yapılandırın.

- 1 Marlar öğesini açın.
- 2 Ekran kilidi ve şifreler > Kilit ekranı imzası öğesine dokunun.
- **3** Kilit ekranı imzanızı girin ve **Kaydet** simgesine dokunun.

Kilit ekranı simgeniz, kilit ekranında görüntülenir.

## Bildirim paneli ve durum çubuğu

#### Durum çubuğu hakkında

Bildirim paneline erişim sağlamak ve cihazınızın durumunu kontrol etmek için durum çubuğunu kullanın.

#### Bildirim panelini ve durum çubuğunu açma

#### Bildirim panelini ve durum çubuğunu kilit ekranından yapılandırma

Ekranı açın ve bildirim panelini açmak için durum çubuğundan aşağı kaydırın. Sonra kısayol anahtarlarını veya bildirim mesajlarını açıp kapayabilirsiniz.

#### Ekran kilidi açıldığında bildirim panelini ve durum çubuğunu yapılandırma

Bildirim panelini açmak için durum çubuğunu aşağıya doğru kaydırın. Sonra kısayol anahtarlarını veya bildirim mesajlarını açıp kapayabilirsiniz.

#### Bildirim ve durum simgeleri hakkında

#### Durum simgeleri

Durum simgeleri, bildirim çubuğunun sağında görüntülenir ve cihazın ağ bağlantıları, sinyal gücü, batarya ve saat durumu hakkında bilgi verir.

Durum simgeleri bulunduğunuz bölgeye veya operatörünüze bağlı olarak farklılık gösterebilir.

|                    | Sinyal gücü                      | <b>.</b>   | Sinyal yok                    |
|--------------------|----------------------------------|------------|-------------------------------|
| 4 <b>G</b>         | 4G üzerinden bağlantı            | 3G         | 3G üzerinden bağlantı         |
| 2 <b>G</b>         | 2G üzerinden bağlantı            | Н          | HSPA üzerinden bağlantı       |
| H⁺                 | HSPA+ üzerinden bağlantı         | <b>4</b> G | LTE üzerinden bağlantı        |
| HD                 | VoLTE etkinleştirildi            |            | NFC etkinleştirildi           |
| R                  | Dolaşım                          | ¥          | Uçak modu etkin               |
| *                  | Bluetooth etkinleştirildi        | (([+       | Wi-Fi üzerinden bağlantı      |
| (Are-              | Kablosuz ağ mevcut               | <b>Q</b>   | GPS'den konum verisi alınıyor |
| 3                  | Titreşim modu etkin              | X          | Sessiz mod etkinleştirildi    |
| (                  | Alarm etkinleştirildi            |            | Şarj ediyor                   |
|                    | Pil dolu                         | I          | Pil zayıf                     |
| $\mathbf{\hat{o}}$ | Kulaklıklı mikrofon seti takıldı | !          | Hiçbir SIM kart bulunamadı    |

#### Bildirim simgeleri

Yeni bir mesaj, bildirim veya hatırlatıcı aldığınızda, bildirim simgeleri durum çubuğunun sol tarafında görüntülenir.

| ň | Cevapsız çağrılar                         | $\checkmark$ | Yeni e-postalar          |
|---|-------------------------------------------|--------------|--------------------------|
| 0 | Bir VPN'e bağlanıldı                      | 00           | Yeni sesli mesaj         |
| Ŧ | Veri indiriliyor                          | <u>1</u>     | Veri karşıya yükleniyor  |
| 1 | Yaklaşan etkinlikler                      | <b>O</b> !   | Cihaz belleği dolu       |
| 0 | Veriler senkronize ediliyor               | (!)          | Senkronizasyon başarısız |
|   | Oturum açma veya<br>senkronizasyon sorunu | • • •        | Daha fazla bildirim      |

#### Bildirimleri yapılandırma

Her bir uygulama için bildirim ayarlarını yapılandırabilirsiniz.

- 1 Marlar öğesini açın.
- 2 Bildirim ve durum çubuğu > Bildirim yönetimi öğesine dokunun.
- 3 Yapılandırmak istediğiniz uygulamayı seçin ve bildirimleri istediğiniz gibi etkinleştirin veya devre dışı bırakın.

#### Bildirim aldığınızda ekranı açılacak şekilde yapılandırma

Önemli bilgileri kaçırmamak için yeni bir bildirim aldığınızda ekranı açılacak şekilde yapılandırın.

- 1 🙆 Ayarlar öğesini açın.
- 2 Bildirim ve durum çubuğu öğesine dokunun.
- **3** Bildirimler ekranı açar anahtarını değiştirin.

#### Durum çubuğunu yapılandırma

Sesini açın, **Bildirim ve durum çubuğu** öğesine dokunun. Durum çubuğunda hangi bilgilerin görüntüleneceğini yapılandırmak için **Operatör adını görüntüle**, **Veri aktarım hızını görüntüle** veya **Pil yüzdesi** anahtarlarını değiştirin.

#### Ayarlara erişmek için kısayol anahtarlarını kullanma

Sık kullanılan özellikleri kolayca etkinleştirmek veya devre dışı bırakmak için kısayol anahtarlarını kullanın.

#### Kısayol anahtarlarına erişme

Bildirim panelini açmak için durum çubuğunu aşağıya doğru kaydırın.

🖸 Kısayol anahtarlarının tamamını görüntülemek için 💛 öğesine dokunun.

#### Kısayol anahtarlarını yapılandırma

- 1 Bildirim panelini açmak için durum çubuğunu aşağıya doğru kaydırın.
- 2 🖌 öğesine dokunun. Bir anahtara dokunup tutarak istediğiniz konuma sürükleyin.

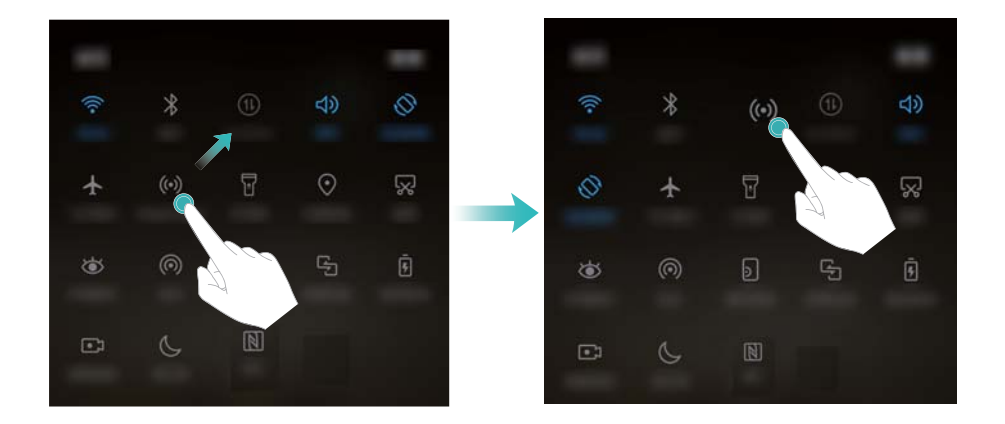

- **3** İlgili özelliği etkinleştirmek için bir anahtara dokunun. Anahtar dokunup basılı tutma hareketlerini destekliyorsa, ilgili özelliğin ayarlarına ulaşmak için anahtara dokunup basılı tutun.
  - Bazı anahtarlar dokunup basılı tutma hareketlerini desteklemez.

## Gezinme çubuğu

#### Gezinme çubuğu hakkında

Gezinme çubuğu üç sanal anahtar içerir: Geri, Ana Ekran ve En Son.

- Geri: Önceki ekrana geri dönmek veya bir uygulamadan çıkmak için dokunun. Metin girişi sırasında ekran klavyesini kapatmak için dokunun.
- O Ana Ekran: Ana ekrana dönmek için dokunun.
- 🗌 En Son: Son kullanılan uygulamaları görüntülemek için dokunun.
- Gezinme çubuğu, öne bakan parmak izi sensör gezinme tuşuna sahip cihazlarda varsayılan olarak devre dışı bırakılmıştır. Gezinme çubuğunu etkinleştirmek için Ayarlar > Gezinti tuşu
   Sanal gezinti çubuğu öğesine dokunabilirsiniz. Ancak bu gezinme düğmesini devre dışı bırakacaktır; bu da cihazınızın gezinme düğmesine dokunduğunuzda, tuttuğunuzda veya kaydırdığınızda yanıt vermeyeceği anlamına gelmektedir.

#### Gezinme çubuğu stilini değiştirme

- 1 Ayarlar öğesini açın.
- 2 Gezinti tuşu öğesine dokunun.
  - Parmak izi sensörü gezinme hareketlerini destekleyen bir cihaz üzerinde Ekran dışı gezinti düğmesi modu etkinleştirildiğinde sanal gezinme çubuğunun düzenini değiştiremezsiniz. Düzeni değiştirmek için Sanal gezinti çubuğu modunu seçin ve ardından yeniden deneyin.
- **3** İstediğiniz yerleşimi seçin.

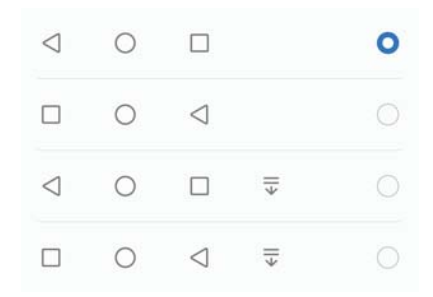

 $\vec{\bullet} \quad \vec{\overline{\bullet}}$  öğesini içeren bir gezinme çubuğunu seçerseniz bildirim panelini aşağı çekmek için  $\overline{\overline{\bullet}}$  öğesine dokunabilirsiniz.

#### Gezinti çubuğunu kullanma

#### Bildirim panelini açma

 $\overline{\Psi}$  öğesini içeren bir gezinme çubuğu seçerseniz, bildirim panelini aşağı çekmek için  $\overline{\Psi}$  öğesine dokunabilirsiniz.

#### Erişiliyor Google Search ve çoklu ekran modu

- O Google Search öğelerine erişmek için **Ana Ekran** öğesine dokunup basılı tutun.
- Çoklu ekran modunu etkinleştirmek için 🗆 **En Son** öğesine dokunun ve tutun.

#### Son görevleri yönetme

#### Son görevleri görüntüleme

| Son görevleri görüntülemek için $\mid$ | En Son: | öğesine ( | dokunun. | Göz atm | ak için y | yukarı v | ve aşağı |
|----------------------------------------|---------|-----------|----------|---------|-----------|----------|----------|
| kaydırın.                              |         |           |          |         |           |          |          |

#### Son görevler arasında geçiş yapma

- 1 🗌 En Son: öğesine dokunun.
- **2** Geçiş yapmak istediğiniz görevi bulmak için yukarı ve aşağı kaydırın ve seçin.

#### Son görevleri sona erdirme

- 1 🗆 En Son: öğesine dokunun.
- 2 Bir görevi sona erdirmek için, sola ya da sağa kaydırın veya sağ üst köşedeki imes öğesine dokunun.

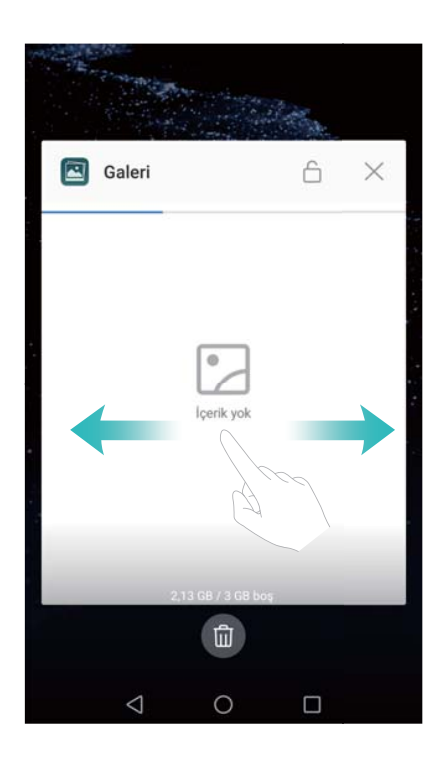

- 🕨 Tüm görevleri sona erdirmek için 🔟 simgesine dokunun.
  - Bir görevin sona ermesini engellemek için, sağ üst köşedeki i simgesine dokunun.
     Böylece o görev kilitlenecektir. Bir görevin kilidini açmak için, sağ üst köşedeki i simgesine dokunun.

## Temalar

#### Temalar hakkında

Temalar, duvar kağıdını, uygulama simgelerini ve daha fazlasını değiştirerek ana ekranınızı kişiselleştirmenize yardımcı olur.

#### Temayı değiştirme

- 1 **D** Temalar öğesini açın.
- **2** Şunları yapabilirsiniz:
  - Bir tema seçin ve ayarları yapılandırmak için ekran talimatlarını takip edin.

• Kilit ekranı yöntemlerini, duvar kağıtlarını, uygulama simgelerini ve daha fazlasını karıştırıp eşleştirmek için **Özelleştir** öğesine dokunun.

## **Global arama**

#### Global arama hakkında

Global aramayı kullanarak cihazınızdaki.

Global arama penceresini açmak için ana ekranda aşağı kaydırın, sonra arama terimlerinizi yazın.

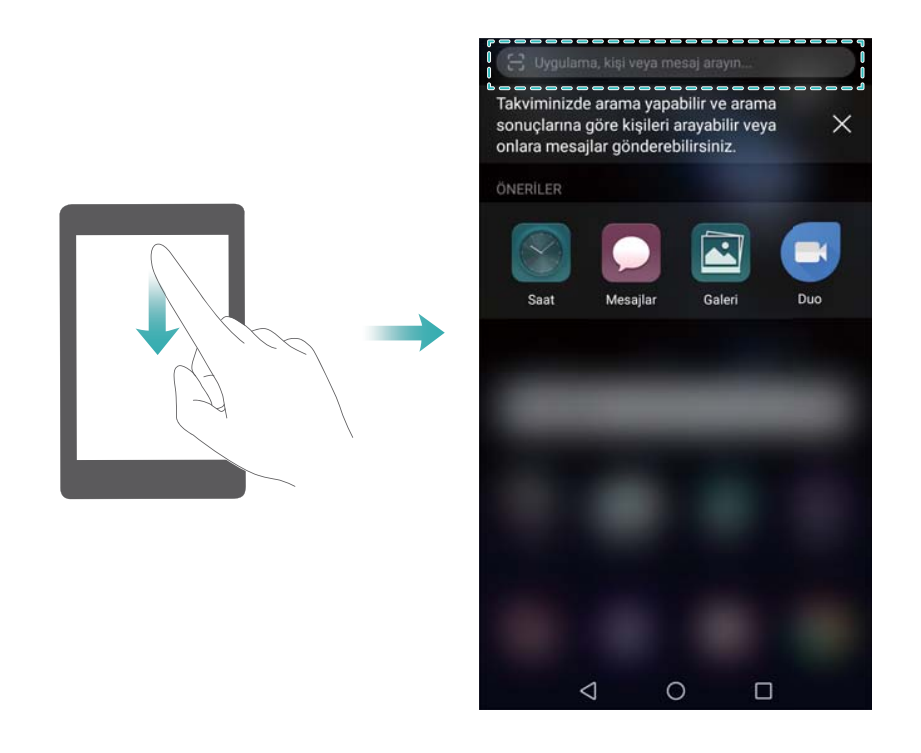

#### Cihazınızdaki içerik için arama yapma

#### Kişileri arama

- 1 Arama çubuğunu görüntülemek için ana ekranda aşağı doğru kaydırın.
- **2** Arama çubuğuna dokunun ve kişi adını, baş harflerini, telefon numarasını, e-posta adresini ve diğer bilgileri girin. Eşleşen sonuçlar altta görüntülenir.
  - Arama sonuçlarının doğruluğunu artırmak için birden fazla anahtar sözcük girin. Her anahtar sözcük boşlukla ayrılmalıdır (örneğin "Ahmet Doğan İstanbul").

#### SMS mesajlarında arama

- 1 Arama çubuğunu görüntülemek için ana ekranda aşağı doğru kaydırın.
- **2** Bir veya daha fazla sayıda anahtar kelime girin. Sonuçlar, arama çubuğunun altında görüntülenecektir.

Alternatif olarak Mesajlar öğesini açın ve arama çubuğuna bir ya da daha fazla anahtar sözcük girin.

#### E-postalarda arama

- 1 Arama çubuğunu görüntülemek için ana ekranda aşağı doğru kaydırın.
- **2** Bir veya daha fazla anahtar kelime (e-posta konusu gibi) girin. Sonuçlar, arama çubuğunun altında görüntülenecektir.

#### Uygulamalarda arama

- 1 Arama çubuğunu görüntülemek için ana ekranda aşağı doğru kaydırın.
- **2** Bir veya daha fazla sayıda anahtar kelime girin. Sonuçlar, arama çubuğunun altında görüntülenecektir.

Çekmece ana ekran düzenini kullanırken, ayrıca i öğesine dokunarak ve arama çubuğuna uygulama adını girerek uygulamalarda arama yapabilirsiniz.

#### Ayarları arama

- 1 Arama çubuğunu görüntülemek için ana ekranda aşağı doğru kaydırın.
- **2** Bir veya daha fazla sayıda anahtar kelime girin. **Ayarlar** eşleşen menü seçenekleri arama çubuğunun altında görüntülenir.

## Ekran görüntüsü

#### Tüm ekranı yakalama

#### Güç ve ses kısma düğmeleriyle ekran görüntüsü alma

Tam ekran görüntüsü için Güç düğmesi ve Ses azaltma düğmesine basın.

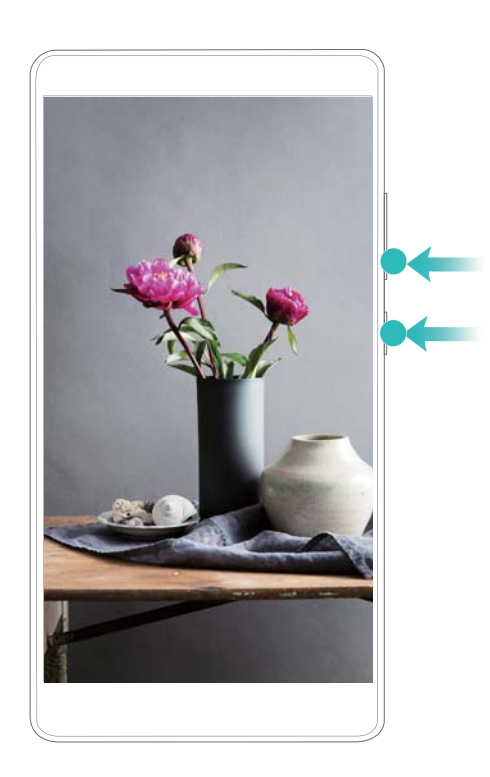

#### Ekran görüntüsü kısayolu

Bildirim panelini açın ve ardından Kısayollar sekmesindeki 😽 öğesine dokunarak tam bir ekran görüntüsü alın.

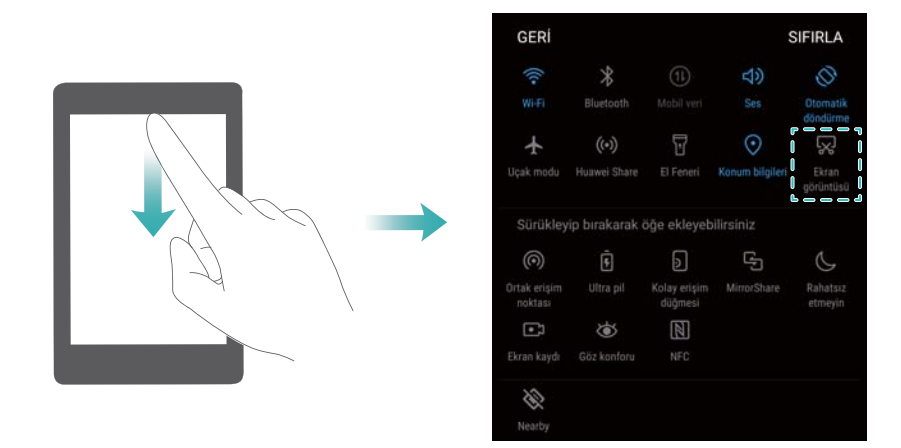

#### Parmak ekleminizi kullanarak ekran görüntüsü alma

Tam ekranın görüntüsünü almak için parmak ekleminizle ekrana iki kez vurun.

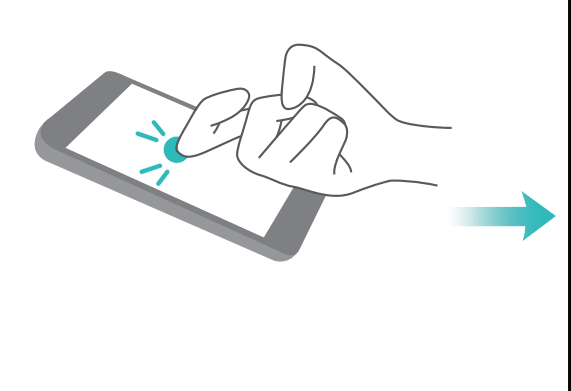

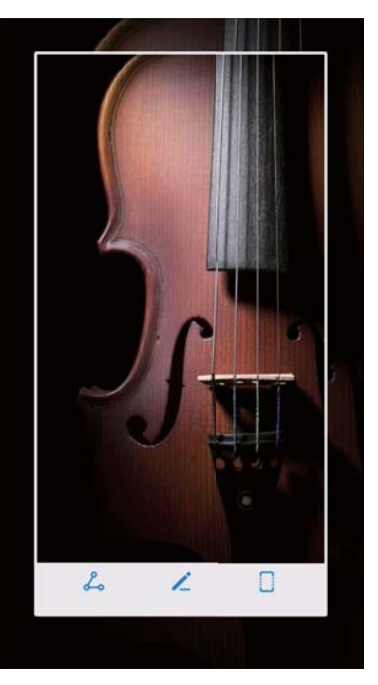

#### Ekranın bir kısmını yakalama

Bu özellik ekranın bir bölümünü kaydetmenizi ve resim olarak saklamanızı sağlar.

Parmak ekleminizle ekrana dokunun. Parmak ekleminizi ekranda tutun ve görüntüsünü kaydetmek istediğini alanı çizin. Mavi çizgi içindeki alanın görüntüsü kaydedilir. Tercih edilen bir şekli kullanmak için ekranın üstündeki ekran görüntüsü kutusunu seçin ve ardından ekran görüntüsünü kaydetmek için

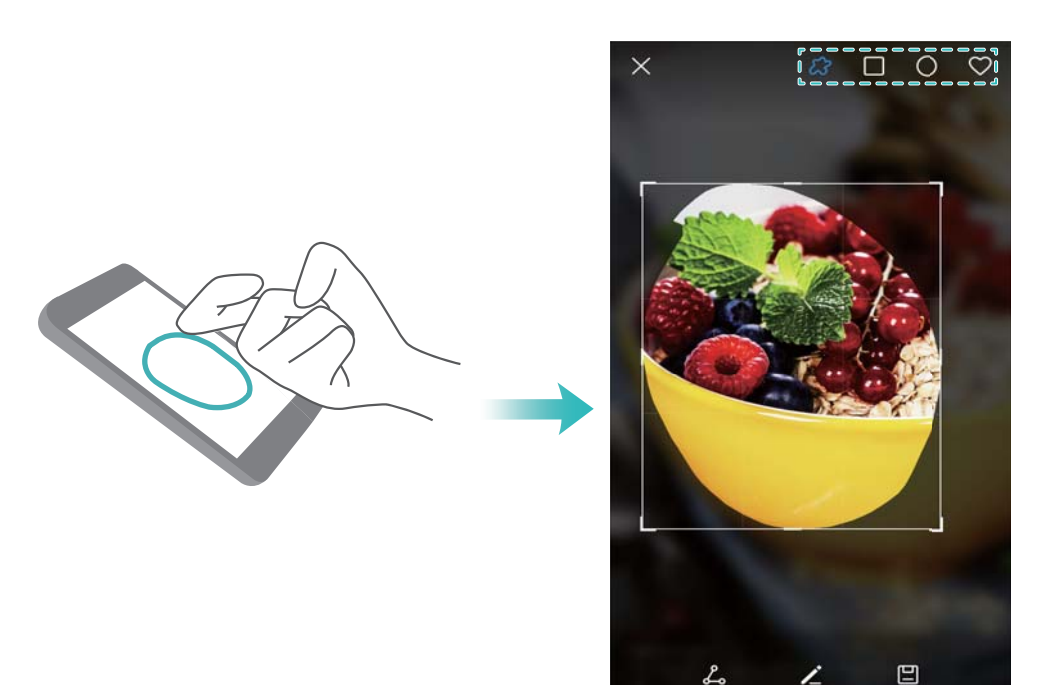

Ekran görüntüleri varsayılan olarak **Galeri** klasörünün içindeki **Ekran görüntüleri** öğesine depolanır.

🕫 Ekran görüntüsünü paylaşmak için 💪 öğesine dokunun.

#### Kayan ekran görüntüleri alma

Ekrana uymayan içeriği yakalamak için parmak eklemi hareketleri veya kayan ekran görüntüleri kullanın. Bu kullanım, sohbet diyalogları, web sayfaları veya büyük resimler paylaşırken işlevlidir.

#### Ekran görüntüsü sekmesini kullanma

- 1 Bildirim panelini açın, ardından tam bir ekran görüntüsü almak üzere  $\,\swarrow\,$  öğesine dokunun.
- 2 Bir ekran görüntüsü aldıktan sonra kayan ekran görüntüsü almak için 🛛 öğesine dokunun.
- **3** Cihazınız ekran görüntüsünü yakalarken ekran otomatik olarak aşağı kayacaktır.

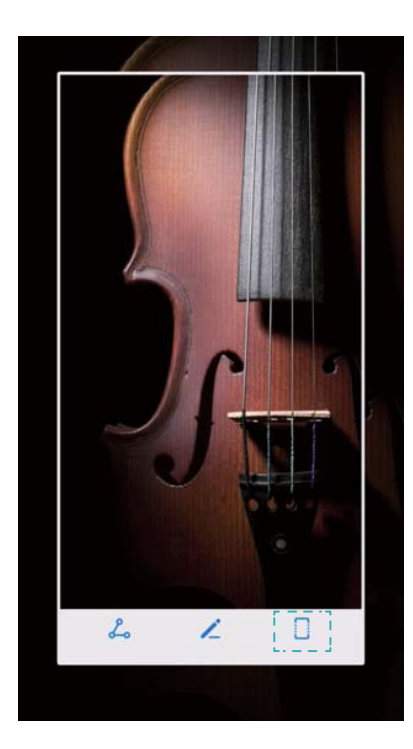

Ekran görüntüsü aldıktan sonra 3 saniye içinde öğesine dokunduğunuzdan emin olun.

#### Parmak ekleminizi kullanma

Ekrana parmak ekleminizle vurun ve aşağı doğru bastırın. Ekranda bir "S" harfi çizin ve parmak ekleminizi tutun. Cihazınız ekran görüntüsünü yakalarken ekran otomatik olarak aşağı kayacaktır.

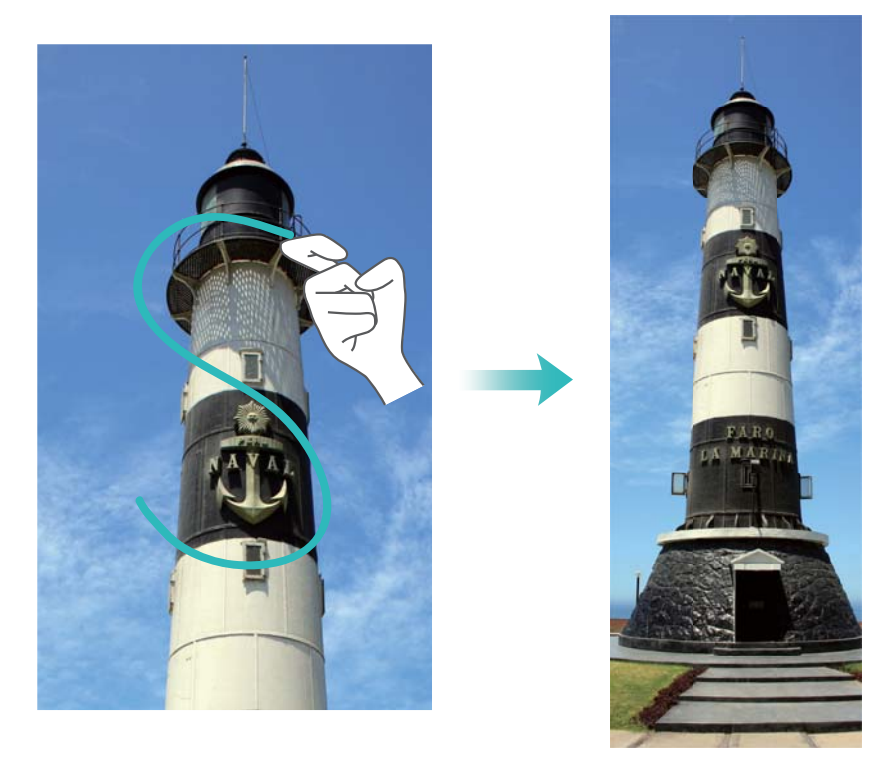

Kaydırmayı durdurmak ve önceki içeriği kaydetmek için ekrana dokunun.
# Ekran görüntülerini görüntüleme, düzenleme, silme ve paylaşma

### Ekran görüntülerini görüntüleme

- 1 Saleri öğesini açın.
- **2** Albümler sekmesinde, ekran görüntülerinizi görüntülemek için Ekran görüntüleri öğesine dokunun.

### Ekran görüntüsünü düzenleme

- 1 Bir ekran görüntüsü aldıktan sonra, 💪 öğesine dokunun.
- **2** Resmi düzenlemek için tercih edilen seçenekler arasından seçim yapın.
- **3** Değişiklikleri kaydetmek için 🗒 üzerine dokunun.

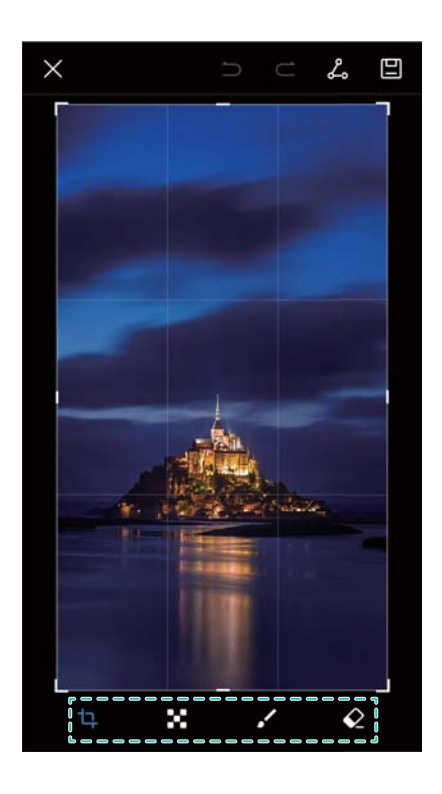

### Ekran görüntüsünü paylaşma

- 1 Galeri öğesini açın.
- 2 Albümler sekmesinde Ekran görüntüleri öğesine dokunun.
- 3 Paylaşmak istediğiniz ekran görüntüsünü seçin ve 💪 öğesine dokunun.
- 4 Ekran görüntüsünü nasıl paylaşmak istediğinizi seçin ve ekran talimatlarını takip edin.

### Ekran görüntüsünü silme

- 1 🖾 Galeri öğesini açın.
- 2 Albümler sekmesinde Ekran görüntüleri öğesine dokunun.

**3** Silmek istediğiniz ekran görüntüsünü seçin ve  $\stackrel{1}{\amalg}$  öğesine dokunun.

# Ekran kaydı

### Ekran kayıtları hakkında

Kaydetmek ve arkadaşlarınızla paylaşmak için ekran kayıt özelliğini kullanın.

### Ekran kaydedici

### Ekran kaydedici kısayol düğmesini kullanma

Ekran kaydetmeye başlamak için bildirim panelini açın ve 💌 öğesine dokunun.

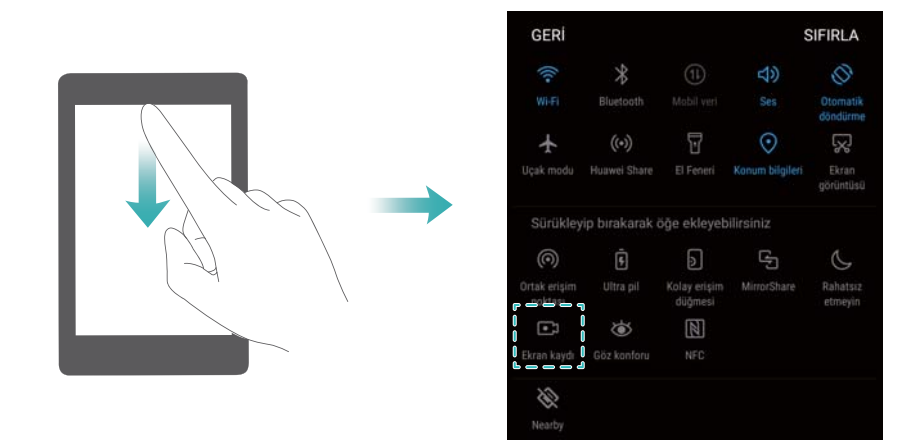

Kaydetmek için düğmelere basma

Ses yükseltme ve güç düğmelerine aynı anda basın.

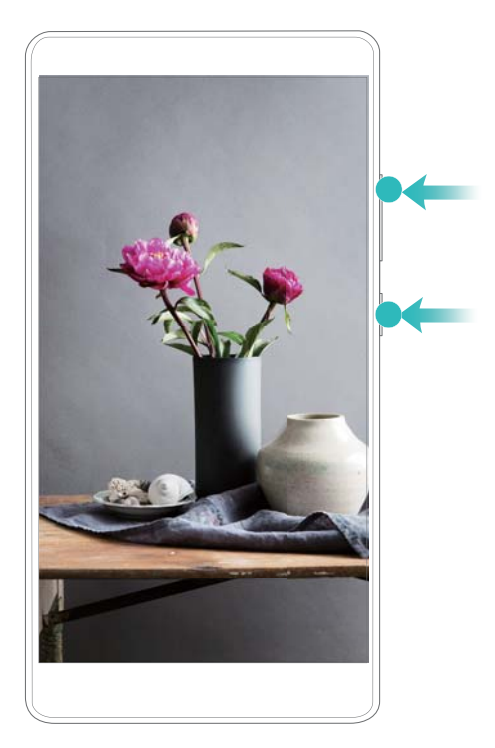

### Kaydetmek için parmak eklemi hareketlerini kullanma

Bir ekran kaydı başlatmak için, ekrana iki parmak eklem yerinizle iki kez tıklayın.

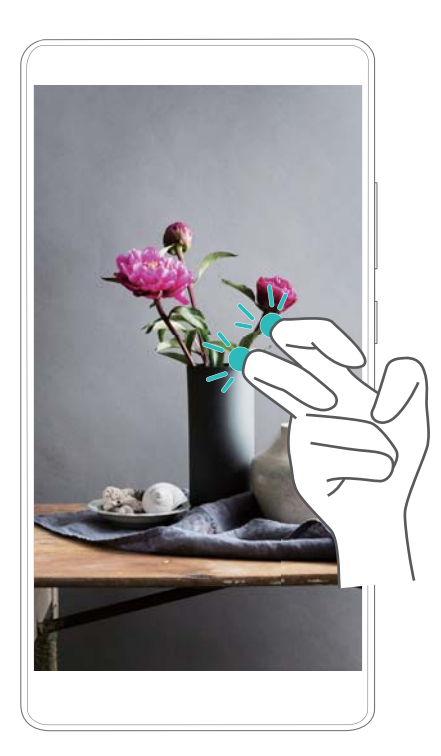

- Ses de kaydedileceğinden, sessiz bir ortamda olmaya dikkat edin.
  - Bir arama yaptığınızda veya bir çağrı aldığınızda kayıt işlemi otomatik olarak durdurulacaktır.
  - Bir ekran kaydı gerçekleştirirken kayıt özelliğini diğer uygulamalarda kullanamazsınız.
  - Daha uzun kayıtlar cihazınızın dahili depolamasında daha fazla yer kaplayacağından, kayıt öncesinde yeterli boşluğa sahip olduğunuzdan emin olun.

Bir ekran kaydını üç şekilde durdurabilirsiniz:

• İki parmak eklem yerinizi kullanarak ekrana iki kez vurun

- Ses yükseltme ve güç düğmelerine aynı anda basın.
- Durum çubuğunun sol üst köşesinde yer alan ekran kaydı simgesine dokunun.

### Ekran kayıtlarını görüntüleme, paylaşma ve silme

#### Ekran kayıtlarını görüntüleme

Saleri öğesini açın ve ekran kayıtlarınızı görüntülemek için Ekran görüntüleri veya Ekran kayıtları öğesine gidin.

#### Ekran kayıtlarını paylaşma

- 1 🖾 Galeri öğesini açın.
- 2 Albümler sekmesinde Ekran görüntüleri veya Ekran kayıtları öğesine dokunun.
- 3 Paylaşmak istediğiniz ekran kaydını seçin ve 🖧 öğesine dokunun.
- **4** Kaydı nasıl paylaşmak istediğinizi seçin ve ekran talimatlarını takip edin.

#### Ekran kayıtlarını silme

- 1 Saleri öğesini açın.
- 2 Albümler sekmesinde Ekran görüntüleri veya Ekran kayıtları öğesine dokunun.
- **3** Silmek istediğiniz ekran kaydına dokunup tutun ve 🛄 öğesini seçin.
- 4 Sil öğesine dokunun.

### Ekran kayıtları için varsayılan saklama konumunu yapılandırma

- (j) Tüm cihazlar microSD kart özelliğini desteklemeyebilir.
- 1 Cihazınıza bir microSD kart takın.
- 2 Ayarlar öğesini açın.
- 3 Bellek ve Depolama > Varsayılan konum öğesine dokunarak varsayılan depolama konumunu Dahili depolama birimi veya SD kart olarak ayarlayın.

# Çoklu ekran modu

### Çoklu ekran modu hakkında

İki uygulamayı aynı anda kullanmak için çoklu ekran modunu kullanın.

### Çoklu ekran modunu etkinleştirme

Çoklu ekran modu tüm uygulamalar için kullanılamaz. Bazı uygulamalar çoklu ekran modunda doğru çalışmayabilir.

### Çoklu ekran modunu etkinleştirmek için parmak eklemini kullanma

Çoklu ekran modunu destekleyen bir uygulama açın ve ekrana bir parmak ekleminizle dokunun. Parmak ekleminizi aşağı doğru bastırın ve ekran boyunca bir çizgi çizin.

Ekran dikey görünümündeyse yatay bir çizgi çizin; ekran yatay ise dikey bir çizgi çizin.

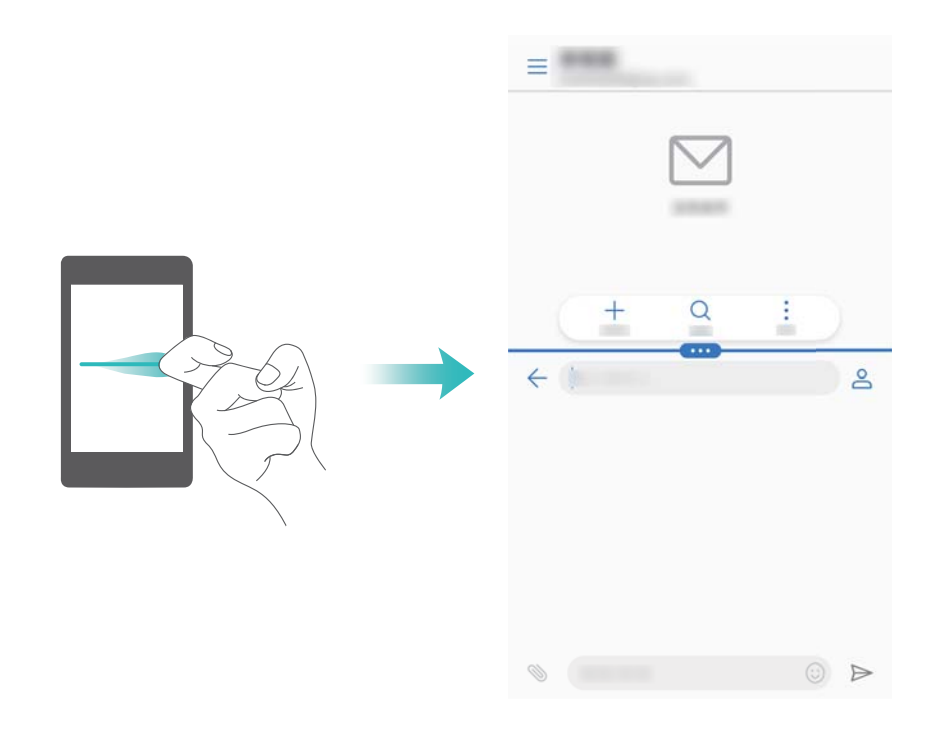

### Çoklu ekran modunu etkinleştirmek için En Son tuşunu kullanma

Çoklu ekran modunu destekleyen uygulamayı açın ve 🛛 öğesine dokunup tutun.

 Gezinme çubuğu, öne bakan parmak izi sensör gezinme tuşuna sahip cihazlarda varsayılan olarak devre dışı bırakılmıştır. Gezinme çubuğunu etkinleştirmek için Ayarlar > Gezinti tuşu
 Sanal gezinti çubuğu öğesine dokunabilirsiniz. Ancak bu gezinme düğmesini devre dışı bırakacaktır; bu da cihazınızın gezinme düğmesine dokunduğunuzda, tuttuğunuzda veya kaydırdığınızda yanıt vermeyeceği anlamına gelmektedir.

### Çoklu ekran modunu etkinleştirmek için kaydırma hareketini kullanma

Çoklu ekran modunu destekleyen bir uygulama açın ve iki parmakla ekranın altından yukarı kaydırın.

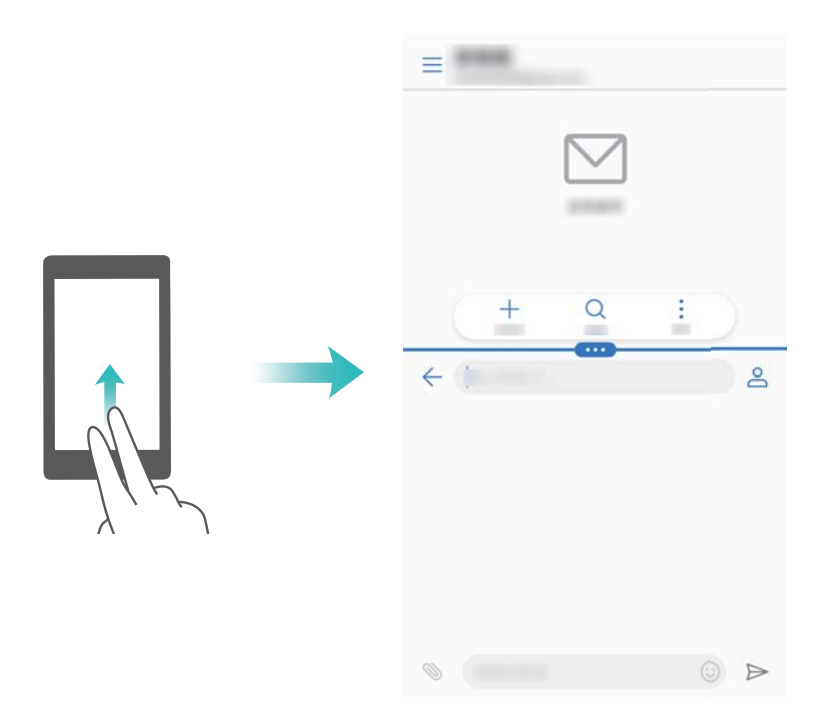

# Çoklu ekran modunu kullanma

### Tam ekran moduna geçme

Çoklu ekran modunda, "Öğesine dokunup tutun ve tam ekran moduna geçmek için yukarı veya aşağı kaydırın.

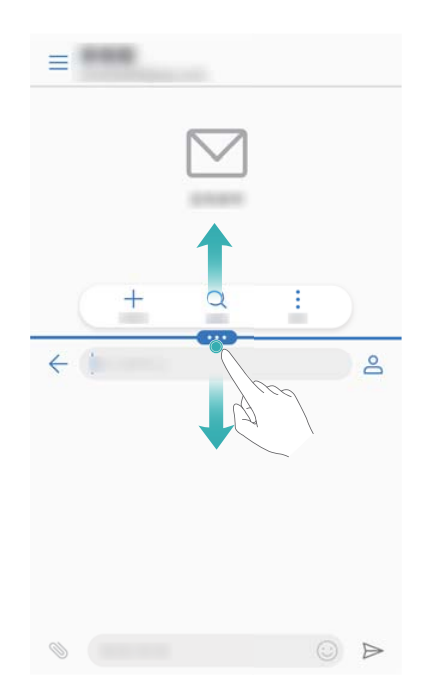

### Ekranları taşıma

Çoklu ekran modunda, "" öğesine dokunun ve ardından 1 öğesine dokunarak ekranların konumunu değiştirin.

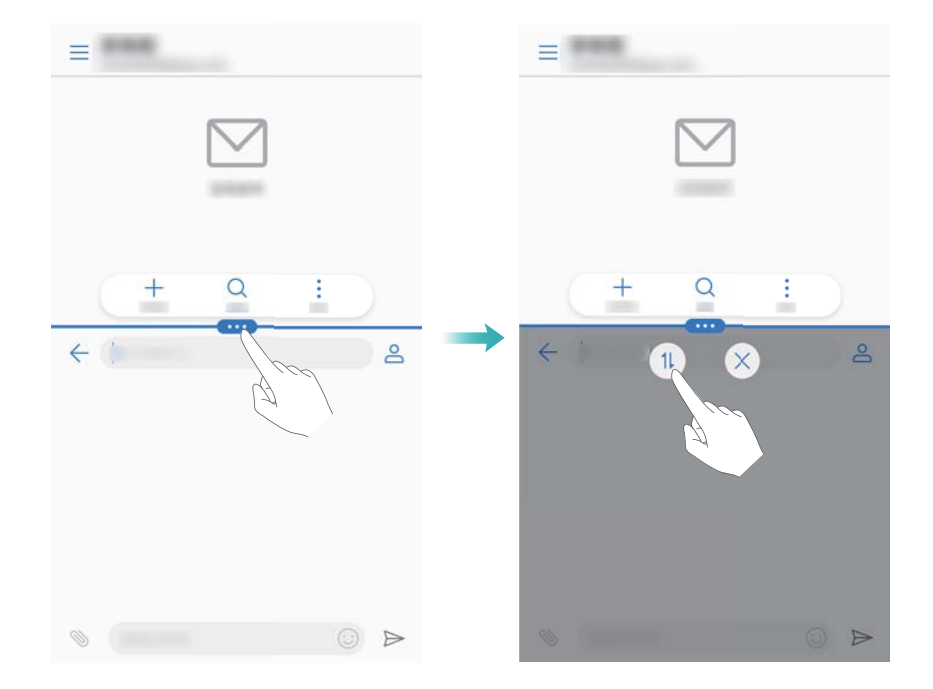

#### Ekran yönünü değiştirme

Bildirim panelini açmak için durum çubuğunu aşağıya doğru kaydırın. Ekranın otomatik olarak dönme özelliğini etkinleştirmek için 🎸 düğmesine dokunun.

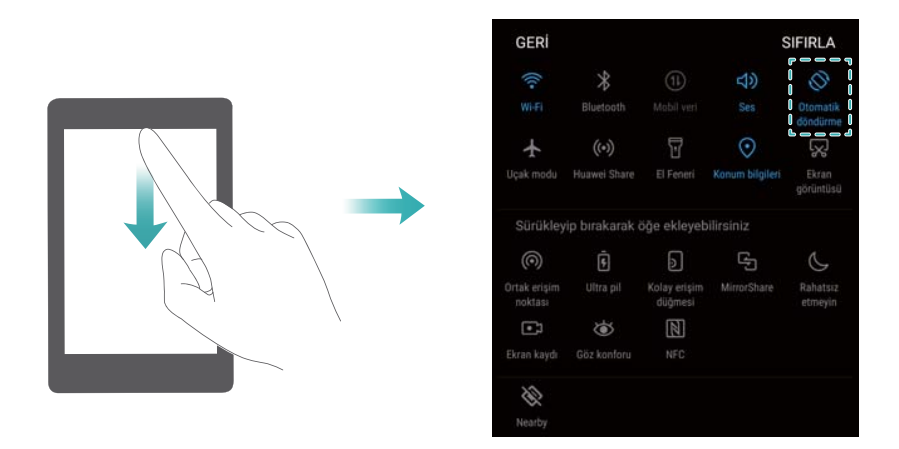

### Ana ekrana erişim

Çoklu ekran modunda, ana ekrana erişim için  $\bigcirc$  öğesine dokunun.

 Gezinme çubuğu, öne bakan parmak izi sensör gezinme tuşuna sahip cihazlarda varsayılan olarak devre dışı bırakılmıştır. Gezinme çubuğunu etkinleştirmek için Ayarlar > Gezinti tuşu
 Sanal gezinti çubuğu öğesine dokunabilirsiniz. Ancak bu gezinme düğmesini devre dışı bırakacaktır; bu da cihazınızın gezinme düğmesine dokunduğunuzda, tuttuğunuzda veya kaydırdığınızda yanıt vermeyeceği anlamına gelmektedir.

# Çoklu ekran modundan çıkma

Çoklu ekran modundan çıkmak için 📟 öğesine dokunun ve imes simgesini seçin.

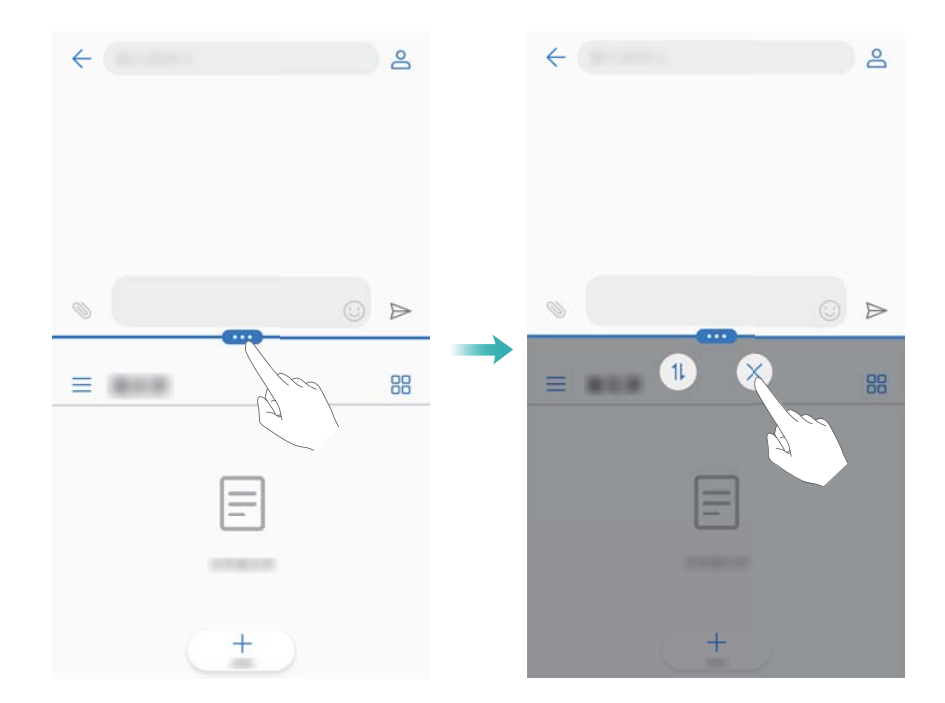

# Hareketleri kullanma

Hareketler cihazınızı kontrol etmenizi kolaylaştırır.

**Ayarlar** öğesini açın. **Akıllı yardım > Hareket kontrolü** öğesine dokunun ve ardından etkinleştirmek istediğiniz hareketleri seçin.

Çevir: Gelen çağrılar, alarmlar ve zamanlayıcıların seslerini kapatın ve titreşimleri devre dışı bırakın.

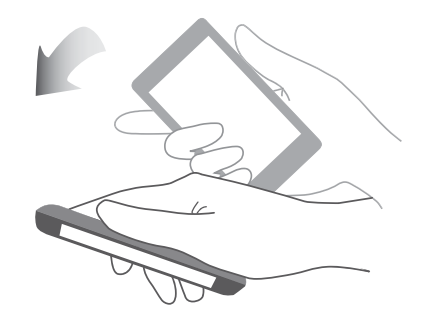

# Göz konforu modu

Göz konforu modu, göz yorulmasını azaltmak için ekrandan yansıyan mavi ışık miktarını azaltır.

### Göz konforu modu

- 1 Mayarlar öğesini açın.
- 2 Ekran > Göz konforu öğesine dokunun ve Göz konforu öğesini açın.

🤨 Göz konforu modu etkinleştirildiğinde durum çubuğunda 🏾 💩 görüntülenecektir.

### Renk sıcaklığını ayarlama

Göz konforu modu, ekrandan yayılan mavi ışık miktarını azaltır ve ekranınıza hafif sarı bir ton verebilir. Mavi ışık miktarını kontrol etmek için renk sıcaklığını ayarlayabilirsiniz.

Göz konforu etkinleştirildiğinde, ekran tonunu soğuk ve sıcak hale getirmek için renk sıcaklığı kaydırıcısını sola ya da sağa kaydırın.

### Göz konforu modunu etkinleştirme ve devre dışı bırakma

Göz konforu modunu etkinleştirmek veya devre dışı bırakmak için bildirim panelinde kısayol anahtarını kullanabilirsiniz.

Durum çubuğunda aşağı kaydırın. Tüm kısayol anahtarlarını görüntülemek için 💪 öğesine dokunun ve ardından 🐱 anahtarına dokunun.

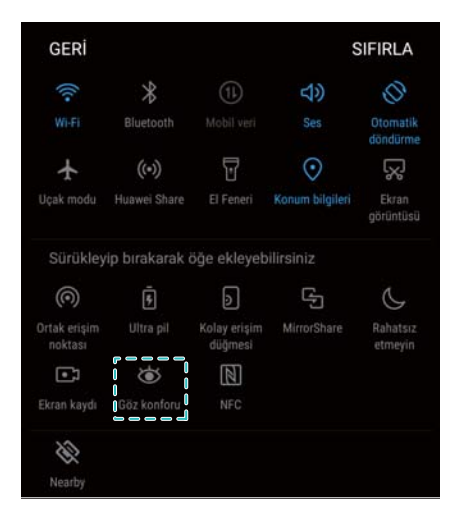

### Zamanlayıcıyı yapılandırma

Göz konforu modunu örneğin çalışmayı bitirdiğinizde ya da yatmadan önce gibi önceden belirlenen bir zamanda otomatik olarak etkinleştirmesi için zamanlayıcıyı yapılandırın.

- 1 Marlar öğesini açın.
- 2 Ekran > Göz konforu öğesine dokunun.
- 3 Programla öğesini açın ve Başlangıç zamanı ve Bitiş zamanı öğelerini yapılandırın.

# **Ekran ayarları**

# Yazı tipi boyutunu değiştirme

- 1 Mayarlar öğesini açın.
- 2 Ekran > Yazı tipi boyutu öğesine dokunun ve bir yazı tipi boyutu seçin.

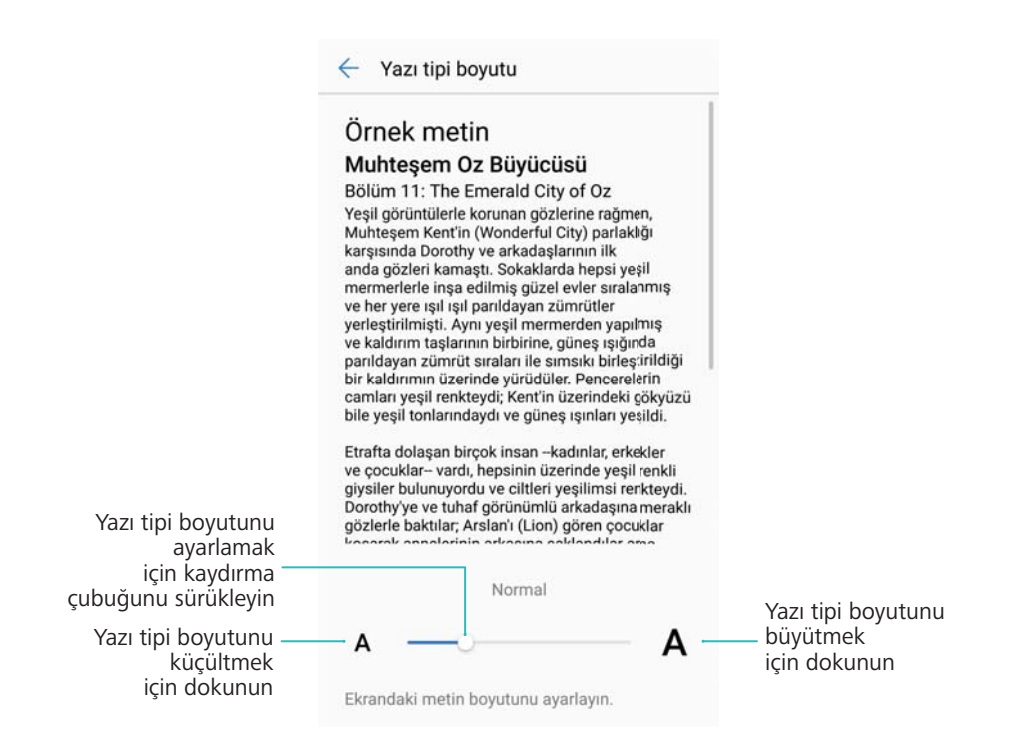

### Ekran parlaklığını ayarlama

Ekran parlaklığını ihtiyacınıza göre ayarlayın.

- 1 Marlar öğesini açın.
- 2 Ekran > Parlaklık öğesine dokunun ve Otomatik parlaklık öğesini açın.

Otomatik ekran parlaklığı etkinleştirildiğinde, ekran parlaklığı otomatik olarak ışık koşullarına göre ayarlanacaktır.

Ekran parlaklığını hızlı ayarlama: Durum çubuğunda aşağı kaydırın. öğesine dokunun. Otomatik ekran parlaklığını etkinleştirin veya devre dışı bırakın. Kaydırıcıyı sürükleyerek ekran parlaklığını manuel olarak da ayarlayabilirsiniz. Otomatik mod etkinleştirilmezse ekran parlaklığı farklı ışık koşullarına göre değişmeyecektir.

### Ekran döndürme ayarlarını yapılandırma

Cihazınızı döndürdüğünüzde, bazı uygulamalar kullanımı kolaylaştırmak için ekran yönünü otomatik olarak ayarlar.

- 1 🙆 Ayarlar öğesini açın.
- 2 Ekran öğesine dokunun ve Ekranı otomatik döndür öğesini açın.
  - Otomatik döndürmeyi hızlı etkinleştirme: Durum çubuğunu aşağı kaydırarak kısayol

anahtarları sekmesini açın ve ardından 🍄 öğesine dokunun.

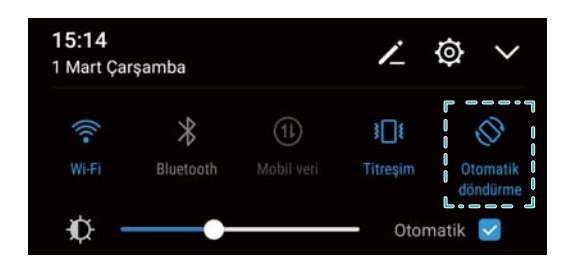

# Ağ İletişimi ve Paylaşım

# **Mobil internet**

# Mobil veri kullanma

### Mobil veriyi etkinleştirme

- Mobil veriyi etkinleştirmeden önce, operatörünüzden bir mobil veri planı aldığınızdan emin olun.
- 1 Ayarlar öğesini açın.
- 2 Diğer > Mobil ağ öğesine dokunun.
- **3** Mobil veriyi etkinleştirmek için **Mobil veri** öğesini açın.
  - Pil gücünden tasarruf etmek ve veri kullanımını azaltmak için, kullanmadığınız zaman mobil veriyi kapatın.

# VoLTE'yi etkinleştirme

4G ağları üzerinden yüksek kaliteli sesli ve görüntülü aramalar yapmak için VoLTE'yi (Voice over LTE) etkinleştirin.

- VoLTE'yi etkinleştirmeden önce 4G'yi açın.
  - Cihazınızın VoLTE'yi desteklediğinden ve operatörünüz vasıtasıyla bu özelliği etkinleştirdiğinizden emin olun.
- 1 **Mayarlar** öğesini açın.
- 2 Diğer > Mobil ağ öğesine dokunun.
- 3 VoLTE aramaları öğesini açın.

### Veri dolaşımını etkinleştirme

Yurt dışında seyahat ederken internete erişmek için veri dolaşımını etkinleştirin.

- Veri dolaşımı etkinleştirildiğinde dolaşım ücretleri ödemeniz gerekebilir. Ayrıntılar için operatörünüzle iletişim kurun.
- 1 Mayarlar öğesini açın.
- 2 Diğer > Mobil ağ öğesine dokunun.
- **3** Veri dolaşımında öğesini açın.

# Mobil İnternetinizi başka cihazlarla paylaşma

Taşınabilir Wi-Fi ortak erişim noktası oluşturma

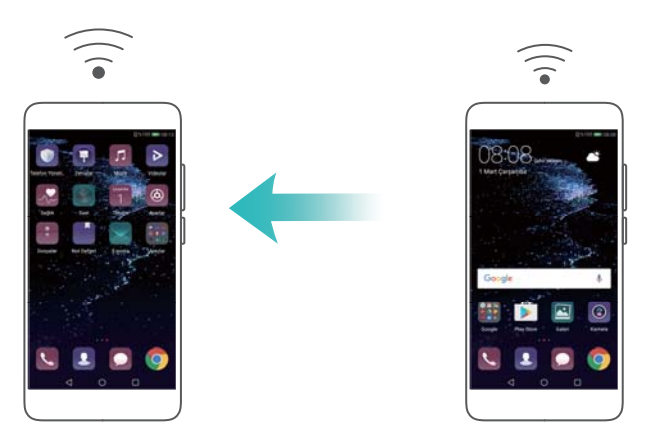

- 1 **Mayarlar** öğesini açın.
- 2 Diğer > Bağlantı paylaşımı ve mobil ortak erişim noktası öğesine dokunun.
- 3 Mobil Wi-Fi ortak erişim noktası öğesine dokunun ve ortak erişim noktasını açın.
- **4 Wi-Fi ortak erişim noktası yapılandırma** öğesine dokunun. Wi-Fi ortak erişim noktası adını, şifreleme modunu ve şifreyi ayarlayın ve **Kaydet** öğesine dokunun.
  - Diğer cihazların kullanabileceği veri miktarını sınırlayın: Ayarlar ekranında Veri sınırı öğesine dokunun ve daha sonra veri sınırını ayarlamak için ekrandaki talimatları izleyin. Cihazınız, bağlantılı cihazlar bu sınırı aştığında Wi-Fi ortak erişim noktasını otomatik olarak devre dışı bırakacaktır.

### USB internet paylaşımını kullanma

Bilgisayarınızın işletim sistemine bağlı olarak USB internet paylaşımını kullanmak için bilgisayarınıza sürücüler yüklemeniz veya bir ağ bağlantısı kurmanız gerekmektedir. İşletim sisteminizin talimatlarına bakın.

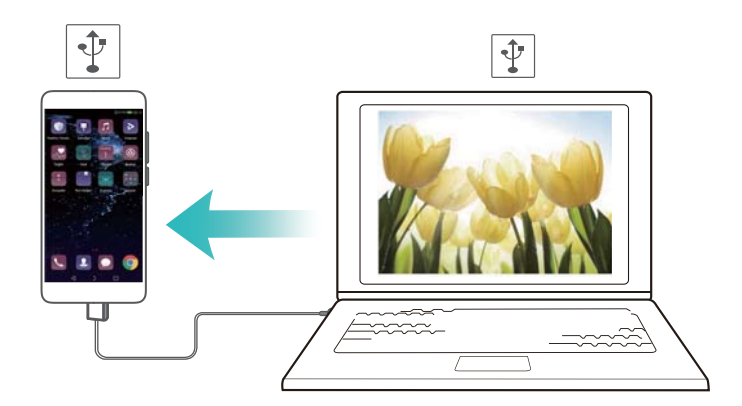

- 1 Cihazınızı bilgisayara bağlamak için USB kablosunu kullanın.
- 2 Ayarlar öğesini açın.
- 3 Diğer > Bağlantı paylaşımı ve mobil ortak erişim noktası öğesine dokunun.
- 4 Mobil İnternetinizi paylaşmak için USB bağlantı paylaşımı öğesine açın.

### Bluetooth internet paylaşımını kullanma

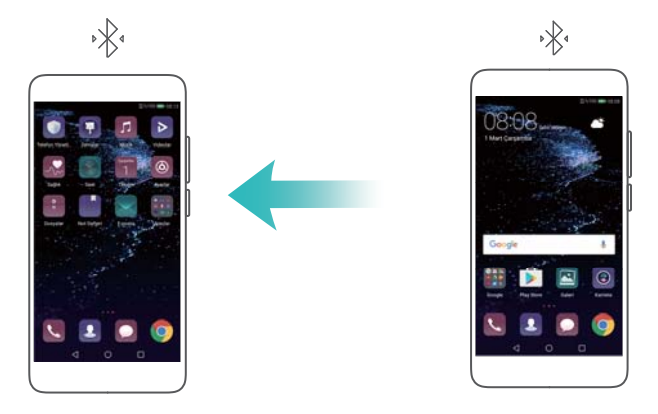

Bluetooth internet paylaşımını kullanmadan önce cihazınızı mobil İnternetinizi kullanmak isteyenler ile eşleştirin. Daha fazla bilgi için Bluetooth kullanarak diğer cihazlara bağlanma öğesine bakın.

- 1 Marlar öğesini açın.
- 2 Diğer > Bağlantı paylaşımı ve mobil ortak erişim noktası öğesine dokunun.
- **3** Mobil İnternetinizi paylaşmak için **Bluetooth bağlantı paylaşımı** öğesine açın.
- **4** Bluetooth ekranında eşleşmiş cihazın yanında bulunan (i) öğesine dokunun ve daha sonra mobil İnternetinizi paylaşmak için **İnternet erişimi** öğesini açın.

# Wi-Fi desteklenmelidir

# Wi-Fi Hakkında

Cihazınızla internete erişmek için bir Wi-Fi ağına bağlanın.

Kişisel verileriniz ve finansal bilgilerinize yetkisiz erişimi engellemek için, ortak Wi-Fi ağlarına bağlanırken her zaman dikkatli olun.

# Wi-Fi kullanarak internete bağlanma

### Bir Wi-Fi ağına bağlanma

- 1 Mayarlar öğesine girin.
- 2 Wi-Fiöğesine dokunun ve Kablosuz düğmesini açın. Cihazınız erişilebilir Wi-Fi ağlarının listesini görüntüleyecektir.
  - Listeyi yenileme: Erişilebilir Wi-Fi ağlarının listesini yenilemek için Tara öğesine dokunun.
  - Manuel olarak ağ ekleme: Menünün altına aşağı kaydırın ve Ağ ekle... öğesine dokunun.
     Ağ adı ve şifreyi manuel olarak girmek üzere ekrandaki talimatları takip edin.
- **3** Bağlanmak istediğiniz Wi-Fi ağını seçin:
  - Wi-Fi ağı bir şifre gerektirmiyorsa, cihazınız otomatik olarak bağlanır.
  - Ağ korumalıysa, sorulduğunda şifreyi girin ve **Bağlan** öğesine dokunun.

### Wi-Fi Protected Setup (WPS) kullanarak Wi-Fi ağına bağlanma

WPS, cihazınızın şifre girmeden WPS'i destekleyen bir yönlendiriciye bağlanmasını sağlar.

- 1 Marlar öğesine girin.
- 2 Wi-Fi öğesine dokunun ve Kablosuz öğesini açın.
- 3 > Gelişmiş Wi-Fi ayarları öğesine dokunun. İki seçenek bulunmaktadır:
  - WPS bağlantısı öğesine dokunun ve yönlendiricinin WPS düğmesine basın.
  - PIN oluşturmak için WPS PIN bağlantısı öğesine dokunun ve ardından yönlendirici PIN'i girin.

# Wi-Fi+ Kullanma

Wi-Fi+ etkinleştirildiğinde, cihazınız Wi-Fi'yi otomatik olarak etkinleştirecek veya devre dışı bırakacak ve en iyi sinyale sahip Wi-Fi ağına bağlanacaktır.

- Büyük dosyaları indirirken veya mobil veri üzerinden çevrimiçi videoları izlerken ek veri ücretleri oluşabilir. Aşırı veri ücretleri oluşmasını önlemek için bir veri planı satın alın. Ayrıntılar için operatörünüzle iletişim kurun.
- 1 **Marlar** öğesini açın.
- 2 Wi-Fi > Wi-Fi+ öğesine dokunun ve Wi-Fi+ düğmesini açın.

Wi-Fi+ etkinleştirildiğinde cihazınız Wi-Fi bağlantısı geçmişinizi kaydeder ve sinyal gücünüzü ve konumunuzu izler. Bu bilgiler Wi-Fi etkinleştirmek veya devre dışı bırakmak ve en güçlü sinyalin bulunduğu Wi-Fi ağına bağlanmak için kullanılır.

# Wi-Fi ortak erişim noktasını paylaşmak için QR kodu kullanma

Cihazınızın Wi-Fi ortak erişim noktasını arkadaşlarınızla paylaşmak için QR kodu oluşturun.

- QR kodları şu kablosuz şifreleme yöntemleri için üretilebilir: WPA, WPA2, WEP, WPA-PSK ve WPA2-PSK. EAP protokolü kullanarak şifrelenen Wi-Fi ağlarına bağlanmak için QR kodu kullanamazsınız.
  - Bağlanan cihazın Wi-Fi ağı bilgilerini aktarmak amacıyla QR kodlarını desteklediğinden emin olun.
- 1 Marlar öğesine girin.
- 2 Wi-Fi öğesini seçin ve Kablosuz düğmesini açın.
- **3** Bağlandıktan sonra QR kodu oluşturmak için ağın adına dokunun.
- 4 Bağlanan cihazda ekranın merkezine dokunun ve aşağı kaydırın. QR kodunu taramak için

Öğesine dokunun ve Wi-Fi ortak erişim noktasına bağlanmak için ekran talimatlarını takip edin.

# Wi-Fi Direct kullanarak veri aktarma

Wi-Fi Direct Wi-Fi ağına bağlanmadan iki Huawei cihazı arasında doğrudan veri aktarmanıza olanak tanır. Wi-Fi Direct, Bluetooth'a benzerdir ama daha hızlı aktarım sağlar ve daha büyük dosyaları paylaşmaya uygundur.

### Wi-Fi Direct'i etkinleştirme veya devre dışı bırakma

- 1 Mayarlar öğesine girin.
- 2 Wi-Fi öğesine dokunun. Kablosuz anahtarı açın ve 😤 öğesine dokunun.
- **3** Cihazınız erişilebilir Wi-Fi Direct cihazları sıralayacaktır. Dosya paylaşmak istediğiniz cihazı seçin ve bağlanmak için ekran talimatlarını takip edin.

Alıcı cihazla bağlantıyı kesmek için 😤 öğesine dokunun ve **Wi-Fi Direct** ekranına gidin. Alıcı cihazı seçin ve **TAMAM** öğesine dokunun.

### Dosya göndermek ve almak için Wi-Fi Direct'i kullanma

(j) Wi-Fi Direct'in her iki cihazda da etkinleştirildiğinden emin olun.

- 1 Bosyalar öğesine gidin ve paylaşmak istediğiniz resme dokunarak basılı tutun.
- 2 Daha fazla > Paylaş > Wi-Fi Direct öğesine dokunun. Cihazınız yakındaki Wi-Fi Direct cihazları sıralayacaktır. Alıcı cihazı seçin.
- Alıcı cihazda dosya aktarım isteğini kabul etmek için açılır pencerede Kabul et öğesini seçin.
   Dosya aktarım durumunu görüntülemek için bildirim panelini açın.

Varsayılan olarak alınan dosyalar Wi-Fi Direct içindeki Dosyalar klasörüne kaydedilir.

# **Bluetooth**

# Bluetooth kullanarak diğer cihazlara bağlanma

### Bluetooth'u etkinleştirme ve diğer cihazlarla eşleştirme

- 1 Marlar öğesine girin.
- 2 Bluetooth öğesine dokunun ve Bluetooth'u aç öğesini açın.

Eşleştirmek istediğiniz cihazın görünür olduğundan emin olun.

**3** Eşleştirmek istediğiniz cihazı seçin ve ekran talimatlarını takip edin.

### Bluetooth cihazların eşleşmesini sonlandırma

- 1 Ayarlar öğesine girin.
- 2 Bluetooth öğesine dokunun ve Bluetooth'u aç öğesini açın.
- **3** Cihaz adının yanındaki (i) simgesine dokunun ve **Eşleşmeyi bitir** öğesini seçin.

### Bluetooth kullanarak veri aktarma

### Dosya paylaşmak için Bluetooth kullanımı

Bluetooth'un iki cihazda da etkin olduğundan ve iki cihazın da görünür olduğundan emin olun.

- Paylaşmak istediğiniz dosyayı (dosyaları) seçin ve Paylaş > Bluetooth öğesine dokunun.
   Cihazınız bulunabilir Bluetooth cihazları arayacaktır.
- 2 Alıcı cihazı seçin.
- **3** Alıcı cihazda dosya aktarım isteğini kabul etmek için açılan iletişim kutusundan **Kabul Et** öğesini seçin. Dosya aktarım durumunu görüntülemek için bildirim panelini açın.

Varsayılan olarak alınan dosyalar Dosyalar bölümündeki Bluetooth klasörüne kaydedilir.

### Bluetooth ile fotoğraf ve video paylaşma

Fotoğraf ve videoları tam ekranda görüntülerken, içeriği Bluetooth yoluyla hızlı şekilde paylaşabilirsiniz.

- Bluetooth'un iki cihazda da etkin olduğundan ve iki cihazın da görünür olduğundan emin olun.
- **1** Galeri bölümüne gidin.
- 2 Paylaşmak istediğiniz fotoğraf veya videoyu seçin ve tam ekranda açın. Dosyayı paylaşmak için Paylaş > Aktar > Başlat öğesine dokunun. Cihazınız yakındaki bulunabilir Bluetooth cihazları arayacaktır.
- 3 Alıcı cihazı seçin.
- **4** Alıcı cihazda dosya aktarım isteğini kabul etmek için açılan iletişim kutusundan **Kabul Et** öğesini seçin. Dosya aktarım durumunu görüntülemek için bildirim panelini açın.

3 Varsayılan olarak alınan dosyalar Dosyalar bölümündeki Bluetooth klasörüne kaydedilir.

### **Bluetooth ayarları**

#### Cihazınızı yeniden adlandırma

Bluetooth'u etkinleştirdiğiniz zaman cihaz modeliniz varsayılan cihaz adı olarak kullanılır. Cihazınızın daha kolay tanınmasını sağlamak için cihaz adını değiştirebilirsiniz.

- 1 Ayarlar öğesine girin.
- 2 Bluetooth > Cihaz adı öğesine dokunun.
- 3 Yeni bir ad girin ve ardından Kaydet öğesine dokunun.

### Cihazınızı görünür hale getirme

- 1 **Marlar** öğesine girin.
- 2 Cihazınızın diğer Bluetooth cihazları tarafından görünmesini sağlamak için **Bluetooth** öğesine dokunun ve **Görünürlük** öğesini açın.
- **3** Daha fazla > Görünürlük zaman aşımı öğesine dokunun ve görünürlük zaman aşımı ayarını yapılandırın.
  - Görünürlük zaman aşımı dolduğunda Görünürlük otomatik olarak devre dışı bırakılır ve cihazınız artık görünmez olur.

# Çoklu ekran

# Çoklu ekranı kullanma

Cihaz ekranınızı TV, projektör veya başka bir görüntüleme cihazında göstermek için çoklu ekranı kullanın.

Çoklu ekran kullanmak için görüntüleme cihazınız Miracast desteklemelidir. Görüntüleme cihazınız yukarıdakileri desteklemiyorsa Android alıcı kutusu satın alabilir ve kutuyu görüntüleme cihazınıza bağlayabilirsiniz.

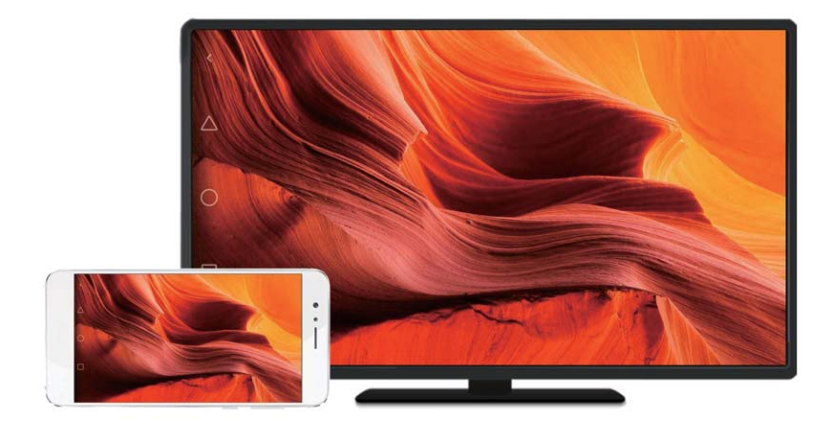

# Ekranınızı bir görüntüleme cihazına yansıtma

Oyun oynarken veya başkalarıyla içerik paylaşırken ekranınızı daha büyük bir görüntüleme cihazına yansıtın.

- Cihazınızın görüntüleme cihazıyla aynı Wi-Fi ağına veya alıcı kutusuna bağlandığından emin olun.
- 1 Ayarlar öğesine girin.
- 2 Akıllı yardım > MirrorShare öğesine dokunun. Sıralanan cihazlar arasından görüntüleme cihazınızı veya alıcı kutusunu seçin. Cihazınızın ekranı bu cihaza yansıtılacaktır.

Bu özelliği kullanmak için öncelikle görüntüleme cihazında veya alıcı kutusunda Miracast özelliğini etkinleştirmeniz gerekmektedir. Daha fazla bilgi için cihazınızın kullanma kılavuzuna bakın.

Ekranı yansıtmayı durdurmak için 🙄 > Bağlantıyı kes öğesine dokunun.

# **VPN'ler**

# VPN Hakkında

VPN (sanal özel ağ), paylaşılan ve genel ağlarda veri almanıza ve göndermenize imkan tanıyan bir güvenli bağlantıdır. Şirket ağınızı ve e-posta sunucunuzu bağlamak için bir VPN kullanabilirsiniz.

### VPN'e bağlanma

Şirket verilerine ve diğer ağ kaynaklarına güvenli uzaktan erişim sağlamak için bir sanal özel ağ (VPN) kullanın.

- (j) Sunucu bilgilerini almak için VPN yöneticinizle irtibat kurun.
- 1 Marlar öğesini açın.
- 2 Diğer > VPN öğesine dokunun.
- **3** VPN ağı ekle öğesine dokunun. Sorulduğunda sunucu adını girin, sunucu türünü seçin ve sunucu adresini girin. Sunucu ayarlarını kaydetmek için **Kaydet** öğesine dokunun.
- **4** VPN'e bağlanmak için VPN adına dokunun, kullanıcı adı ve şifrenizi girin ve **Bağlan** öğesine dokunun.
  - Kullanıcı adı ve şifrenizi almak için VPN yöneticinizle irtibat kurun.

# **HiSuite**

### HiSuite'i Kullanma

Bilgisayarınızdan telefonunuzun uygulamalarını ve verileri yönetmek için HiSuite'i kullanın. Tek tıklama ile uygulamaları indirin ve yükleyin ve akıllı telefonunuzdan en üst düzeyde yararlanın.

- **Uygulama ve veri yönetimi**: Kişileri, mesajları, multimedya dosyalarını yönetmek ve takviminizi ve kişileri senkronize etmek için HiSuite'i kullanın.
- Verileri yedekleme ve geri yükleme: Cihazınızdan bilgisayarınıza verileri yedekleyin veya verileri herhangi bir Huawei cihaza geri yükleyin.
- Sistemi onarma veya güncelleme: Cihazınız doğru açılmaz veya yüklenmezse, fabrika ayarlarına sıfırlamak için HiSuite'i kullanın. Ayrıca yazılım güncellemelerini kontrol edebilir ve cihazınıza yükleyebilirsiniz.
- Ekran yansıtma: Bilgisayarınızda cihaz ekranınızı görüntülemek ve ekran görüntülerini çekmek için HiSuite'i kullanın.

# HiSuite'i Yükleme

HiSuite'i indirmek ve yüklemek için bilgisayarınızda http://consumer.huawei.com/minisite/ HiSuite\_en/index.html öğesini ziyaret edin. Sisteminizin minimum gereksinimleri karşılayıp karşılamadığını kontrol edin.

1 Cihazınızı bilgisayara bağlamak için USB kablosu kullanın. HiSuite otomatik olarak açılır.

- 2 Cihazınızda Cihaz verilerine erişim izni verilsin mi? iletişim kutusu görülürse, Evet, erişime izin ver öğesine dokunun.
- **3** Alıcı cihazdan gönderilen bağlantı talebini kabul etmek için bilgisayarınızda ekran talimatlarını takip edin. Bağlantı kurulduktan sonra cihaz ekranınız ve modeli bilgisayarınızda görüntülenir.
  - Bağlantı otomatik olarak kurulmuyorsa cihazınızda Ayarlar > Güvenlik ve gizlilik > İlave ayarlar öğesine dokunun ve HiSuite'in HDB kullanmasına izin ver öğesini açın.

# İki Huawei cihaz arasında dosya aktarımı için Huawei Share kullanma

Huawei Share iki Huawei cihaz arasında hızlı ve kolay bir şekilde dosya paylaşma yöntemidir. Bluetooth paylaşımının rahatlığını Wi-Fi aktarımların hızı ile birleştirir.

### Huawei Share'i Etkinleştirme

- 1 Bildirim panelini açmak için durum çubuğunu aşağıya doğru kaydırın.
- 2 Huawei Share öğesine dokunun.
  - Huawei Share düğmesine dokunun. Böylece Wi-Fi ve Bluetooth otomatik olarak etkinleşir.
    - Wi-Fi veya Bluetooth öğelerini devre dışı bırakırsanız Huawei Share düğmesi otomatik olarak kapanacaktır.

### Dosya aktarmak için Huawei Share kullanma

- Huawei Share'in iki cihazda da desteklendiğinden emin olun. Huawei Share alıcı cihazda etkinleştirilmiş olmalı ve ekran açık olmalıdır.
- 1 Cihazınızda paylaşmak istediğiniz dosyayı veya dosyaları seçin. Paylaş öğesine dokunun.
- 2 Sıralanan cihazlar arasından alıcı cihazı seçin.
- **3** Alıcı cihazda dosya aktarım isteğini kabul etmek için açılır pencerede **KABUL ET** öğesini seçin. Dosya aktarım durumunu görüntülemek için bildirim panelini açın.

Göndermeyi iptal etmek için cihazınızda alıcı cihazın adına dokunun.

Varsayılan olarak alınan dosyalar Huawei Share içindeki Dosyalar klasörüne kaydedilir.

# Veri aktarmak için USB bağlantı noktası kullanma

### USB bağlantı modunu seçme

- 1 Telefonunuzu bilgisayara ya da başka bir cihaza bağlamak için bir USB kablosu kullandığınızda, açılır bir pencerede **Cihaz verilerine erişim izni verilsin mi?** görüntülenecektir.
- 2 Hayır, sadece şarj et öğesine dokunun.

- **3** Bildirim panelini açmak için bildirim panelini aşağıya doğru kaydırın ve ardından **USB üzerinden şarj** öğesine dokunun. Aşağıdaki USB bağlantı modlarından birini seçebilirsiniz:
  - Sadece şarj: Sadece cihazınızı şarj edin.
  - Cihaz dosya yöneticisi (MTP): Cihazınızla bilgisayar arasında dosya aktarın.
  - Kamera (PTP): Cihazınızla bilgisayar arasında resim aktarın. Cihazınız MTP'yi desteklemiyorsa, dosyalar ve resimleri telefonunuz ile bilgisayarınız arasında aktarmak için PTP protokolü kullanılacaktır.
  - **MIDI**: Cihazınızı bir MIDI giriş cihazı olarak kullanın ve MIDI dosyalarını bilgisayarınızda oynatın.

# Cihazınız ve bilgisayar arasında veri aktarma

Telefonunuzu bilgisayara bağlamak ve iki cihaz arasında veri aktarmak için bir USB kablosu kullanın.

### Dosya aktarma

MTP (medya aktarım protokolü), medya dosyalarını aktarmaya dair bir protokoldür. Cihazınızla bir bilgisayar arasında dosya aktarmak için MTP'yi kullanabilirsiniz. MTP'yi kullanmadan önce, bilgisayarınızda Windows Media Player 11 veya üstünün yüklü olduğundan emin olun. Bildirim panelini açmak için durum çubuğundan aşağı kaydırın ve ardından USB bağlantı modunu **Cihaz dosya yöneticisi (MTP)** olarak ayarlayın. Bilgisayarınız otomatik olarak gerekli sürücüleri yükleyecektir. Cihazınızda depolanan dosyaları görüntülemek için sürücüler yüklenene kadar bekleyin ve ardından bilgisayarınızda görülen yeni sürücü simgesine tıklayın (yeni sürücü cihaz modelinizin adını taşır). Windows bilgisayar kullanıyorsanız, cihazınızdaki

# multimedya içeriğe göz atmak için Windows Media Player kullanın.

### Resimleri aktarma

PTP (resim aktarım protokolü), bir görüntü aktarım protokolüdür. Cihazınızla bir bilgisayar arasında resim aktarmak için PTP'yi kullanabilirsiniz.

Bildirim panelini açmak için durum çubuğundan aşağı kaydırın ve ardından USB bağlantı modunu **Kamera (PTP)** olarak ayarlayın. Bilgisayarınız otomatik olarak gerekli sürücüleri yükleyecektir. Cihazınızda depolanan resimleri görüntülemek için sürücüler yüklenene kadar bekleyin ve ardından bilgisayarınızda görülen yeni sürücü simgesine tıklayın (yeni sürücü cihaz modelinizin adını taşır).

# Cihazınıza MIDI verisi aktarma

MIDI (Müzik Aleti Dijital Arayüzü), dijital müzik aletlerinin birbiriyle iletişim kurmasına izin veren bir müzik teknolojisi protokolüdür.

Bildirim panelini açmak için durum çubuğundan aşağı kaydırın ve ardından USB bağlantı modunu **MIDI** olarak ayarlayın. Cihazınızı diğer cihazlardan MIDI verisi almak veya işlemek için kullanabilirsiniz.

# Cihazınız ve bir USB depolama cihazı arasında veri aktarma

USB OTG, bilgisayar ihtiyacı olmadan iki USB cihaz arasında (telefon, tablet, dijital kamera ve yazıcı gibi) doğrudan veri aktarmak için tasarlanmıştır. Cihazınızı bir USB depolama cihazına bağlamak ve dosyalarınızı yedeklemek için bir USB On-The-Go (OTG) kablosu kullanın.

### Cihazınız ve microSD kart arasında veri aktarma

Bilgisayar kullanmadan başka bir cihazın microSD kartındaki verilere bir USB OTG kablosu kullanarak erişebilirsiniz.

Bu özellik yalnızca USB OTG kablolarını destekleyen cihazlarda mevcuttur.

**1** Bir USB OTG kablosu ve bir USB veri kablosu kullanarak diğer cihaza bağlanın.

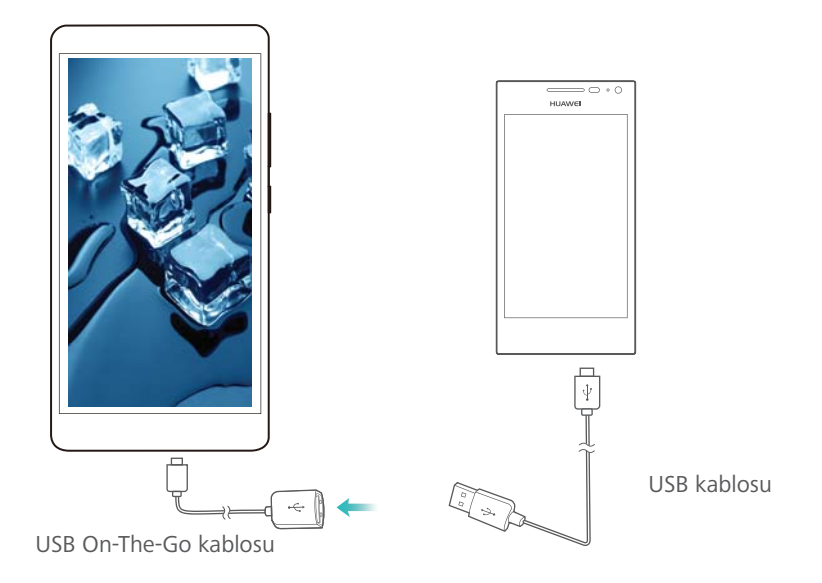

- 2 Diğer cihazda USB bağlantı modunu USB flaş bellek veya Cihaz dosya yöneticisi (MTP) olarak ayarlayın.
- 3 microSD karttaki verilere göz atmak için Dosyalar > Yerel > SD kart öğesine dokunun. Veriyi seçip hedef bir klasöre kopyalayabilirsiniz.
- **4** Göz atma işleminiz sonlandığında **Ayarlar** > **Bellek ve Depolama** > **SD kart** > **Çıkar** öğesine dokunun.
- 5 USB OTG ve USB veri kablolarını iki cihazdan da çıkarın.

### Cihazınız ve bir USB depolama cihazı arasında veri aktarma

Cihazınız USB flaş bellekler, kart okuyucular ve diğer depolama cihazlarındaki verilere bir USB OTG kablosu kullanarak erişebilir.

- Bu özellik yalnızca USB OTG kablolarını destekleyen cihazlarda mevcuttur.
- 1 Cihazınızı bir USB OTG kablosuyla bir USB flaş belleğe bağlayın.

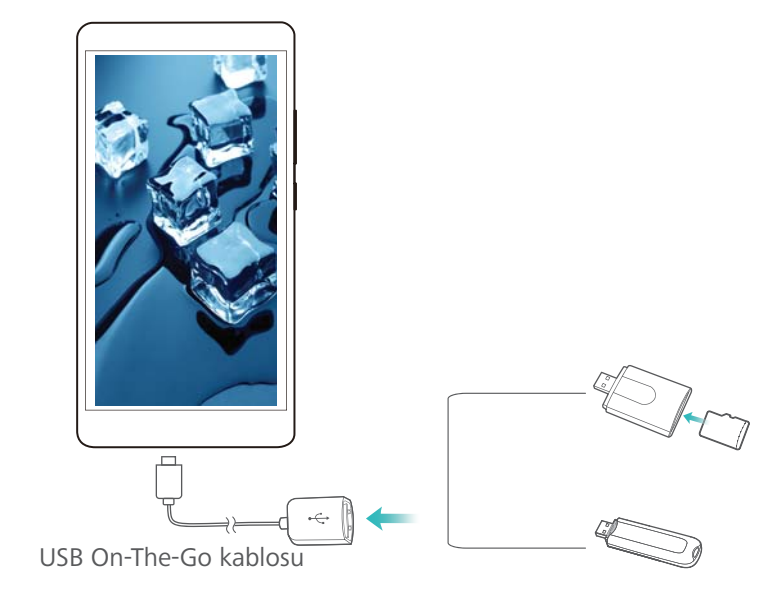

- 2 Flash sürücüdeki verilere göz atmak için **Dosyalar** > **Yerel** > **USB sürücü** öğesine dokunun. Veriyi seçip hedef bir klasöre kopyalayabilirsiniz.
- **3** Göz atma işleminiz sonlandığında **Ayarlar** > **Bellek ve Depolama** > **USB sürücü** > **Çıkar** öğesine dokunun.
- **4** USB OTG kablosunu cihazınızdan ve USB flaş sürücüden çıkarın.

# Güvenlik ve Yedekleme

# Parmak izi tanıma

# İlk kez bir parmak izi ekleme

Parmak izini ekran kilidini açmak, kilitli uygulamalara ve kasaya erişmek ve güvenli ödemeler yapmak amacıyla kullanabilirsiniz.

Gizliliğinizi daha iyi korumak için, parmak iziyle ekran kilidi açma özelliğini sadece kilit açma yöntemi **PIN**veya **Şifre** olarak ayarlanmış ise kullanabilirsiniz.

- 1 Marlar öğesine dokunun.
- 2 Parmak izi kimliği > Parmak izi yönetimi > PIN veya Şifre öğesine dokunun, ekran talimatlarını izleyerek kilit açma şifresi oluşturun.
- 3 Şifre belirledikten sonra parmak izi eklemek için Yeni parmak izi öğesine dokunun.
- **4** Parmak ucunuzu parmak izi sensörüne yerleştirin. Cihaz titreşmeye başlayınca dek sensör üzerinde kuvvetle aşağı bastırın. Parmak ucunuzun farklı kısımlarını kullanarak bu adımı tekrarlayın.
- 5 Tamam öğesine dokunun.

Ekranın kilidini açmak için parmağınızı parmak izi sensörüne yerleştirin.

Cihazınızı yeniden başlattığınızda veya parmak izi tanıma başarısız olursa yedek PIN veya şifreyi girmeniz istenir.

# Parmak izini ekleme, silme veya yeniden adlandırma

Beş parmak izi ekleyebilirsiniz. Dilerseniz parmak izlerini silebilir veya yeniden adlandırabilirsiniz.

- 1 Marlar öğesine dokunun.
- 2 Parmak izi kimliği > Parmak izi yönetimi öğesine dokunun.
- 3 Ekran kilidi şifresini girin ve İleri öğesine dokunun.
- 4 Parmak izi listesi bölümünde şunları yapabilirsiniz:
  - Başka parmak izi eklemek için Yeni parmak izi öğesine dokunun.
  - Yeniden adlandırmak veya silmek amacıyla daha önce eklenmiş bir parmak izine dokunun.
  - Kayıtlı parmak izlerini tanımak ve vurgulamak için Parmakizi tanıma öğesine dokunun.

# Kasaya parmak iziyle erişim

Kasaya şifre girmeden erişmek için parmak izinizi kullanın.

- 1 Marlar öğesini açın.
- 2 Parmak izi kimliği > Parmak izi yönetimi öğesine dokunun.
- **3** Ekran kilidi şifresini girin ve **İleri** öğesine dokunun.

**4 Kasaya eriş** öğesine dokunun ve ekran talimatlarını takip ederek Kasa şifrenizi girin ve parmak izi tanımayı etkinleştirin.

Ayarları tamamladığınızda **Dosyalar** > **Kasa** öğesine dokunun. Şimdi Kasanıza erişmek için parmak izinizi kullanabilirsiniz.

### Uygulama Kilidine parmak iziyle erişme

Uygulama Kilidinizdeki uygulamalara hızlı erişim için parmak izinizi kullanın. Uygulama Kilidi şifresini girmenize gerek yoktur.

- 1 Marlar öğesini açın.
- 2 Parmak izi kimliği > Parmak izi yönetimi öğesine dokunun.
- **3** Ekran kilidi şifresini girin ve **İleri** öğesine dokunun.
- **4 Uygulama erişim kilidi** öğesine dokunun. Uygulama Kilidi şifrenize girmek ve parmak izi tanıma işlevini etkinleştirmek için ekran talimatlarını takip edin.

Uygulama Kilidi durumunu görüntülemek için, ayarları tamamladıktan sonra **Telefon Yöneticisi** > **Uygulama kilidi** öğesine dokunun ve ardından parmağınızı parmak izi sensörünün üzerine getirin. Bir kilitli uygulamaya ana ekrandan erişmek için, uygulama simgesine dokunun ve parmağınızı parmak izi sensörünün üzerine getirin.

# Güvenlik ayarları

# SIM kart PIN'inizi ayarlama

Başkalarının SIM kartınızı kullanmasını önlemek için SIM kilidini etkinleştirin. Cihazınızı açtığınız veya SIM kartınızı başka bir cihaza taktığınız her seferde SIM kartın PIN numarasını girmeniz gerekir.

- SIM kilidini etkinleştirmeden önce operatörünüzden SIM kart PIN numarası aldığınızdan emin olun.
- 1 Marlar öğesini açın.
- 2 SIM kilidi ayarlarına erişim için **Güvenlik ve gizlilik** > **İlave ayarlar** öğesine dokunun ve kart kilidi öğesini seçin.
- **3** SIM kartı kilitle öğesini açın. SIM kart PIN numaranızı girin ve Tamam öğesine dokunun.
  - SIM kart PIN numaranızı değiştirmek için SIM PIN1 kodunu değiştir öğesine dokunun ve ekran talimatlarını takip edin.
- Yanlış PIN denemelerinin maksimum sayısını aştığınızda PUK kodunu girmeniz gerekecektir. PUK kodu çok fazla sayıda hatalı girilirse, SIM kart kalıcı olarak kilitlenecektir.
  - Bu sınırlara ilişkin ayrıntılı bilgi için operatörünüzle iletişim kurun.

# microSD kart şifresini belirleme

Verilerinize yetkisiz erişimi önlemek için microSD kartınızı şifreleyin. microSD kart başka bir cihaza takıldığında bir şifre girmeniz istenir.

- 🔔 Bazı microSD kartlar şifrelenemeyebilir. Desteklenmeyen kartları şifrelemeyi veva kilitlerini açmayı denediğinizde bir hata mesajı görüntülenebilir. microSD kartınızı şifrelemeden önce önemli verileri yedeklemeyi unutmayın.
  - Şifrelenen microSD kartlar, microSD kart şifrelemeyi desteklemeyen cihazlar tarafından tanınmayacaktır.
  - microSD kart şifresini unutursanız, kart üzerindeki tüm verileri temizlemeniz gerekir.
  - Tüm cihazlar microSD kart özelliğini desteklemeyebilir.
- Ayarlar öğesini açın. 1
- 2 Şifre ayarlamak için Güvenlik ve gizlilik > İlave ayarlar > SD kart şifresini ayarla öğesine dokunun ve ekran talimatlarını takip edin.

Şifre belirledikten sonra şifreyi değiştirebilir veya kaldırabilirsiniz:

- Şifreyi değiştirmek için SD kart şifresini değiştir öğesine dokunun.
- microSD kart şifresini kaldırmak ve şifrelemeyi devre dışı bırakmak için SD kart şifresini temizle öğesine dokunun.

# Verileri yedekleme ve geri yükleme

# Verileri bir microSD karta yedekleme

- Tüm cihazlar microSD kart özelliğini desteklemeyebilir.
  - Bu özellik operatöre göre farklılık gösterebilir.

Dosyalarınızı kaybetmemek için eski cihazınızdaki verileri bir microSD karta yedekleyin.

- 1 Eski cihazınızda 🙆 Yedekleme öğesini açın.
- 2 Yedekle > SD kart > İleri öğesini seçin.
- 3 Yedeklemek istediğiniz verileri seçin ve Yedekle öğesine dokunun. Sorulduğunda yedekleme şifresini girin. Fotoğraflar, ses dosyaları, videolar veya belgeler için yedekleme şifresi gerekmez.
  - Şifrenizi hatırlamanıza ve dosya erişimini kaybetmeyi önlemenize yardımcı olacak bir şifre hatırlatıcı belirleyin.
    - Varsayılan olarak, yedekleme dosyaları içerisindeki HuaweiBackupDosyalar klasörüne kaydedilir.

# Verileri cihazınızın dahili depolama alanına yedekleme

Dosyalarınızı kaybetmemek için verileri cihazınızın dahili depolama alanına yedekleyin. Yalnızca daha küçük dosyaları yedekleyin.

- 1 🥘 Yedekleme öğesini açın.
- 2 Yedekle > Dahili depolama > İleri öğesine dokunun.
- **3** Yedeklemek istediğiniz verileri seçin ve **Yedekle** öğesine dokunun. Sorulduğunda yedekleme şifresini girin. Fotoğraflar, ses dosyaları, videolar veya belgeler için yedekleme şifresi gerekmez.
  - Verilerinize erişimi kaybetmemek için bir şifre hatırlatıcı belirleyin.
    - Varsayılan olarak, yedekleme dosyaları içerisindeki HuaweiBackupDosyalar klasörüne kaydedilir.

# Verileri USB depolama cihazına yedekleme

Cihazınızı bir USB depolama cihazına bağlamak ve dosyalarınızı yedeklemek için bir USB On-The-Go (OTG) kablosu kullanın. Uyumlu USB depolama cihazları arasında USB flash bellekler, kart okuyucular ve microSD kartlı cihazlar bulunmaktadır.

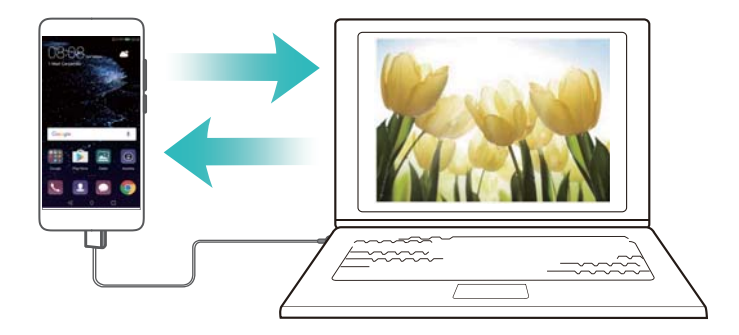

- 1 2 Yedekleme öğesini açın.
- 2 Yedekle > USB depolama birimi > İleri öğesine dokunun.
- **3** Yedeklemek istediğiniz verileri seçin ve **Yedekle** öğesine dokunun. Sorulduğunda yedekleme şifresini girin. Fotoğraflar, ses dosyaları, videolar veya belgeler için yedekleme şifresi gerekmez.
  - Şifrenizi hatırlamanıza ve dosya erişimini kaybetmeyi önlemenize yardımcı olacak bir şifre hatırlatıcı belirleyin.
    - Varsayılan ayar olarak yedekleme verileri USB depolama cihazında **HuaweiBackup** klasörüne kaydedilir.

# Verileri bilgisayar kullanarak aktarma

Dosyalarınızı kaybetmemek için cihazınızdaki verileri bir bilgisayara yedekleyin.

Verileri yedeklemek ve geri yüklemek için bilgisayarınızı kullanmadan önce HiSuite'i yükleyin. Daha fazla bilgi için bkz. HiSuite'i Yükleme.

- **1** Bir USB kablosu kullanarak cihazınızı bilgisayara bağlayın. HiSuite otomatik olarak açılır.
  - Eski cihazınız bir Huawei cihazı değilse, verileri bilgisayarınıza yedeklemek için üretici tarafından sağlanan yazılımı kullanın ve ardından doğrudan 4. adıma geçin.
- **2** HiSuite'te yedekleme ekranına gidin. Yedeklemek istediğiniz verileri seçin ve verileri yedeklemek için ekrandaki talimatlarını takip edin.
  - Şifrenizi hatırlamanıza ve dosya erişimini kaybetmeyi önlemenize yardımcı olacak bir şifre hatırlatıcı belirlemek için ekran talimatlarını takip edin.
- **3** Yeni cihazınızı bilgisayara bağlamak için USB kablosu kullanın.
- **4** HiSuite'te veri geri yükleme ekranına gidin. Geri yüklemek istediğiniz yedeklemeyi seçin ve verileri geri yüklemek için ekran talimatlarını takip edin. Yedekleme verileri şifrelenmişse, verileri kurtarmanız istendiğinde şifreleme parolasını girmeniz gerekir.

# Dosya yönetimi

### Klasör oluşturma

Dosyalarınız için klasör oluşturarak cihazınızı düzenli tutun.

- 1 Bosyalar öğesini açın.
- 2 Yerel sekmesinde Dahili depolama öğesine dokunun.
- $\mathbf{3} +$  öğesine dokunun. Yeni klasör adını girin ve **Kaydet** öğesine dokunun.

### Dosya görüntüleme

### Dosyaları kategoriye göre görüntüleme

**Dosyalar** öğesini açın. Dosyalarınızı kategoriye göre görüntülemek için **Kategoriler** sekmesini seçin.

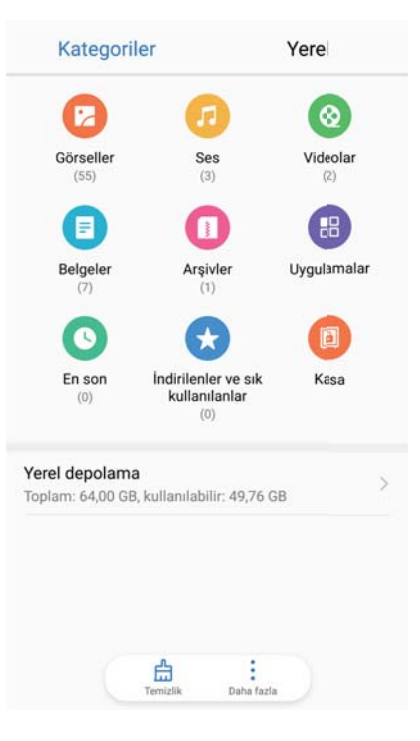

### Dosyaları hızlı bulma

Dosya arama özelliğini kullanarak dosyaları hızlıca bulun.

- 1 **Dosyalar** öğesini açın.
- 2 Yerel sekmesinde Dahili depolama öğesine dokunun.
- **3** Gögesine dokunun ve dosya adı veya anahtar kelimeleri girin. Arama çubuğunun altında arama sonuçları görüntülenir.

### Dosyaları sıralama

Dosyalarınızı türe, boyuta veya tarihe göre düzenlemek için sıralama özelliğini kullanın.

- 1 **Dosyalar** öğesini açın.
- 2 Yerel sekmesinde Dahili depolama öğesine dokunun.
- 3 = öğesine dokunun ve dosyaları türe, ada, boyuta veya tarihe göre sıralayın.

### İndirmeleri görüntüleme

- 1 Bosyalar öğesini açın.
- **2** Kategoriler sekmesinde İndirilenler ve sık kullanılanlar öğesine dokunarak indirdiğiniz veya başka cihazlardan aldığınız dosyaları görüntüleyin.

### Sık kullanılanları ekleme ve görüntüleme

- 1 **Dosyalar** öğesini açın.
- 2 Yerel sekmesinde Dahili depolama öğesine dokunun.
- **3** Eklemek istediğiniz dosya veya klasöre dokunup tutun ve Sik kullanılanlara ekle öğesine dokunun.

**4** Kategoriler sekmesinde, sık kullanılanları görüntülemek için İndirilenler ve sık kullanılanlar öğesine dokunun.

### Ana ekranda dosya kısayolları oluşturma

Kolay erişim için ana ekranda, sık kullanılan dosyaların kısayolunu oluşturun.

- 1 **Dosyalar** öğesini açın.
- 2 Yerel sekmesinde Dahili depolama öğesine dokunun.
- 3 Eklemek istediğiniz dosya veya klasöre dokunup tutun ve **Bir masaüstü kısayolu** oluştur öğesine dokunun.

# Dosyaları paylaşma

Dosya, fotoğraf ve videoları paylaşmak için dosya paylaşım özelliğini kullanın.

- 1 Bosyalar öğesini açın.
- 2 Yerel sekmesinde Dahili depolama öğesine dokunun.
- **3** Paylaşmak istediğiniz dosyaları seçin ve **Paylaş** öğesine dokunun.
- **4** Bir paylaşma yöntemi seçin ve dosyalarınızı paylaşmak için ekran talimatlarını takip edin.

# Dosya yeniden adlandırma

Dosyalarınıza akılda kalan adlar vererek dosyaları bulmayı kolaylaştırın.

- 1 Bosyalar öğesini açın.
- 2 Yerel sekmesinde Dahili depolama öğesine dokunun.
- 3 Yeniden adlandırmak istediğiniz dosyaya veya klasöre basın ve basılı tutun, ardından
   Yeniden adlandır öğesine dokunun.
- 4 Yeni bir ad girin ve **Tamam** öğesine dokunun.

# Dosyaları kopyalama, taşıma veya silme

- 1 **Dosyalar** öğesini açın.
- 2 Yerel sekmesinde Dahili depolama öğesine dokunun.
- **3** Kopyalamak, taşımak veya silmek istediğiniz dosya veya klasörlere dokunun ve tutun. Şunları yapabilirsiniz:
  - Dosyaları hedef klasöre kopyalama: 🗇 öğesine dokunun. Bir hedef klasör seçin ve 🗇 öğesine dokunun.
  - Dosyaları hedef klasöre taşıma: 🗇 öğesine dokunun. Bir hedef klasör seçin ve 🗍 öğesine dokunun.
  - Dosya veya klasörleri silme: 🔟 > Sil öğesine dokunun.

# Arşiv oluşturma veya çıkartma

Alan açmak ve dosyaları daha kolay paylaşmak için dosyaları bir zip arşivinde sıkıştırın.

- 1 Bosyalar öğesini açın.
- 2 Yerel sekmesinde Dahili depolama öğesine dokunun.
- **3** Sıkıştırmak istediğiniz dosyaya veya klasöre basın ve basılı tutun, ardından **Sıkıştır** öğesine dokunun.
- **4** Arşiv hedef konumunu seçin. Seçilen dosyalar bir zip dosyası olarak sıkıştırılır ve otomatik olarak adlandırılır.
- Bir arşivi çıkartmak için, arşiv dosyasına dokunun ve basılı tutun.
  Buraya Çıkart öğesine dokunun ve arşiv içeriğinin nereye çıkarılmasını istediğinizi seçin.

### Küçük resim dosyalarını gizleme

**Dosyalar** resimlerinize göz attığınızda, web sitelerinden önbelleğe alınan bazı resimler görebilirsiniz. Bu resimlerin görüntülenmesini şu şekilde önleyebilirsiniz:

- 1 **Dosyalar** öğesini açın.
- 2 Ayarlar öğesine dokunun ve 30 KB'tan küçük dosyaları gizlemek için Küçük resimleri filtrele öğesini açın. Önbelleğe alınan çoğu resim gizlenecektir.

# Dosyaları güvenli saklama

Kasayı etkinleştirin, bir şifre oluşturun ve şifrelemek üzere dosyaları bir kasaya taşıyın. Dosyaları kasadan istediğiniz zaman çıkarabilirsiniz.

() Resimleri, ses dosyalarını, videoları ve belgeleri bir kasaya ekleyebilirsiniz.

- 1 Bosyalar öğesini açın.
- 2 Yerel veya Kategoriler sekmesinde, Kasa öğesine dokunun.
- 3 Etkinleştir öğesine dokunun.
- **4** Kasa depolama konumunu ayarlayın.
- **5** Bir şifre ve güvenlik sorusu belirlemek için ekran talimatlarını takip edin ve **Bitti** öğesine dokunun.
- 6 <sup>⊥⊥</sup> öğesine dokunun.
- 7 Dosyaları seçmek için ekran talimatlarını takip edin ve └┘ öğesine dokunun.

Kasa öğesinde, şunu da yapabilirsiniz:

• Dosyaları kasadan kaldırma: Kasa içinde bir klasör açın ve çıkarmak istediğiniz dosyalara

basın ve basılı tutun, ardından 📫 öğesine dokunun.

 Kasayı imha etme: Kasa içindeyken, Ayarlar > Kasa imha et öğesine dokunun. Kasadan dosyaları kaldırmak ve kasayı imha etmek için ekran talimatlarını takip edin.

- Kasa şifresini değiştirme: Kasa içindeyken, Ayarlar > Şifreyi değiştir öğesine dokunun.
   Şifreyi değiştirmek için ekran talimatlarını takip edin.
- Güvenlik sorusunu değiştirme: Kasa içindeyken, Ayarlar > Güvenlik sorusunu değiştir öğesine dokunun. Güvenlik sorusunu değiştirmek için ekran talimatlarını takip edin.
- Başka bir kasaya geçme: Kasa içindeyken, Ayarlar > Güvenli değiştir öğesine dokunun.
   Başka bir kasa seçmek için ekran talimatlarını takip edin.
- Depolama konumunu görüntüleme: Kasa içindeyken, kasanın depolama konumunu görüntülemek için Ayarlar > Güvenli konum öğesine dokunun.

Depolama konumu klasörünü değiştirmeyin, aksi halde dosyalarınıza erişemezsiniz.

# Kamera ve Galeri

# Kamera seçenekleri

Vizörü görüntülemek için 💿 Kamera öğesini açın.

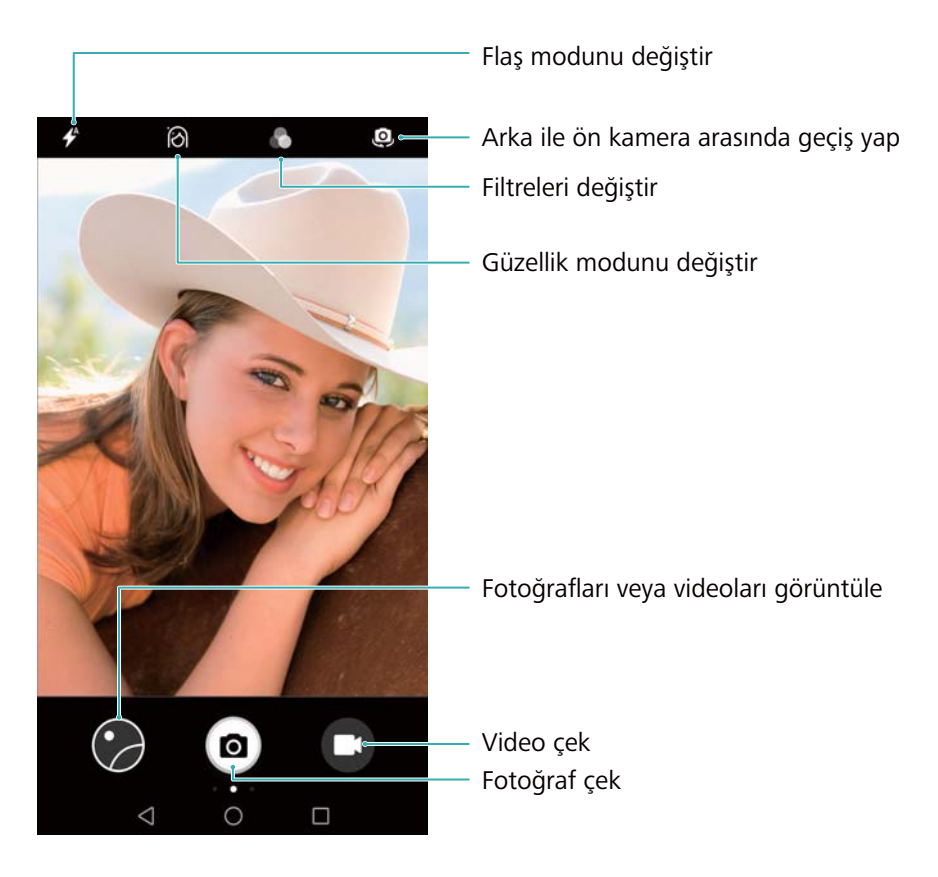

Çekim modları listesini görüntülemek için vizörde sağa kaydırın.

Kamera ayarlarına erişim için vizörde sola kaydırın.

# Fotoğraf ve video kayıtları

# Fotoğraf çekme

### Fotoğraflarda coğrafi etiketleme

Fotoğrafların ve video kayıtlarının yerini kaydetmek için coğrafi etiketlemeyi etkinleştirin. **Galeri** yoluyla fotoğrafların ve videoların çekim yerini görüntüleyebilirsiniz. **Galeri** yoluyla tüm fotoğraf ve videoları harita üzerinde görüntüleyebilirsiniz.

1 🖾 Kamera öğesini açın.

6 Kamera öğesini ilk kez açtığınızda açılır diyalog kutusundaki yer hizmetlerini etkinleştirin.

2 Ekranı sola kaydırın ve GPS etiketi öğesini açın.

### Yakınlaştırma ve uzaklaştırma

Yakınlaştırmak için iki parmağınızı ayırın, yakınlaştırmak için parmaklarınızı kıstırın. En yük optik yakınlaştırma oranına ulaştıktan sonra yakınlaştırmaya devam ederseniz resim kalitesi etkilenebilir. İki parmağınızla yakınlaştırdıktan veya uzaklaştırdıktan sonra vizörde ortaya çıkan kaydırıcıyı ayarlayarak da yakınlaştırıp uzaklaştırabilirsiniz.

### Pozlamayı ayarlama

Kamera pozlamayı ortam parlaklığına göre otomatik olarak ayarlar. Yüksek pozlamayla daha parlak resimler elde edilir.

Pozlamayı manuel olarak ayarlama: Vizörde ekrana dokunun ve pozlamayı ayarlamak için

🔻 yukarı veya aşağı kaydırın.

### Flaşı açma

Flaşı açmak için vizörün sol üst köşesindeki flaş simgesine dokunun. Dört seçeneği

görüntülemek için 🕈 öğesine dokunun:

- 🗲 : Ortam parlaklığına bağlı olarak flaşı otomatik olarak etkinleştirir veya devre dışı bırakır.
- 🗡 : Flaşı devre dışı bırakır.
- Flası etkinlestirir.
- Stamera öğesini açtığınızda flaşı açık tutar.

### Resimleri geliştirmek için filtre kullanma

Fotoğraflarınızın benzersiz görünmesini sağlamak için kameranız çeşitli filtreler içerir. Vizörde sunları yapabilirsiniz:

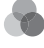

öğesine dokunup bir filtre seçebilirsiniz.

### Ultra Ekran Görüntüsü

Ekran kapalıyken fotoğraf çekmek için ses azaltma düğmesine iki kez basın.

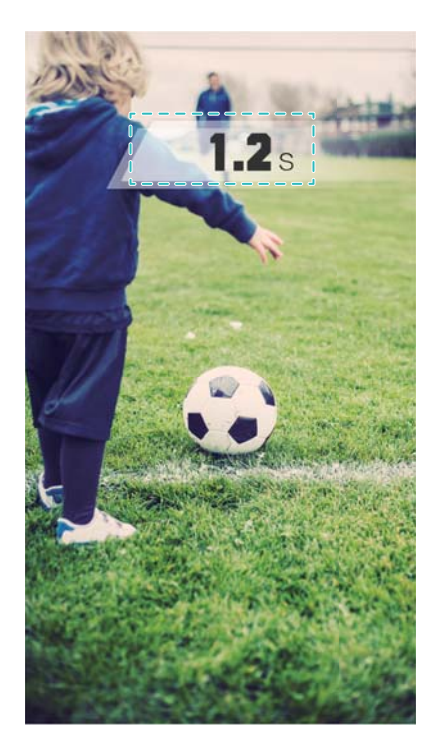

🚯 Bu özellik müzik çalma sırasında kullanılamaz.

- 1 🔟 Kamera öğesini açın.
- 2 Sola kaydırın ve Ultra enstantane > Aç öğesine dokunun.
- 3 Ekran kapalıyken, kamerayı istediğiniz nesneye doğrultun ve fotoğraf çekmek için ses azaltma düğmesine art arda iki kez basın. Kamera otomatik olarak fotoğrafı çeker ve çekim saatini görüntüler.
  - Ultra Ekran Görüntüsünü devre dışı bırakma: Kamera ayarlarında Ultra enstantane > Kapalı öğesine dokunun.

### Seri çekim

Bir futbol maçlarında olduğu gibi hareketli bir nesnenin fotoğrafını çekmek istediğinizde seri çekimi kullanın. Kamera art arda hızlı bir şekilde birkaç fotoğraf çeker ve otomatik olarak en iyi fotoğrafı seçer.

- Bu özellik HDR modunda, Panorama modunda, Süper Sessiz modunda ve Açık Resim modunda kullanılamaz.
- 1 🙆 Kamera öğesini açın.
- 2 Seri çekim sekansını başlatmak için (a) öğesine dokunun ve tutun. Çekilen fotoğraf sayısı
  - istünde görüntülenir.
- 3 Seri çekimi durdurmak için 🙆 öğesini serbest bırakın.
- Cihazda yeterli depolama alanı bulunuyorsa, bir seri çekimde 100 fotoğraf çekebilirsiniz.

En iyi çekimi seçme: Görüntüyü 🖾 Galeri içinde görüntülemek için bir görüntü küçük resmine

dokunun ve ardından fotoğrafı seçmek için  $\bigcirc$  öğesine dokunun.  $\square$  öğesine dokunun ve fotoğrafı kaydetmek için ekran talimatlarını takip edin.

# Otomatik zamanlayıcı

Çekimlere kendinizi de dahil etmek için otomatik zamanlayıcıyı kullanın.

- 1 Samera öğesini açın. Kamera ayarlarına erişim için ekranda sola doğru kaydırın.
- 2 Geri sayımı başlatmak için Zamanlayıcı öğesine dokunun.
- **3** Vizöre geri dönün. Cihazınızı dengeli bir yüzeye koyun ve çekmek istediğiniz sahneyi kareye alın.
- **4** Geri sayımı başlatmak için <sup>(a)</sup> öğesine dokunun. Geri sayım zamanı geçtiğinde cihazınız otomatik olarak bir fotoğraf çeker.

# Ses kontrollü çekim

Kamerayı uzaktan kontrol etmek için sesli komutları kullanın veya kamerayı yüksek bir ses algıladığında fotoğraf çekecek şekilde ayarlayın.

- 1 💽 Kamera öğesini açın.
- 2 Kamera ayarlarına erişim için ekranda sola doğru kaydırın.
- 3 Sesli kumanda öğesine dokunun ve Sesli kumanda öğesini açın.
- **4** Şunları yapabilirsiniz:
  - Fotoğraf çekerken Cheese deyin: Kamerayı sesli komut verdiğinizde fotoğraf çekecek şekilde ayarlayın.
    - Kamera yalnızca varsayılan özel sesli komutlar tespit edildiğinde fotoğraf çeker: Özel sesli komutları yapılandıramazsınız.
  - Ses ayarlı desibele ulaştığında foto çek: Ortam sesi belirli bir desibel seviyesine ulaştığında fotoğraf çekecek şekilde kamerayı ayarlayın.
- **5** Çekmek istediğiniz sahneyi kareye alın. Bir sesli komut verdiğinizde veya cihaz düşük bir ses algıladığında cihazınız otomatik olarak fotoğraf çeker.

# Video çekimi

### Video çekimi

- 1 💿 Kamera öğesini açın.
- 2 Kayıt moduna geçmek için 🖲 öğesine dokunun.
- 3 Kayıt yapmaya başlamak için 💌 öğesine dokunun.
- 4 Bu işlem kapsamında şunları yapabilirsiniz:
  - Kaydı durdurmak için (II) üzerine dokunun. Kayda devam etmek için (IV) üzerine dokunun.
  - Geçerli sahneyi bir fotoğraf olarak kaydetmek için 🔘 öğesine dokunun.
- 5 Kaydı tamamlamak için 😐 üzerine dokunun.
#### Yakınlaştırma ve uzaklaştırma

Yakınlaştırmak için iki parmağı ayırın veya uzaklaştırmak için sıkıştırın. Maksimum optik yakınlaştırma oranına erişildikten sonra yakınlaştırmaya devam ederseniz görüntü kalitesi etkilenebilir.

#### Flaşı açma

Vizörün sol üst köşesindeki flaş simgesine dokunun. İki seçenek bulunmaktadır:

- <sup>Q</sup> : Kayıt yaparken flaşı açık tutun.
- 🔻 : Flaşı devre dışı bırakın.

# Nesne tanıma ve Pro kamera modu

### Profesyonel kamera seçenekleri

**Kamera** öğesini açın, ekranda sağa kaydırın ve Pro kamera moduna girmek için **Pro fotoğraf** öğesine dokunun.

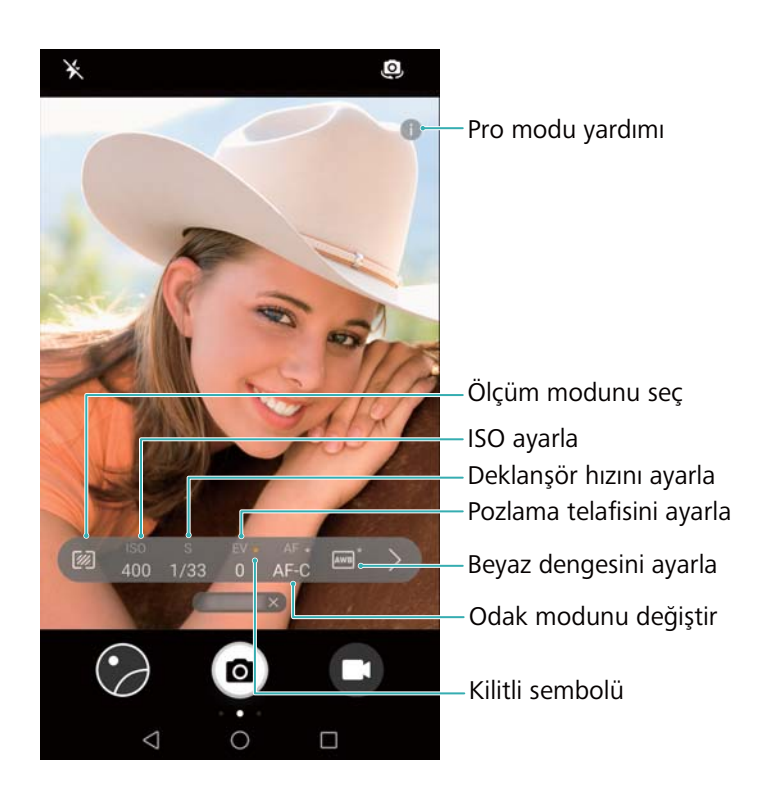

### Profesyonel kamera ayarları

#### Ölçüm modunu seçme

Ölçüm modunu seçmek için 🖗 öğesine dokunun. Ölçüm modu kameranızın pozlamayı nasıl belirlediğini etkiler. Matris ölçümü, merkezi ağırlıklı ölçüm veya nokta ölçüm arasında seçim yapabilirsiniz.

#### ISO'yu ayarlama

ISO kameranın ışık hassasiyetini belirler. ISO'yu artırmak daha parlak bir görüntü oluşturacak, ancak gürültüde fark edilebilir bir artış olacaktır. ISO'ya dokunun ve ISO ayarlarını değiştirmek için kaydırıcıyı sürükleyin. Kamerayı ISO'yu otomatik olarak ayarlamak üzere yapılandırabilirsiniz veya manuel olarak ayarlayabilirsiniz.

#### Deklanşör hızını ayarlama

S'e dokunun ve deklanşör hızını ayarlamak için kaydırıcıyı sürükleyin. Varsayılan olarak, deklanşör hızı Otomatik olarak ayarlanmıştır.

#### Pozlama telafisini ayarlama

Pozlama telafisini ayarlamak için EV'ye dokunun. Parlaklığı artırmak ya da azaltmak için bir pozlama ayarı seçin. Mevcut pozlama ayarını kilitlemek için simgeye dokunun ve basılı tutun. Kamera ortam parlaklığını otomatik olarak belirleyecektir. Mevcut pozlama ayarı çok yüksek veya çok düşükse 🔅 veya 🔅 görüntülenir.

#### Odak modunu değiştirme

Odak modunu ayarlamak için AF'ye dokunun. Odaklamak için dokunma (AF-S), sürekli otomatik odaklama (AF-C) veya manuel odaklamayı (MF) seçebilirsiniz. Varsayılan olarak sürekli otomatik odaklama ayarlıdır. Sürekli otomatik odaklama seçildiğinde odaklama kilidini etkinleştirmek için AF-C'ye dokunun ve basılı tutun.

#### Beyaz dengesini ayarlama

Ortamın ışık koşullarına uygun bir beyaz dengesi seçmek için AWB'ye dokunun. Gün ışığı, tungsten ampulü, floresan ampul ve daha fazlasını seçebilirsiniz. Renk sıcaklığını da ayarlayabilirsiniz. Beyaz dengesini kilitlemek için AWB'ye dokunun ve basılı tutun.

#### Su terazisini kullanma

Kameranın düz olduğundan emin olmak için su terazisini etkinleştirin.

Profesyonel kamera vizöründe sola kaydırın ve **Yatay seviye** öğesini açın. Bu özellik etkinleştirildiğinde vizörde bir su terazisi görünecektir. Düz çizginin noktalı çizgi üzerine gelmesini sağlayın.

### Mükemmel Selfie modu

Yüzünüze otomatik olarak özelleştirilmiş güvenlik ayarları uygulamak için Mükemmel Selfie modunu kullanın.

- 1 🔟 Kamera öğesini açın.
- 2 Ekranın üst kısmında 🖄 öğesine dokunun.
- **3** Sola kaydırın ve **Mükemmel selfie** öğesine dokunun.

- **4 Mükemmel selfie** öğesini açın ve önden, yandan, kafanız eğik şekilde yüzünüzün üç fotoğrafını çekmek için ekran talimatlarını takip edin.
- **5** Cilt tonu, göz bebeği ve yüz şekli ayarlarını yapılandırın. Daha belirgin bir efekt için daha yüksek bir değer seçin. Ayarlarınızı kaydetmek için  $\checkmark$  öğesine dokunun.

Güzellik çözümünüzü tasarlamak için aşağıdakileri yapabilirsiniz:

- Kişisel bilgilerinizi değiştirme: Kamera ayarlarında yüzünüzün önden, yandan, kafanız eğik şekilde fotoğraflarını güncellemek için Mükemmel selfie > Kişisel bilgileri düzenle öğesine dokunun.
- Güzellik ayarlarınızı belirleme: Kamera ayarlarında, cilt tonu ve yüz şekli gibi güzellik ayarlarını belirlemek için Mükemmel selfie > Güzellik efektleri ekle öğesine dokunun.

# Ağır çekim kayıt

Hızlı sahneleri ayrıntıyla izlemek için videoları ağır çekimde kaydedin.

- 1 🔟 Kamera öğesini açın.
- 2 Ekranda sağa kaydırın ve **Ağır çekim** öğesine dokunun.
- **3** Video kaydını başlatmak için 🔍 öğesine dokunun. Kayıt sırasında bir nesne veya alana odaklanmak için ekrana dokunun.
- 4 Kaydı sona erdirmek için 🕒 öğesine dokunun.
- Ağır çekim kayıt en iyi parlak ortamlarda çalışır. Ağır çekimde oynatılacak video klip parçasını seçmek için Ağır çekim videoları kırpma öğesine başvurun.

# Zaman atlamalı mod

Zaman atlamalı mod, doğal dünyada hassas değişimleri yakalamanızı ve hızlandırmanızı sağlar. Örneğin bir çiçeğin açılmasını veya bulutların hareketini kaydedebilirsiniz.

- 1 💿 Kamera öğesini açın. Sağa kaydırın ve Hızlandırılmış çekim öğesine dokunun.
- 2 Cihazınızı sağlam bir yüzeye yerleştirin veya bir tripod kullanın. Video kaydını başlatmak için
  - 💌 öğesine dokunun.
  - Kamera, kayıt uzunluğuna göre otomatik olarak uygun bir kare hızı seçer. Kayıt sırasında yakınlaştırma ayarlanamaz.
- 3 Kaydı sona erdirmek için 🕛 öğesine dokunun.

**Galeri** içinde video oynattığınızda, daha yüksek bir kare hızında oynatılır. Kare hızı kamera tarafından otomatik olarak belirlenir ve ayarlanamaz.

# Fotoğraflara filigran ekleme

Fotoğraflarınızı kişiselleştirmek ve nerede çekildiğini hatırlamanıza yardımcı olmak için filigranlar ekleyin.

- 1 🔄 Kamera öğesini açın.
- 2 Sağa kaydırın ve Filigran öğesine dokunun.

İlk kez bir filigran eklediğinizde, hava ve lokasyon bilgilerini almak için internete bağlanmanız istenir.

**3** öğesine dokunun ve istediğiniz filigran türünü seçin (süre veya konum gibi).

Bazı filigranlara metin ekleyebilirsiniz. Yanıp sönen metin kutusuna dokunun, istediğiniz

metni girin ve  $\checkmark$  öğesine dokunun.

4 Konumunu ayarlamak için filigranı sürükleyin.

🤨 Filigran ön izlemesi için 🧹 veya 〉 öğesine dokunun.

5 Fotoğraf çekmek için 💿 öğesine dokunun.

# Sesli notlar

Fotoğraflarınızı hayata taşımak için sesli notlar ekleyin.

- 1 🔟 Kamera öğesini açın.
- 2 Sağa kaydırın ve Sesli not öğesine dokunun.
- **3** Çekmek istediğiniz sahneyi kareye alın. Sesli notla fotoğraf çekmek için <sup>(a)</sup> öğesine dokunun.
- 4 Kamera, fotoğrafa eklemek için 10 saniyelik kısa bir sesli klip kaydeder. Kaydı durdurmak için

🤒 üzerine dokunun.

Sesli notlara sahip fotoğraflar 🏓 içinde Galeri simgesiyle belirtilir.

Bir fotoğrafı sesli notla görüntülerken, sesli notu oynatmak için 🔍 öğesine dokunun.

# Çekim modlarını yönetme

### Çekim modu listesini yeniden düzenleme

En sevdiğiniz çekim modlarını daha kolay bulmak için listenin en üstüne taşıyın.

- 1 🔟 Kamera öğesini açın.
- **2** Çekim modları listesini görüntülemek için sağa kaydırın.
- 3 🖌 öğesine dokunun.

**4** Mod simgelerini istediğiniz konuma sürükleyin. Ayarları kaydetmek için  $\checkmark$  üzerine dokunun.

### Çekim modlarını güncelleme

Daha gelişmiş özellikler ve daha iyi görüntü kalitesi için kameranızın çekim modlarını en son sürümleriyle güncelleyin.

🏼 Kamera öğesini açın ve çekim modları listesine gidin. Bir güncelleme mevcut ise  $~\pm$ 

simgesinde kırmızı bir nokta görüntülenecektir.  $\psi$  öğesine dokunun ve güncellemek istediğiniz çekim modunu seçin. Cihazınız otomatik olarak en son sürümü indirecek ve yükleyecektir.

#### Çekim modlarını silme

Depolama alanı açmak için istenmeyen çekim modlarını silin.

- ⑦ Ön yüklenmiş çekim modları silinemez.
- 1 🔟 Kamera öğesini açın.
- 2 Çekim modları listesini görüntülemek için sağa kaydırın ve 🖊 simgesinde dokunun.
- 3 Silinebilen çekim modları 🕺 simgesiyle belirtilir. Yalnızca 😣 öğesine dokunun.
- **4** Seçili çekim modlarını silmek için  $\checkmark$  öğesine dokunun.

# Kamera ayarlarını yapılandırma

Kamera ayarlarını kendi ihtiyaçlarınıza göre yapılandırın.

#### Fotoğraf ve video çözünürlüklerini ayarlama

Daha yüksek kaliteli fotoğraf ve videolar için çözünürlüğü artırın. Daha yüksek çözünürlüklü fotoğraflar cihazınızda daha fazla yer kaplar. Çözünürlüğü değiştirmek, aynı zamanda fotoğraf boyutlarını da değiştirecektir.

Bazı çözünürlükler belirli çekim modlarında desteklenmeyebilir.

**Solution** Sola kaydırın ve **Çözünürlüğü** değiştirmek için sola kaydırın ve **Çözünürlük** öğesine dokunun.

#### Fotoğraflar ve videolar için varsayılan depolama yerlerini yapılandırma

Tüm cihazlar microSD kart özelliğini desteklemeyebilir.

Sola kaydırın ve SD karta öncelikli kaydetöğesini açın.

Bu seçenek yalnızca cihazın microSD kartı desteklediği ve microSD kartın takılı olduğu durumlarda mevcuttur. microSD kart dolu ise fotoğraflar şuraya kaydedilecektir

#### Yer kaplaması ekleme

Fotoğraf kompozisyonunuzu oluşturmanıza yardım etmesi için vizöre bir ızgara ya da spiral yer kaplaması ekleyin.

Yer kaplamaları bazı çekim modlarında mevcut olmayabilir.

**Samera** öğesini açın. Ekranı sola kaydırın, **Kamera şebekesi** öğesine dokunun ve ardından bir yer kaplaması seçin. Yer kaplamasını devre dışı bırakmak için **Kapalı** öğesine dokunun.

#### Ses seviyesi düğmesi fonksiyonunu yapılandırma

Varsayılan olarak, ses seviyesi düğmesi deklanşör işlevi görür. Ses seviyesi düğmesinin işlevini yakınlaştırma veya odağı ayarlamak üzere değiştirebilirsiniz.

Stamera öğesini açın. Ekranı sola kaydırın. Ses düğmesi işlevi öğesine dokunun ve Deklanşör, Zoom veya Odak öğelerinden istediğinizi seçin.

#### Deklanşör için dokunma ve basılı tutma ayarlarını yapılandırma

Varsayılan olarak, seri çekimler yapmak için deklanşöre dokunun ve basılı tutun. Odağı ayarlamak için deklanşörün işlevini değiştirebilirsiniz.

**Kamera** öğesini açın. Ekranı sola kaydırın. **Deklanşöre dokunup bekleyin** öğesine dokunun ve **Hızlı çekim** veya **Odaklanma** öğelerinden istediğinizi seçin.

#### Diğer kamera ayarları

Kameranızda ayrıca farklı çekim senaryolarında yüksek kaliteli fotoğraflar çekmek için başka bazı ayarlar da bulunur.

(j) Bazı ayarlar belirli çekim modlarında mevcut olmayabilir.

Aşağıdaki ayarları yapılandırmak için vizörde sola kaydırın:

- Yakalamak için dokun: Fotoğraf çekmek için vizöre dokunun.
- Gülümsemeleri çek: Kameranız bir gülümseme tespit ettiği anda otomatik olarak fotoğraf çekecektir.
- Nesne izleme: Odaklanmak istediğiniz nesneye dokunun. Kamera seçilen nesneyi takip edip odaklanacaktır.
- Resim dengeleme: Doygunluk, kontrast ve parlaklığı ayarlayın.
- Sabitleyici: Video kayıtlarında el titremesini düzeltir. Tüm cihazlar bu özelliği desteklemeyebilir.

# Fotoğrafları ve videoları görüntüleme

#### Fotoğrafları tam ekran modunda görüntüleme

**Galeri** öğesini açın ve tam ekran modunda görüntülemek için bir fotoğrafa dokunun. Menüyü görüntülemek veya gizlemek için ekrana dokunun.

Fotoğrafları tam ekran modunda görüntülerken şunları yapabilirsiniz:

- Yakınlaştırın veya uzaklaştırın: Yakınlaştırmak için iki parmağı ayırın veya uzaklaştırmak için iki parmağı sıkıştırın.
- Resim ayrıntılarını görüntüleyin: ISO, pozlama telafisi ve çözünürlük gibi görüntü ayrıntılarını görüntülemek için (i) öğesine dokunun.
- Fotoğrafları yeniden adlandırın: > Yeniden adlandır öğesine dokunun. Yeni bir ad girin ve Tamam öğesini seçin.
- Fotoğrafı ana ekran duvar kağıdı yapın veya bir kişiye fotoğraf atayın: > Şu şekilde ayarla: > Duvar kağıdı veya Kişi fotoğrafı öğesine dokunun.
- Otomatik döndürmeyi etkinleştirin: Saleri bölümünde, ekran yönünü değiştirdiğinizde fotoğrafları döndürmek için
   > Ayarlar > Fotoğraf yönü > Her zaman döndür öğesine dokunun.

#### Fotoğrafları ve videoları kronolojik sırayla görüntüleme

Fotoğraflar sekmesine girin. Fotoğraflar ve videolar kronolojik sırayla otomatik olarak

görüntülenir. **> Ayarlar** öğesine dokunun ve fotoğrafın ne zaman çekileceğini görüntülemek için **Zamanı göster** öğesini açın.

**Fotoğraflar** sekmesinde, ay ve gün görünümü arasında geçiş yapmak için yakınlaştırın veya uzaklaştırın.

#### Fotoğrafları konuma göre görüntüleme

**GPS etiketi**, **Kamera** içinde açılırsa, fotoğrafları ve videoları **Galeri** içinde konuma göre görüntüleyebilirsiniz.

Fotoğraflar sekmesine girin ve coğrafi konum etiketli fotoğrafları haritada görüntülemek için 闻

#### Fotoğrafları ve videoları albüme göre görüntüleme

Albümler sekmesine girin. Fotoğraflar ve videolar otomatik olarak varsayılan klasörlere ayrılır. Örneğin kamera ile çektiğiniz videolar otomatik olarak Kamera videoları klasörüne eklenir ve ekran görüntüleri Ekran görüntüleri klasörüne eklenir.

Albümleri sakla öğesine dokunun ve gizlemek istediğiniz albümlerin karşısındaki anahtarı açın. Bu albümler, albüm listenizde görülmez.

#### Fotoğrafları slayt gösterisi olarak görüntüleme

Fotoğraflar sekmesine gidin ve > Slayt Gösterisi öğesine dokunun. Slayt gösterisini durdurmak için ekrana dokunun.

# Albümleri düzenleme

### Yeni albüme fotoğraf veya video ekleme

- 1 Galeri öğesini açın.
- 2 Albümler sekmesinde + öğesine dokunun. Albüm adını girin ve Tamam öğesine dokunun.
- **3** Yeni albüme eklemek istediğiniz görüntü veya videoları seçin ve  $\checkmark$  öğesine dokunun.
- 4 Seçilen dosyaları yeni albüme eklemek için Kopyala veya Taşı öğesine dokunun.
  - Dosyaları yeni albüme kopyalarsanız orijinal dosyalar kaydedilecektir. Dosyaları yeni albüme taşırsanız orijinal dosyalar silinecektir.

### Fotoğraf ve video taşıma

Ayrı albümlerden fotoğraf ve videoları birleştirin.

- 1 Galeri öğesini açın.
- 2 Fotoğraflar veya Albümler sekmesinde taşımak istediğiniz fotoğrafa veya videoya dokunun

ve 🔽 görünene kadar basılı tutun, sonra taşımak istediğiniz dosyaları seçin.

- **3** Öğesine dokunun.
- 4 Hedef albümü seçin.

Dosyalar taşındıktan sonra orijinal albümden silinir.

### Albümleri taşıma

Daha az önemli albümleri tek albüme taşıyıp birleştirerek fotoğraf koleksiyonunuzu düzenleyin.

- 🕡 Kamera, Kamera videoları ve Ekran görüntüleri albümleri Diğerleri öğesine taşınamaz.
  - Üçüncü taraf uygulama tarafından oluşturulan bir albümün Diğerleri öğesine taşınması, uygulamanın çalışmasını önlemez.
- 1 Saleri öğesini açın.
- **2 Albümler** sekmesinde, hedef albüme dokunup basılı tutun ve ardından taşımak istediğiniz albümleri seçin.
- **3** Seçilen albümü veya albümleri 🖳 konumuna taşımak için **Diğerleri** öğesine dokunun.

Diğerleri konumunda bir albüme dokunup tutun ve albümü orijinal konumuna geri yüklemek için

Ů öğesine dokunun.

### Albümleri yeniden düzenleme

En sevdiğiniz fotoğrafları her zaman kolayca bulabilmeniz için albümlerin görüntülenme sırasını değiştirin.

6 Kamera veya Ekran görüntüleri öğelerini yeniden düzenleyemezsiniz.

- 1 Saleri öğesini açın.
- **2** Albümler sekmesine girin ve albümlerinizin tamamının solunda görünene kadar bir albüme dokunup basılı tutun.
- **3** Taşımak istediğiniz albümün yanındaki öğesine dokunup basılı tutun ve istediğiniz konuma sürükleyin. Değişiklikleri kaydetmek için çıkın.

### Fotoğrafları ve videoları silme

- 1 Saleri öğesini açın.
- **2** Dosya seçme arayüzünü açmak için bir fotoğraf veya albüme dokunup basılı tutun ve ardından silmek istediğiniz dosyaları seçin.
- 3 🔟 > Sil öğesine dokunun.

# Fotoğraf ve video paylaşma

Fotoğraf ve video paylaşmak için Galerideki paylaşma özelliğini kullanın.

#### Cihazınızın dahili depolamasında veya microSD kartında fotoğraf ve video paylaşma

- 1 Galeri öğesini açın.
- 2 Dosya seçme arayüzünü açmak için dosyaya dokunun ve basılı tutun, ardından paylaşmak istediğiniz dosyaları seçin.
- **3**  $\checkmark$  öğesine dokunun. Bir paylaşım yöntemi seçin ve seçilen dosyaları paylaşmak için ekran talimatlarını takip edin.

# Fotoğrafı düzenleme

Galeri uygulaması, grafiti çizmek, filigran eklemek veya filtre uygulamak için kullanabileceğiniz güçlü görüntü düzenleme araçlarına sahiptir.

- 1 Saleri öğesini açın.
- 2 Tam ekran modunda görüntülemek için bir resme dokunun. Tam ekran görünümünde,

fotoğraf düzenleyiciyi açmak ve mevcut araçları kullanarak fotoğrafınızı düzenlemek için 🖍 öğesine dokunun.

• Resim döndürün: O öğesine dokunun ve döndürme açısını ayarlamak için ekranı kaydırın.

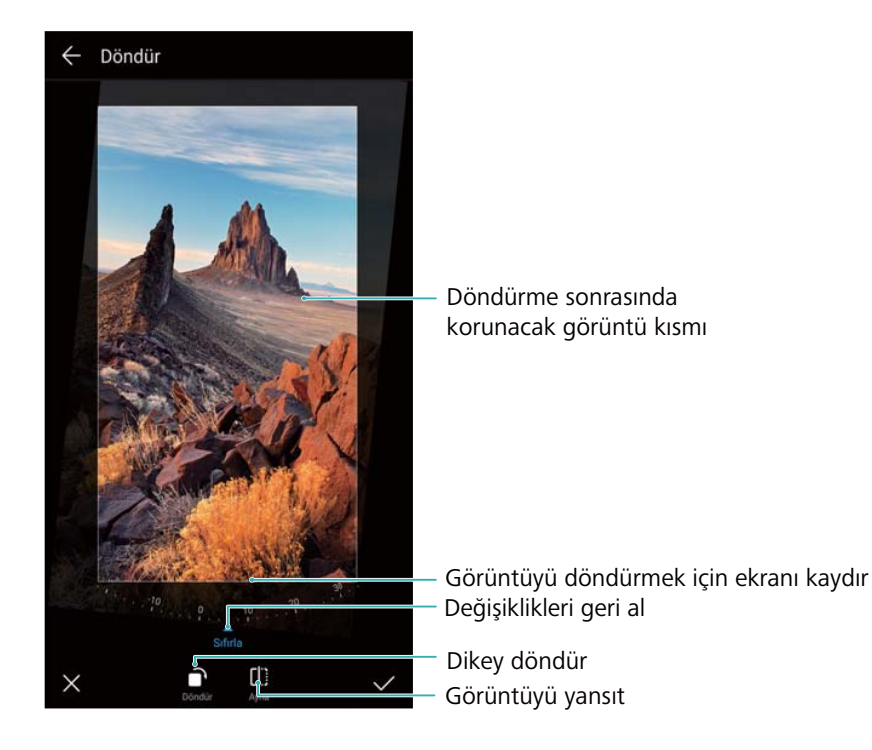

• Bir resmi kırpmak için: Kırpma oranını seçmek için <sup>1</sup> öğesine dokunun. Resmi istediğiniz boyutta kırpmak için noktalı kenarları sürükleyin.

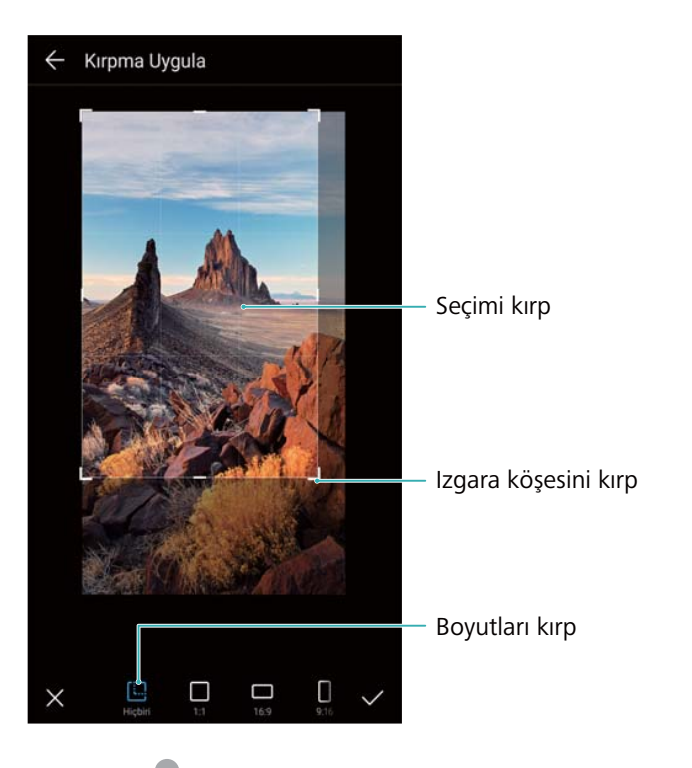

- Bir filtre eklemek için: 💩 öğesine dokunun ve istediğiniz filtreyi seçin.
- **Renkleri vurgulayın**: <sup>(C)</sup> öğesine dokunun. Rengi vurgulamak için resmin bir alanını seçin. Diğer tüm alanlar siyah-beyaz olarak görüntülenecektir.

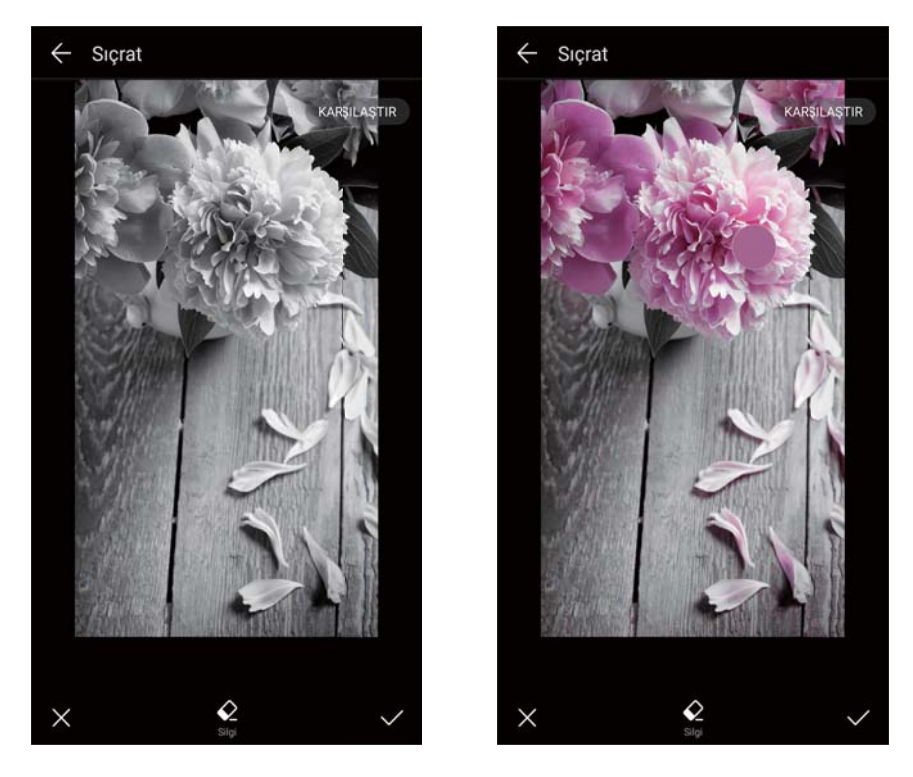

- Bir resmi bulanıklaştırmak için: Oöğesine dokunun. Bulanıklaştırma miktarını ayarlamak için kaydırıcıyı sürükleyin. Daireyi resmin bulanıklaştırmak istemediğiniz kısmına sürükleyin.
- **Resim parametrelerini** ayarlamak için: 🗮 öğesine dokunun. Resminizi daha canlı göstermek için parlaklık, kontrast, doygunluk ve daha fazlasını ayarlayabilirsiniz.
- Yüz zenginleştirme efektlerini uygulamak için: Bir resimdeki insanlara yüz iyileştirme efektleri uygulamak için 🖄 öğesine dokunun. Çeşitli cilt ve göz iyileştirme efektlerinden seçim yapabilirsiniz.
- Mozaik efektlerini uygulamak için: öğesine dokunun ve istediğiniz mozaik efektini seçin.
- Grafiti çizmek için: Fırçayı ve rengi seçmek için 🖌 öğesine dokunun.
- Bir etiket eklemek için: Söğesine dokunun, ardından istediğiniz etiket türü ve yazı tipini seçin. Ruh halinizi ya da düşüncelerinizi kaydetmek için etiketleri kullanabilirsiniz.

# Videoları Düzenleme

### Video düzenleme

Videolardan önemli anları seçin ve ayrı dosyalar olarak kaydedin.

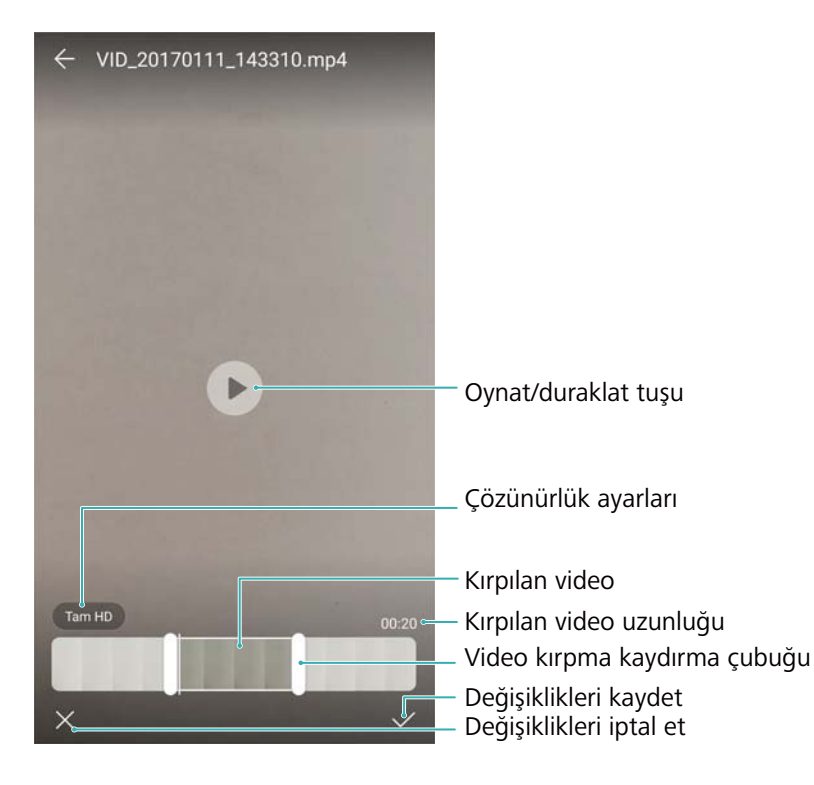

- 1 Saleri öğesini açın.
- 2 Düzenlemek istediğiniz videoyu seçin ve 🔏 öğesine dokunun.
- **3** Video düzenleme ekranında, korumak istediğiniz video kısmını seçmek için kaydırma çubuklarını sürükleyin.

🖸 Video önizlemesi için 🕑 öğesine dokunabilirsiniz.

**4** Videoyu kırpmak ve kaydetmek için  $\checkmark$  öğesine dokunun.

Çözünürlüğü değiştirmek için video düzenleme ekranında bir çözünürlük seçin. Daha yüksek çözünürlüklü videolar cihazınızda daha fazla yer kaplar.

### Ağır çekim videoları kırpma

Ağır çekim videolarını kırpmak için Galerideki video düzenleme araçlarını kullanın.

- 1 Saleri öğesini açın.
- 2 Düzenlemek istediğiniz ağır çekim videoya dokunun ve çalmayı başlatmak için 🕑 öğesine dokunun.
- **3** Ağır çekim düzenleme arayüzünü görüntülemek için ekrana dokunun. Ağır çekimde görüntülemek istediğiniz kısmı seçmek için kaydırma çubuklarını sürükleyin.
  - Düzenlenen ağır çekim videosunu ayrı bir video olarak kaydetmek için, düzenleme

arayüzünde 🔹 > Ağır çekim dosyayı kaydet öğesine dokunun.

# Galeriyi Yapılandırma

#### Yakalama zamanı ve yerini görüntüleme

Fotoğrafları görüntülerken yakalama zamanını ve yerini görebilirsiniz.

- 1 Saleri öğesini açın.
- 2 > Ayarlar öğesine dokunun.
- **3** Aşağıdaki iki ayarı yapılandırabilirsiniz:
  - Konumu göster öğesini açın. Coğrafi konum etiketli bir fotoğrafı görüntülerken, fotoğraf konumu görüntülenir.
  - Zamanı göster öğesini açın. Bir fotoğrafı görüntülerken, fotoğrafın çekildiği tarih ve saat görüntülenir.

# Çağrılar ve Kişiler

# Arama yapma

### Akıllı numara çevirme

Çeviriciye bir kişinin adını, adının ilk harflerini veya numarasını girin. Eşleşen kişiler cihazınızda görüntülenecektir.

- 1 **Selefon** öğesini açın.
- 2 Çeviriciye bir kişinin adını, baş harflerini veya numarasını girin (örneğin Ahmet Öztürk veya AÖ). Cihazınız kişilerinizi ve çağrı kaydını arayacak ve sonuçları çeviricinin üzerinde listeleyecektir.

|                         | 123                       |                 |
|-------------------------|---------------------------|-----------------|
| Amy<br>12345678901 Huav | Amy<br>12345678901 Huawei |                 |
|                         |                           |                 |
| 1                       | 2                         | 3               |
| цо<br>сні               | ABC<br>5<br>JKL           | 6<br>MND        |
| 7<br>PORS               | <b>8</b><br>TUV           | 9<br>wxyz       |
| <b>*</b> (P)            | <b>0</b><br>+             | <b>#</b><br>(W) |
| ş takımını gizle ——→ij  |                           | < ∞ →           |

3 Aramak istediğiniz kişiyi listeden seçin. Cihazınız çift SIM desteğine sahipse, çağrı için 🕓

veya 🔇 öğesine dokunun.

Çağrı durumu ekranda görüntülenir (örneğin gelen çağrı veya çağrı yönlendirme).

- 4 Çağrıyı sonlandırmak için 🧖 öğesine dokunun.
  - Bir çağrıyı güç düğmesini kullanarak sonlandırmak için Selefon öğesine gidin, 
    Ayarlar öğesine dokunun ve ardından Güç düğmesi aramayı sonlandırır öğesini açın.

### Kişilerden bir çağrı yapma

- 1 Sişiler öğesini açın.
- **2** Arama çubuğuna dokunun ve aramak istediğiniz kişinin adını veya adının ilk harflerini girin.

3 Kişi numarasına dokunun. Cihazınız çift SIM desteğine sahipse, çağrı için <sup>↓</sup> veya <sup>↓</sup> öğesine dokunun.

### Çağrı kaydından bir çağrı yapma

- 1 Selefon öğesini açın.
- 2 Tüm çağrıları görüntülemek için listeyi yukarı ve aşağı kaydırın. Aramak istediğiniz kişinin

adına veya numarasına dokunun. Cihazınız çift SIM desteğine sahipse, çağrı için 🕓 veya

C öğesine dokunun.

### Ekran kapalı olduğunda kişileri arama

Ekran kapalı olduğunda insanları arayın.

- 1 Selefon öğesini açın.
- 2 > Ayarlar > Hızlı arama öğesine dokunun ve Hızlı arama öğesini açın.

Ekran kapalı olduğunda ses azaltma düğmesine basın ve bir saniye basılı tutun. Uyarı sesini duyduğunuzda, ses azaltma düğmesini bırakın ve aramak istediğiniz kişinin adını söyleyin. Cihaz bu kişinin numarasını çevirecektir.

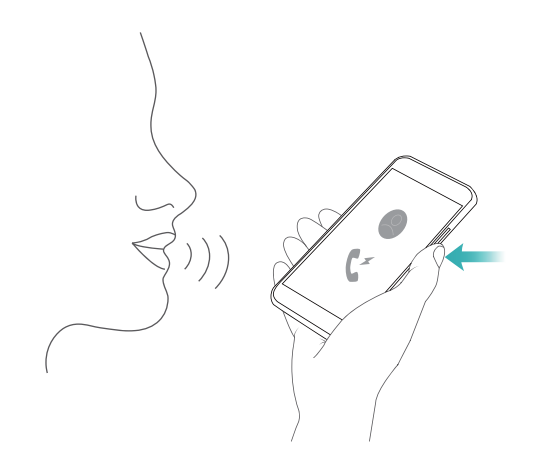

### Bir acil durum çağrısı yapma

Acil bir durumda, SIM kart olmadan da cihazınızdan acil durum çağrısı yapabilirsiniz. Ancak bir cep telefonu kapsama alanı içinde olmalısınız.

1 Selefon öğesini açın.

Ayrıca kilit ekranından Acil Durum Araması öğesine de dokunabilirsiniz.

- 2 Çeviricide bulunduğunuz yerin acil durum numarasını girin ve ardından 🕓 öğesine dokunun.
- Kapsama alanında güçlü sinyal mevcutsa cihaz konumunuzu otomatik olarak alır ve ekranda görüntüler.

Acil durum çağrıları yapabilmek yerel düzenlemelere ve bölgenizdeki operatörlere bağlıdır. Yetersiz şebeke kapsama alanı veya çevresel parazitler çağrınızın bağlanmasını engelleyebilir. Acil durumlardaki önemli iletişimler için asla sadece cihazınıza güvenmeyin.

### Uluslararası çağrı gerçekleştirme

- Ülkeler arası çağrı yapmadan önce, uluslararası çağrı veya dolaşım servisini etkinleştirmek için operatörünüzle iletişim kurun.
- 1 Selefon öğesini açın.
- 2 Çevirici ekranında + sembolünü girmek için 0 tuşuna dokunun ve basılı tutun, ardından ülke kodunu, alan kodunu ve telefon numarasını girin.
- 3 Bir çağrı yapmak için 🕓 üzerine dokunun. Cihazınız çift SIM desteğine sahipse, çağrı için

🔇 veya 🔇 öğesine dokunun.

### Dolaşım esnasında arama yapma

Dolaşımdayken bir kişiyi aramak için Kişiler kısmını kullanın.

Bu özelliği kullanmadan önce uluslararası çağrı veya dolaşım hizmetlerini etkinleştirdiğinizden emin olun. Daha fazla bilgi için operatörünüzle bağlantı kurun.

Kişiler öğesini açın. Çağrıyı başlatmak için, aramak istediğiniz kişiyi seçin ve ardından o kişinin numarasına dokunun.

# Çağrı yanıtlama

### Çağrıyı yanıtlama veya reddetme

Bir çağrı geldiğinde zil sesini susturmak için ses seviyesi düğmesine basın.

Ekran kilitliyse:

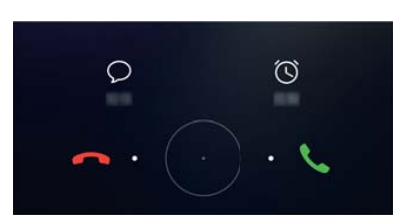

- Çağrıyı yanıtlamak için  $\bigcirc$  öğesini sağa sürükleyin.
- Çağrıyı reddetmek için  $\bigcirc$  öğesini sola sürükleyin.
- Çağrıyı reddetmek ve SMS göndermek için  $\, \bigtriangledown \,$  öğesine dokunun.
- Geri arama hatırlatıcısını yapılandırmak için <sup>(C)</sup> öğesine dokunun. Ekran kilitli değilse:

Çağrılar ve Kişiler

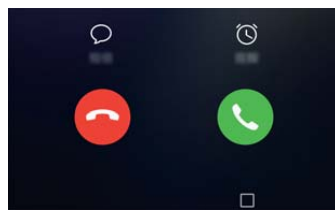

- Çağrıyı yanıtlamak için 🕓 öğesine dokunun.
- Çağrıyı reddetmek için 📀 öğesine dokunun.
- Çağrıyı reddetmek ve SMS göndermek için  $\, \bigtriangledown \,$  öğesine dokunun.
- Geri arama hatırlatıcısını yapılandırmak için 🛈 öğesine dokunun.
- Çağrı sırasında uygulama kullanmak için, en son kullanılan uygulamaların listesini açmak

üzere 🗆 En Son'a dokunun. Eğer telefonunuzda mevcutsa, ön kamera parmak izi

sensöründe — sola ya da sağa kaydırabilirsiniz. İstediğiniz uygulamaya dokunun. Çevirici uygulaması arka planda çalışmaya devam edecektir.

Metin girerken veya tam ekran modunu kullanırken (örneğin bir resmi görüntülerken veya bir oyun oynarken) bir çağrı alırsanız, gelen çağrı ekranın üstünde bir yüzer pencerede

görüntülenir. Çağrıyı yanıtlamak için 🌜 öğesine, reddetmek için 🌄 öğesine dokunun.

#### Çağrılar arasında geçiş yapma

- Bu özelliği kullanmadan önce çağrı bekletmeyi etkinleştirdiğinizden emin olun. Ayrıntılar için operatörlerinizle irtibat kurun.
- **1** Bir görüşme sırasında başka bir gelen çağrı alırsanız Söğesine dokunun. Gelen çağrıyı yanıtlayabilir ve diğer hattı beklemeye alabilirsiniz.
- 2 İki çağrı arasında geçiş yapmak için öğesine dokunun veya beklemede olan çağrıyı seçin.

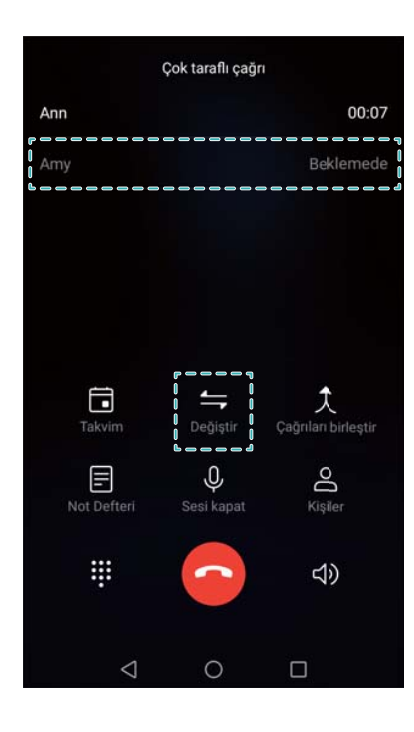

# Konferans görüşmesi yapma

Çok taraflı görüşme özelliğiyle bir konferans görüşmesi düzenleyin. Bir kişinin numarasını arayın (veya çağrısını yanıtlayın), ardından konferans görüşmesine eklemek için başka bir numarayı arayın.

- *i* Konferans görüşmesi operatörünüz tarafından desteklenmelidir. Bu hizmeti etkinleştirdiğinizden emin olun. Ayrıntılar için operatörlerinizle irtibat kurun.
- 1 İlk katılımcıyı arayın.
- 2 Çağrı bağlandıktan sonra + öğesine dokunun ve ikinci katılımcının numarasını arayın. Birinci katılımcı beklemeye alınır.
- f 3 İkinci çağrı bağlandığında, konferans görüşmesini başlatmak için  $m \wedge$  öğesine dokunun.
- **4** Konferansa başka kişileri eklemek için 2. ve 3. adımları tekrarlayın.
- **5** Çağrı sırasında katılımcıların listesini görüntülemek için > öğesine dokunun. Şunları yapabilirsiniz:
  - Kişiyi çağrıdan çıkarmak için kişinin karşısındaki 
     öğesine dokunun.
  - Kişiyi konferans görüşmesinden çıkarmak ve ayrı bir görüşmede tutmak için kişinin karşısındaki <sup>Y</sup> öğesine dokunun.
  - Ana çağrı ekranına dönmek için 🤶 öğesine dokunun.

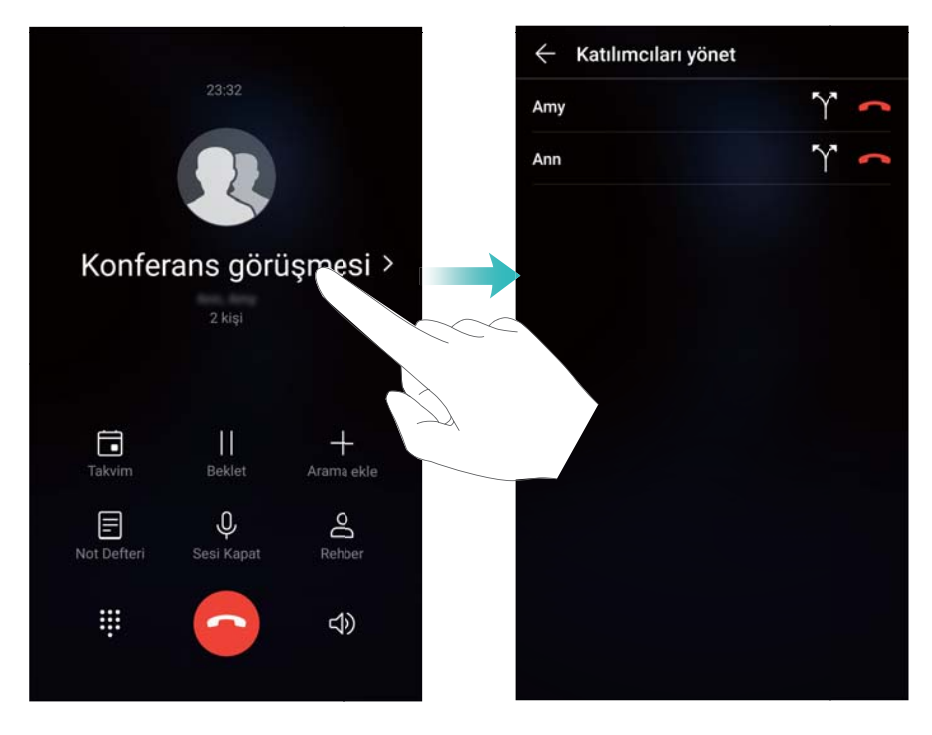

6 Konferans görüşmesini sonlandırmak için  $\begin{subarray}{c} \begin{subarray}{c} \be$ 

# Çağrı seçenekleri

Bu arama sırasında mikrofonun üstünü kapatmayın.

Bir çağrı sırasında cihazınız bir çağrı menüsü görüntüleyecektir.

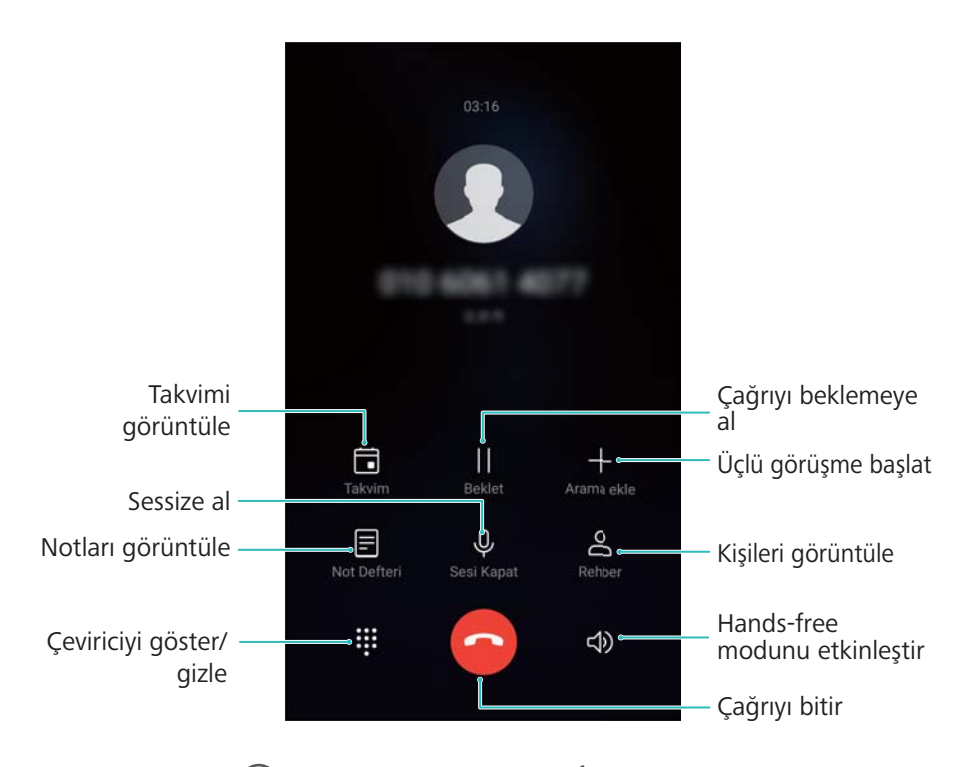

• Çağrı menüsünü gizleme: O Ana Sayfa ya da Geri Git'e dokunun. Cihazınızda ön kamera parmak izi sensörü varsa, gezinme çubuğu varsayılan olarak devre dışı bırakılmıştır;

<sup>CCC</sup> öğesine de dokunabilirsiniz. Çağrı menüsüne geri dönmek için ekranın üst kısmındaki yeşil durum çubuğuna dokunun.

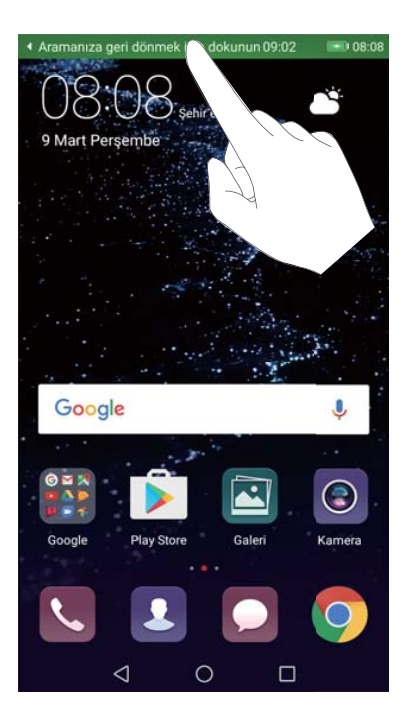

- Üç yönlü arama başlatın: Bu özelliği nasıl kullanacağınızı öğrenmek için operatörünüzle görüşün.
- Ses seviyesini ayarlama: Ses seviyesini artırmak için ses yükseltme düğmesine, ses seviyesini düşürmek için ses azaltma düğmesine basın.

# Çağrı kayıtlarını yönetme

### Cevapsız çağrıları görüntüleme

- 1 Selefon öğesini açın.
- 2 Tüm cevapsız çağrıları görüntülemek için **Cevapsız** sekmesine dokunun ve çağrı kaydında aşağı kaydırın.
  - Cevapsız çağrıları Tümü sekmesinde de görüntüleyebilirsiniz. Cevapsız çağrılar kırmızı renkle işaretlenir.
- **3** Çağrıya geri dönmek, mesaj göndermek ve daha fazlası için çağrı kaydının yanındaki öğesine dokunun.

### Çağrı kaydındaki bilinmeyen numaraları yönetme

- 1 Selefon öğesini açın.
- 2 Bilinmeyen öğesine dokunun.
- **3** Bir numara seçin ve (i) öğesine dokunun. Şunları yapabilirsiniz:
  - Numarayı kişilerinize ekleme: Yeni bir kişi oluşturmak için + öğesine veya numarayı

mevcut bir kişiye eklemek için 🗳 öğesine dokunun.

- Numarayı kara listeye ekleme: > Kara listeye ekle öğesine dokunun.
- Numarayı paylaşma: Numarayı bir kısa mesaj olarak göndermek için > Numarayı gönder öğesine dokunun.

#### Çağrı kayıtlarını birleştirme

Çağrı kaydınızı düzenli tutmak için aynı kişi veya numaraya ait çağrı kayıtlarını birleştirin.

- 1 Selefon öğesini açın.
- 2 > Ayarlar > Çağrı kaydını birleştir öğesine dokunun.
- 3 Kişiye göre öğesine dokunun. Cihazınız aynı kişi veya numaraya ait çağrı kayıtlarını otomatik olarak birleştirecektir. Ayrıntılı çağrı kaydı bilgilerini görüntülemek için çağrı kaydının

yanındaki (İ) öğesine dokunun.

#### Çağrı kaydını temizleme

**Telefon** öğesini açın. Çağrı kaydını iki şekilde silebilirsiniz:

- Bir girişi silme: Kayıt girişine basın ve basılı tutun, ardından Girişi sil öğesine dokunun.
- Çok sayıda girişi silme: 🔟 öğesine dokunun. Silmek istediğiniz girişleri seçin, sonra 🛄 öğesine dokunun.

### Çağrı kaydının yedeklenmesi

- 1 9 Yedekleme öğesini açın.
- 2 Çağrı kaydını bir microSD karta ya da telefonunuzun dahili depolamasına yedeklemek için
   Yedekle > SD kart veya Dahili depolama öğesine dokunun.
- **3** Arama geçmişi öğesini seçin ve Yedekle öğesine dokunun.
- **4** Şifreyi belirlemek için ekran talimatlarını takip edin.

# Çağrı ayarları

#### Çağrı yönlendirmeyi etkinleştirme

Bir çağrıyı yanıtlayamıyorsanız, cihazınızı çağrıları başka bir numaraya iletecek şekilde ayarlayabilirsiniz.

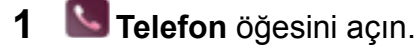

- 2 > Ayarlar öğesine dokunun.
- 3 Arama yönlendirme öğesine dokunun. Cihazınız çift SIM desteğine sahipse SIM 1 veya SIM
  2 öğesine dokunun, ardından Arama yönlendirme öğesine dokunun.
- **4** Çağrıyı yönlendirmek için bir yöntem seçin. Hedef numarayı girin ve **Etkinleştir** öğesine dokunun.

Çağrı iletme özelliği etkinleştirildiğinde, cihazını (yanıtlanmayan çağrılar gibi) belirli çağrıları belirlemiş olduğunuz numaraya iletecektir.

### Çağrı bekletmeyi etkinleştirme

Çağrı bekletme özelliği, gelen bir çağrıyı başka bir çağrıda hazır olduğunuzda alma ve iki görüşme arasında geçiş yapma olanağı tanır.

Bu özelliği etkinleştirmek için operatörünüzle irtibat kurmanız gerekebilir.

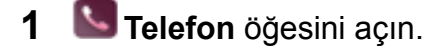

- 2 > Ayarlar öğesine dokunun.
- 3 Ek ayarlar öğesine dokunun ve Çağrı bekletme öğesini açın. Cihazınız çift SIM desteğine sahipse, SIM 1 veya SIM 2, sonra Ek ayarlar öğesine dokunun ve Çağrı bekletme düğmesini açın.

Bir görüşme sırasında bir başka çağrı geldiğinde, yeni çağrıyı yanıtlamak için () öğesine ve iki çağrı arasında geçiş yapmak için 📛 öğesine dokunun.

### VoWi-Fi'yi Etkinleştirme

Mobil veri veya Wi-Fi ağı üzerinden çağrı yapmak için Voice over Wi-Fi (VoWi-Fi) özelliğini etkinleştirin.

(j) Bu özellik tüm operatörler tarafından desteklenmeyebilir.

- 1 Selefon öğesini açın.
- 2 > Ayarlar > Wi-Fi araması öğesine dokunun.
- 3 Wi-Fi araması öğesini açın Aç öğesini seçin.
- 4 Tercih edilen ağı seçmek için **Mod** öğesine dokunun ve ekran talimatlarını takip edin.

### Cep modunu etkinleştirme

Cihazınız cebinizdeyken çağrıları kaçırmadığınızdan emin olmak için cep modunu etkinleştirin. Bir çağrı geldiğinde zil sesi seviyesi yavaş yavaş yükselecektir.

- 1 Selefon öğesini açın.
- 2 > Ayarlar öğesine dokunun.
- 3 Cep modu öğesini açın.

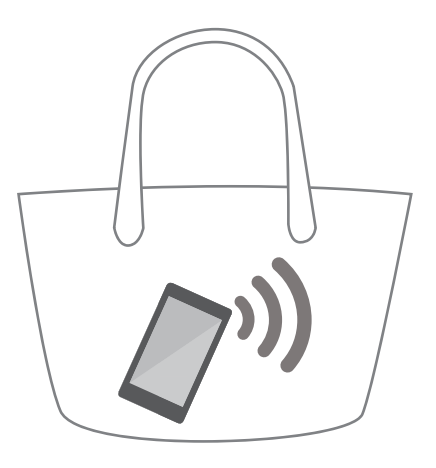

Cep modu etkinken, bir çağrı aldığınızda ve cihazınız cebinizde veya çantanızdayken zil sesi seviyesi yavaş yavaş artacaktır.

### Çağrıları kısa mesajla reddetme

Çağrıyı yanıtlamak için uygun olmadığınız zamanlarda önceden tanımlı bir kısa mesaj gönderin.

- 1 Selefon öğesini açın.
- 2 > Ayarlar > SMS ile çağrıları reddet öğesine dokunun.
- 3 Mesaj içeriğini düzenlemek için önceden tanımlı bir kısa mesaja dokunun. İşlemi tamamladığınızda, mesajı kaydetmek için Tamam öğesine dokunun.

Gelen bir çağrıyı yanıtlamak için uygun olmadığınız zaman,  $\wp$  öğesine dokunun ve arayana göndermek için önceden tanımlı bir mesaj seçin.

### Taciz filtresini yapılandırma

Taciz filtresi, bilinmeyen veya kara listedeki numaralardan gelen çağrılar ve mesajları otomatik olarak engeller.

- 1 Selefon öğesini açın.
- 2 > Kişi engelleme öğesine dokunun.
- 3 Taciz filtresi ayarları ve kara listeyi yapılandırmak için 🍄 öğesine dokunun.
- Taciz filtresi ayarlarını ve kara listeyi Telefon Yöneticisi > Engellenenler listesi > içinde de yapılandırabilirsiniz.

### Çağrı zil sesini belirleme

Sistemin zil sesleri arasından bir seçim yapın veya müzik kitaplığınızdan bir şarkı seçin. Özellikler, operatörünüze bağlı olarak farklılık gösterebilir.

- 1 **Selefon** öğesini açın.
- 2 > Ayarlar > Telefon zil sesi öğesine girin. Bir sistem zil sesi seçin veya müzik kitaplığınızdan bir şarkı seçin.

### Sesli mesajları yapılandırma

Cihazınız kapalıyken veya kapsama alanı dışındayken çağrıları sesli mesajınıza yönlendirin. Sizi arayan kişiler, daha sonra dinleyebileceğiniz bir sesli mesaj bırakabilirler.

- Sesli mesaj servisi, operatörünüz tarafından desteklenmelidir. Lütfen bu servise abone olduğunuzdan emin olun. Sesli mesaj servisi hakkında bilgi almak için operatörünüzle iletişim kurun.
- 1 Selefon öğesini açın.
- 2 > Ayarlar öğesine dokunun.
- **3** Ek ayarlar öğesine dokunun. Cihazınız çift SIM desteğine sahipse SIM 1 veya SIM 2 öğesine dokunun, ardından Ek ayarlar öğesine dokunun.
- 4 Sesli mesaj > Sesli mesaj numarası öğesine dokunun ve sesli mesaj numaranızı girin.

# Kişi kartı oluşturma

Kişi bilgilerinizi hızlı bir şekilde paylaşmak için bir kişi kartı oluşturun. QR kodunu tarayarak veya WhatsApp gibi bir anlık mesajlaşma hizmeti ile kişi kartını göndererek iletişim bilgilerinizi paylaşabilirsiniz.

- 1 Sişiler öğesini açın.
- 2 Ben öğesine dokunun.
- 3 Profil resminizi ayarlayın. Adınızı, şirketinizi, telefon numaranızı ve diğer iletişim bilgilerinizi

girin, sonra  $\checkmark$  öğesine dokunun. Cihazınız otomatik olarak QR kodlu bir kişi kartı oluşturacaktır.

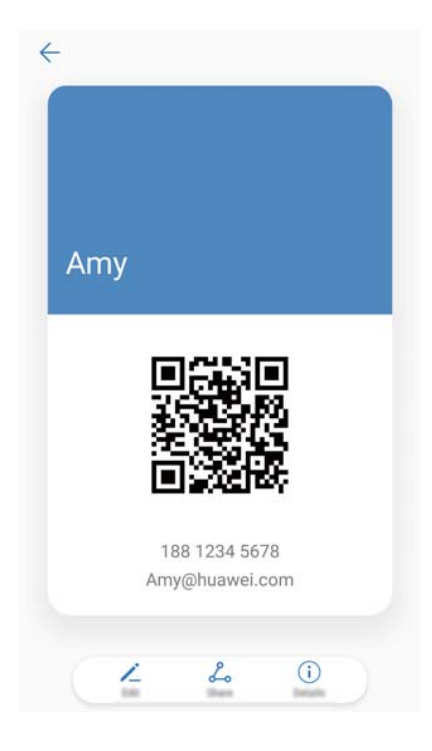

**Kişi kartınızı paylaşın**: <sup>2</sup> öğesine dokunun. Kart biçimini ve paylaşma yöntemini seçip ekran talimatlarını takip edin.

# Yeni kişi oluşturma

### Kişi oluşturma

- 1 **Sişiler** öğesini açın.
- $\mathbf{2} +$  öğesine dokunun. Bir kişiyi ilk kez oluşturuyorsanız **Yeni kişi oluştur** öğesine dokunun.
- **3** Seçenekler menüsünde, kişiyi kaydedeceğiniz konumu seçin.
  - Cihazınıza depolayabileceğiniz kişi sayısı, cihazınızın dahili depolama alanının boyutuna bağlıdır. SIM kartta depolayabileceğiniz kişilerin sayısı, SIM kartınızın depolama kapasitesine göre değişir.
- **4** Fotoğraf seçmek için kişinin profil resmine dokunun. Kişinin adını, şirketini, telefon numarasını ve diğer bilgilerini girin, ardından  $\checkmark$  öğesine dokunun.
  - Kişinin doğum tarihini eklerseniz, cihazınız Takvim içinde otomatik olarak bir doğum günü hatırlatıcısı oluşturur.
    - Kişi sizi aradığında ekranda fotoğrafı görüntülenecektir. Şirket adı ve görev unvanı gibi diğer kişi bilgileri de görüntülenecektir.

Ayrıca kişilerinize çağrı kaydından, **Mesajlar** veya **E-posta** içinde telefon numaraları, e-posta adresleri ve diğer kişi bilgileri ekleyebilirsiniz.

### QR kodunuzu paylaşma

Sizi kişilerine hızla ekleyebilmeleri için QR kodunuzu arkadaşlarınızla paylaşın. Kişi bilgileri ekranında, ekranın en üst kısmındaki QR koduna dokunarak kişisel QR kodunuzu görüntüleyin.

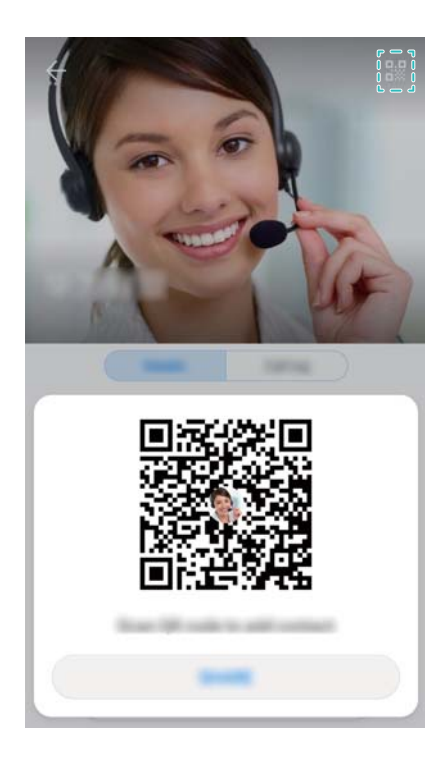

# Kişileri içe ve dışa aktarma

### Kişileri bir depolama aygıtından aktarma

- 1 **Sişiler** öğesini açın.
- 2 > İçe/Dışa Aktar > Depolama biriminden içe aktar öğesine dokunun.
- **3** Bir veya daha fazla **.vcf** dosyası seçin, ardından **Tamam** öğesine dokunun.

### Kişileri bir depolama aygıtına aktarma

- 1 **Sişiler** öğesini açın.
- 2 > İçe/Dışa Aktar > Depolama birimine aktar > Dışa aktar öğesine dokunun.
- **3** Kişileri dışa aktarmak istediğiniz yeri seçin ve **Tamam** öğesine dokunun.

Varsayılan olarak, dışa aktarılan **.vcf** dosyası cihazınızın dahili depolama alanındaki kök dizine kaydedilir. Dışa aktarılan dosyayı görüntülemek için **Dosyalar** öğesini açın.

### SIM karttan kişileri içe aktarma

1 Sişiler öğesini açın.

2 > İçe/Dışa Aktar > SIM öğesinden içe aktar öğesine dokunun. Cihazınız çift SIM

destekliyorsa **içe/Dışa Aktar** öğesine dokunun ve kişileri içe aktarmak istediğiniz SIM kartı seçin.

- **3** İçe aktarmak istediğiniz kişileri seçin ve  $\stackrel{\smile}{\sqcup}$  öğesine dokunun.
- 4 konumunu seçin. Cihaz kişileri otomatik olarak içe aktaracaktır.

#### Kişileri SIM karttan dışa aktarma

- 1 Sişiler öğesini açın.
- 2 > İçe/Dışa Aktar > SIM öğesinden dışa aktar öğesine dokunun. Cihazınız çift SIM

destekliyorsa **içe/Dışa Aktar** öğesine dokunun ve kişileri dışa aktarmak istediğiniz SIM kartı seçin.

- **3** Dışa aktarmak istediğiniz kişileri seçin ve  $\stackrel{\frown}{\sqcup}$  öğesine dokunun.
- 4 Devam Et öğesine dokunun.

#### Kişileri içe aktarmak için Huawei Yedekleme uygulamasını kullanma

- 1 2 Yedekleme öğesini açın.
- 2 Geri yükleme > Dahili depolama biriminden geri yükle öğesine dokunun ve İleri öğesini seçin.
- **3** Geri yüklemek istediğiniz yedekleme dosyasını seçin.

Yedekleme verileri şifreliyse, istendiğinde şifreleme parolasını girin.

4 Kişiler öğesini seçin ve Geri yükle öğesine dokunun.

#### Kişilerinizi yedeklemek için Huawei Yedekleme uygulamasını kullanma

- 1 2 Yedekleme öğesini açın.
- 2 Yedekle > Dahili depolama öğesine gidin ve İleri öğesine dokunun.
- **3 Kişiler** öğesini seçin. Bir şifre ayarlamak için **Yedekle** öğesine dokunun ve ekran talimatlarını takip edin.

Varsayılan olarak yedekleme verileri HuaweiBackup içinde Dosyalar klasörüne kaydedilir.

# Kişileri yönetme

#### Bir kişiyi düzenleme

Bir kişi oluşturduktan sonra, kişi bilgilerini dilediğiniz zaman düzenleyebilirsiniz. Telefon numaraları veya e-posta adresleri gibi varsayılan bilgileri ekleyebilir veya silebilirsiniz. Ayrıca özel bir zil sesi seçebilir ve doğum tarihi, takma ad veya fotoğraf ekleyebilirsiniz.

*i* Kişi fotoğrafları, SIM kartınızda saklanan kişiler için eklenemez.

- 1 **Sişiler** öğesini açın.
- **2** Düzenlemek istediğiniz kişiye dokunarak basılı tutun ve ardından **Düzenle** öğesine dokunun.
- 3 Başka bir resim seçmek için kişinin portresine dokunun. Kişinin bilgilerini güncelleyin,

ardından  $\checkmark$  öğesine dokunun.

Bir kişiye birden fazla numara ekleyin: Kişi listesinden bir kişi seçin ve Düzenle > Telefon numarası ekle öğesine dokunun.

### Tekrarlanan kişileri birleştirme

Cihazınıza farklı kaynaklardan gelen kişileri eklediğinizde, tekrarlanan girişlerle karşılaşabilirsiniz. Bu tekrarlanan girişler, kişilerinizin düzenli olmasına yardımcı olmak amacıyla bir kişide birleştirilebilir.

- 1 **Sişiler** öğesini açın.
- 2 > Kişileri organize et > Birden fazla kaydı olan kişileri birleştir öğesine dokunun.
- ${f 3}$  Birleştirmek istediğiniz kişileri seçin ve  $\checkmark$  öğesine dokunun.

### Kişileri silme

- 1 **Sişiler** öğesini açın.
- 2 > Kişileri organize et > Kişileri toplu olarak sil öğesine dokunun.
- **3** Silmek istediğiniz kişileri seçin ve ardından  $\square$  öğesine dokunun.
- 4 Sil öğesine dokunun.
- Alternatif olarak, bir kişiye dokunun ve bir açılır menü görünene dek basılı tutun. Buradan, kişiyi silmek için Sil öğesini seçin.

### Kişi geçmişini silme

Gizliliğinizi korumak için bir kişiyle olan arama kayıtlarınızı ve kısa mesajlarınızı silin.

- 1 Sişiler öğesini açın.
- **2** Bir kişi seçin ve **izi sil > Sil** öğesine dokunun.

Cihazınız seçilen kişi için tüm arama kayıtlarını ve kısa mesajları silecektir.

### Kara listeye kişi ekleme

- 1 Sişiler öğesini açın.
- **2** Kara listeye eklemek istediğiniz kişiye dokunun ve basılı tutun, ardından **Kara listeye ekle** öğesine dokunun.

Cihazınız kara listedeki kişilerden gelen çağrılar ve mesajları otomatik olarak engeller.

Kara listedeki kişileri görüntüleme: Telefon Yöneticisi öğesini açın ve Engellenenler

listesi > <sup>(2)</sup> öğesine dokunun. Kara listedeki kişileri görüntülemek için **Numara kara listesi** öğesine dokunun.

**Kişileri kara listeden çıkarma**: **Kişiler** öğesini açın. Kara listeden çıkarmak istediğiniz kişiye dokunun ve basılı tutun, ardından **Kara listeden kaldır** öğesine dokunun.

#### Bilgileri eksik kişileri tanımlama

1 **Sişiler** öğesini açın.

- 2 **Kişileri organize et** > **Bilgileri eksik kişiler** öğesine dokunun.
- 3 Cihazınız bilgileri eksik kişilerin bir listesini görüntüler. Böylece eksik bilgileri ekleyebilir veya istenmeyen kişileri silebilirsiniz.

#### Farklı hesaplardan kişileri görüntüleme

- 1 **Sişiler** öğesini açın.
- 2 > Görüntüleme tercihleri öğesine dokunun.
- **3** Görüntülemek istediğiniz hesabı seçin veya görüntüleme seçeneklerini özelleştirin.
- Kişi fotoğraflarını, şirket bilgilerini ve görev unvanlarını gizleme: Kişiler ekranında
  - > Görüntüleme tercihleri öğesine dokunun ve Basit düzen öğesini açın.
  - Depolama bilgilerini görüntüleme: Kişiler ekranında > Görüntüleme tercihleri öğesine dokunun. Cihazınız veya SIM kartınızdaki kullanılabilir ve toplam depolama alanını görüntülemek için Hesaplar öğesine girin.

### Kişileri arama

Cihazda, SIM kartta depolanmış veya çevrimiçi bir hesapla bağlantılı kişileri bulun.

#### Kişileri bulma

- 1 **Sişiler** öğesini açın.
  - Daha kapsamlı arama sonuçları için Kişilerin tüm kişilerinizi görüntüleyecek şekilde
     yapılandırılmasını sağlayın. Kişiler ekranında,
     > Görüntüleme tercihleri öğesine
     dokunun ve Tüm kişiler öğesini seçin.
- 2 Kişi ekranında şunları yapabilirsiniz:
  - Kişi listesini yukarı veya aşağı kaydırın.
  - Kişilerinizde aşağı kaydırmak için ekranın sağındaki dizinde parmağınızla yukarı veya aşağı kaydırın.
  - Kişi adını, adının baş harflerini, telefon numarasını, e-posta adresini veya diğer bilgileri kişi listesinin başındaki arama çubuğuna girin. Arama sonuçları altta görüntülenir.

- Tom New York" gibi birden fazla anahtar sözcük girebilirsiniz. Sistem arama kriteriyle örtüşen kişileri bulacaktır.
- **3** Bir kişi seçin. Bu kişileri arayabilir, bir kısa mesaj gönderebilir veya kişi bilgilerini düzenleyebilirsiniz.

Bir hata mesajı görüntülenirse veya bir kişiyi arayamıyorsanız, > Kişileri organize et öğesine dokunun ve Dizin verilerini yeniden oluştur öğesini seçin.

#### Ana ekrandan bir kişi arama

- **1** Arama çubuğunu görüntülemek için ana ekranda aşağı doğru kaydırın.
- **2** Bir veya daha fazla anahtar kelime (kişi adı veya e-posta adresi gibi) girin. Arama sonuçları, arama çubuğu altında görüntülenir.
  - Tom New York" gibi birden fazla anahtar sözcük girebilirsiniz. Sistem arama kriteriyle örtüşen kişileri bulacaktır.
- **3** Bir kişi seçin. Bu kişiyi aramayı, bir kısa mesaj göndermeyi veya kişi bilgilerini düzenlemeyi seçebilirsiniz.

# Kişileri paylaşma

#### Bir kişinin vCard'ını paylaş

- 1 **Sişiler** öğesini açın.
- 2 > İçe/Dışa Aktar > Kişi paylaş öğesine dokunun.
- Paylaşmak istediğiniz kişileri seçin veya tüm kişileri seçmek için Tümünü seç öğesine, sonra
   Kişi paylaş öğesine dokunun.
- 4 Paylaşım yönteminizi seçin ve ekran talimatlarını takip edin.

#### Bir kişinin QR kodunu paylaş

- 1 Açın Sişiler
- 2 Paylaşmak istediğiniz kişiyi seçin. QR koduna dokunun ve Paylaş öğesini seçin.
- **3** Paylaşım yönteminizi seçin ve ekran talimatlarını takip edin.
  - Diğer cihazın QR kodlarını tarayabilen bir kamerası varsa, bir kişiyi o kişinin QR kodunu tarayarak da paylaşabilirsiniz.

# Bir kişiyi sık kullanılanlara ekleme

Sık iletişim kurduğunuz kişileri kolaylıkla bulabilmek için sık kullanılanlarınıza ekleyin.

- 1 Sişiler öğesini açın.
- 2 Sık kullanılanlarınıza eklemek istediğiniz kişiye dokunun ve basılı tutun, ardından Sık kullanılanlara ekle öğesine dokunun.

Kişi bilgilerini görüntülerken, kişiyi sık kullanılanlarınıza eklemek için C öğesine dokunun.

• Kişileri sık kullanılanlara toplu halde ekleme: Ekle öğesine dokunun ve eklemek istediğiniz

kişiyi seçin, ardından  $\checkmark$  öğesine dokunun. Kişi zaten eklenmişse + öğesine dokunun ve kişiyi sık kullanılanlarınıza ekleyin.

Sık kullanılanlarınızı düzenleme: Sık kullanılanlar ekranında Düzenle öğesine dokunun. Sık kullanılanlar listenizde bir kişinin konumunu ayarlamak için — öğesini kişinin yanına

sürükleyin.

• Kişileri sık kullanılanlarınızdan çıkarma: Sık kullanılanlar ekranında Düzenle öğesine

dokunun. Sık kullanılanlarınızdan çıkarmak istediğiniz kişileri seçin ve ardından **Kaldır** öğesine dokunun.

# Kişi fotoğraflarını değiştirme

- i Kişi fotoğrafları, SIM kartınızda saklanan kişiler için eklenemez.
- 1 **Sişiler** öğesini açın.
- **2** Düzenlemek istediğiniz kişiye dokunarak basılı tutun ve ardından **Düzenle** öğesine dokunun.
- **3** Kişinin fotoğrafına dokunun. Galeri'den bir fotoğraf seçmeyi veya kamerayla bir fotoğraf çekmeyi tercih edebilirsiniz.
- **4** ✓ öğesine dokunun.

Kişiden bir çağrı aldığınızda fotoğrafı görüntülenecektir.

# Tek tek kişilere ait çağrı kayıtlarını görüntüleme

- 1 Sişiler öğesini açın.
- 2 İstediğiniz kişiyi seçin ve Arama geçmişi öğesine dokunun.
- 3 Tüm girişleri görmek için listede yukarı kaydırın. Şunları yapabilirsiniz:
  - Kişiyi aramak için bir girişe dokunun.
  - Bütün girişleri silmek için  $\square$  > **Sil** öğesine dokunun.
  - Aramadan önce bir girişi silmek veya düzenlemek için girişe dokunun ve basılı tutun.

# Bir kişiye bir zil sesi atama

Sık kullanılan kişilere benzersiz bir zil sesi atayın, böylece sizi arayan kişiyi kolayca tanıyabilirsiniz.

- 1 Sişiler öğesini açın.
- 2 İstediğiniz kişiyi seçin ve Telefon zil sesi öğesine dokunun.

 ${f 3}$  İstediğiniz zil sesini veya müzik dosyasını seçin, ardından  $\checkmark$  öğesine dokunun.

# Kişi grupları

### Bir grup oluşturma

- 1 **Sişiler** öğesini açın.
- **2** Gruplar öğesine dokunun ve + öğesini seçin.
- **3** Grup adını (örneğin Aile veya Arkadaşlar) girin ve **Tamam** öğesine dokunun.
- 4 + öğesine dokunun. Gruba eklemek istediğiniz kişileri seçin ve  $\checkmark$  öğesine dokunun.

### Akıllı grupları kullanma

Kişileri şirket, konum veya kişi sıklığına göre otomatik olarak gruplandırmak için akıllı grupları kullanın.

- 1 **Sişiler** öğesini açın.
- **2** Gruplar öğesine dokunun.
- 3 Akıllı gruplar altında, bir grup açın ve ardından bir grup mesajı göndermek için  $\, \bigtriangledown \,$  öğesine

veya bir grup e-postası göndermek için  $\square$  öğesine dokunun.

### Bir grubu düzenleme

Bir gruba insanları ekleyin, bir gruptan insanları çıkarın veya grup adını değiştirin.

- 1 **Sişiler** öğesini açın.
- 2 Gruplar öğesine dokunun ve düzenlemek istediğiniz grubu seçin.
- $\mathbf{3}~+$  öğesine dokunun ve gruba yeni üyeler ekleyin.
- **4** öğesine dokunun. Üç seçenek bulunmaktadır:
  - Gruptan üye çıkarmak için Üyeleri kaldır öğesine dokunun.
  - Grubu silmek için Grubu sil öğesine dokunun.
  - Grup adını düzenlemek için Yeniden adlandır öğesine dokunun.

### Bir grup kısa mesajı veya e-postası gönderme

- 1 Sişiler öğesini açın.
- 2 Gruplar öğesine dokunun ve mesajı ya da e-postayı göndermek istediğiniz grubu seçin.
- **3** Mesaj göndermek için  $\bigcirc$  öğesine, e-posta göndermek için  $\boxdot$  öğesine dokunun.

### Bir grubu silme

1 🗳 Kişiler öğesini açın.

- 2 Gruplar öğesine dokunun.
- **3** Silmek istediğiniz gruba dokunun ve basılı tutun, ardından öğesine **Sil** dokunun.
- 4 Sil öğesine dokunun.
- Bir grubu silmek, grup içindeki kişileri cihazınızdan kaldırmayacaktır.

# Mesajlaşma ve E-posta

# Bir mesaj gönderme

Yüz ifadeleri, resimler ve kayıtlar gibi bir dizi farklı mesaj içeriğini ekleyebilirsiniz.

- 1 Mesajlar öğesini açın.
- 2 Mesaj dizileri listesinde + öğesine dokunun.
- 3 Alıcı kutusunu seçin ve kişi adını veya telefon numarasını girin. Ayrıca kişi listenizi açmak ve bir kişi veya kişi grubu seçmek için <sup>△</sup> öğesine dokunabilirsiniz.
- 4 Mesajınızı oluşturmaya başlamak için metin alanını seçin. İki satırdan fazla metin girerseniz, tam ekran moduna geçmek için Su öğesine dokunun.
  - 🕫 Mesajınıza bir öğe eklemek için 📎 öğesine dokunun.
    - Mesajı taslak olarak kaydetmek için 
       Geri düğmesine dokunun. Ön kamera parmak izi sensörlü cihazlarda gezinme çubuğu varsayılan olarak kapalıdır. Bu durumda mesajı taslak olarak kaydetmek için 
       öğesine dokunabilirsiniz.

5  $\triangleright$  öğesine dokunun. Cihazınız çift SIM desteğine sahipse  $\triangleright$  veya  $\triangleright$  öğesine dokunun.

Bir mesajı iptal etme: Mesaj listesinde Ayarlar öğesine dokunun, ardından Gönderim iptali öğesini açın. Gönderildikten sonraki 6 saniye içinde bir mesajı iptal edebilirsiniz.

# Bir mesaja yanıt verme

- 1 Mesajlar öğesini açın.
- 2 Mesaj içeriğini görmek için bir mesaja dokunun. Cihazınız otomatik olarak telefon numaraları, web adresleri, e-posta adresleri, saatler ve diğer bilgileri vurgular. Bir dizi kısayola erişmek için vurgulanan bilgilere dokunun. Ayrıca şunları yapabilirsiniz:
  - Mesaj eklerini kaydetme: Kaydetmek istediğiniz eke dokunarak basılı tutun ve ardından Kaydet öğesine dokunun.
    - Göndereni arama: Mesajın üstünde 🍾 öğesine dokunun.
    - Arayanın numarasını kişilerinize ekleyin: Mesajın üstünde 
       Yeni kişi oluştur veya Mevcut kişiye kaydet öğesine dokunun.
- 3 Bir yanıt göndermek için, metin alanını seçin ve mesajınızı girin, ardından ▷ öğesine dokunun. Cihazınız çift SIM desteğine sahipse ▷ veya ▷ öğesine dokunun.

Mesajlaşma ve E-posta Mesaja hızlı bir şekilde yanıt verme: Yeni mesajlar bildirim çubuğunda görüntülenecektir. Bir yanıt oluşturmak için düğmeye dokunun.

### Mesajları arama

Mesaj aramanın iki yolu vardır:

- Mesaj dizileri listesinde, ekranın üstündeki arama çubuğuna dokunun ve bir veya daha fazla anahtar sözcük girin. Sonuçlar, arama çubuğunun altında görüntülenecektir.
- Arama çubuğunu görüntülemek için ana ekranda aşağı doğru kaydırın. Arama çubuğuna dokunun ve bir ya da daha fazla anahtar sözcük girin. Sonuçlar, arama çubuğunun altında görüntülenecektir.

# Mesaj dizilerini silme

Mesaj listenizi düzenlemek için istenmeyen veya eski dizileri silin.

3 Silinen diziler geri alınamayacağı için lütfen dikkatli ilerleyin.

Bir mesaj dizisini iki şekilde silebilirsiniz:

- Tek bir diziyi silmek için, silmek istediğiniz dizi üzerinde sola kaydırın ve 🛄 öğesine dokunun.
- Birden çok diziyi silmek için, silmek istediğiniz dizilerden birine dokunun ve basılı tutun. Diğer dizileri seçin ve 🗓 > Sil öğesine dokunun.

# Mesajları yönetme

İstenmeyen mesajları silin, mesajları diğer kişilere iletin, mesaj içeriklerini kopyalayın ve yapıştırın, mesajları kilitleyin veya onları, kazara silinmelerini önlemek için sık kullanılanlar listenize ekleyin.

- 1 Desajlar öğesini açın.
- **2** Mesaj dizileri listesinde, görüşmelerinizi görüntülemek için bir kişi adına ya da telefon numarasına dokunun.
- **3** Bir mesaja dokunun ve basılı tutun ve ardından mesajı iletmek, arşivlemek, kilitlemek veya paylaşmak için ekran talimatlarını takip edin.

# Mesaj listesinin üstüne geri dönme

Uzun bir mesaj listeniz varsa, ekranı kaydırmadan listenin üst kısmına geri dönmek için bir kısayol kullanın.

- 1 Desajlar öğesini açın.
- **2** Mesaj dizileri listesinde, ekranın üstündeki çubuğa iki kez dokunun. Cihazınız otomatik olarak listenin üst kısmına geri döner veya okunmamış mesajları görüntüler.

# Mesajları listenin üst kısmına sabitleme

Hızlı bir şekilde erişebilmek için önemli mesajları mesaj listenizin üst kısmına sabitleyin.

- 1 Mesajlar öğesini açın.
- **2** Mesaj dizileri listesinde, üstte sabitlemek istediğiniz mesaja dokunun ve basılı tutun.
- 3 İstediğiniz mesajı seçin ve <sup>→</sup> öğesine dokunun. Sabitlenen mesajlar kısa mesaj uyarılarının altında görüntülenir.

# Mesajları okundu olarak işaretleme

Gelen kutunuzu düzenli tutmak için istenmeyen mesajları okundu olarak işaretleyin.

Mesajlar öğesini açın. Mesaj dizileri listesinde şunları yapabilirsiniz:

- Tüm mesajları okundu olarak işaretleme: > Tümünü okunmuş olarak işaretle öğesine dokunun.
- Bir mesajı okundu olarak işaretleme: Okundu olarak işaretlemek istediğiniz mesaj üzerinde sola kaydırın ve ardından öğesine dokunun.

# İstenmeyen mesajları engelleme

- 1 Mesajlar öğesini açın.
- 2 Mesaj dizileri listesinde > Taciz filtresi öğesine dokunun.

3 Taciz filtresi ayarları ve kara listeyi yapılandırmak için 🙆 öğesine dokunun.

Alternatif olarak Content Alternatif olarak Alternatif olarak ve kara listeyi

yapılandırmak için Engellenenler listesi > 🙆 öğesine dokunun.

### Bir mesaj imzası ekleme

Mesaj gönderirken zamandan tasarruf etmek için bir mesaj imzası ekleyin.

- 1 Mesajlar öğesini açın.
- 2 Mesaj dizileri listesinde > Ayarlar > Gelişmiş > İmza öğesine dokunun ve ardından İmza ekle öğesini açın.
- 3 İmzayı düzenle öğesine dokunun. İmzanızı girin ve Tamam öğesini seçin.

# Mesaj zil sesini yapılandırma

1 🖸 Mesajlar öğesini açın.
- 2 Mesaj dizileri listesinde > Ayarlar > Zil sesleri ve titreşim öğesine dokunun.
- 3 Bildirim sesi öğesine dokunun. Cihazınız çift SIM desteğine sahipse SIM 1 bildirim sesi veya SIM 2 bildirim sesi öğesini seçin. Ardından sistem zil sesi veya müzik dosyası seçebilirsiniz.

### Kısa mesajlardaki kötü amaçlı URL'leri tanımlama

Kişisel verilerinizi ve mali bilgilerinizi korumak için cihazınızı kötü amaçlı URL'leri otomatik olarak tanımlayacak şekilde ayarlayın.

- Bu özelliği etkinleştirmeden önce cihazınızın internete bağlı olduğundan emin olun.
- 1 Desajlar öğesini açın.
- 2 Mesaj dizileri listesinde > Ayarlar öğesini açın.
- 3 Kötü amaçlı web sitesi tespiti öğesini açın.

Mesajı aldıktan sonra sistem kötü amaçlı URL'leri otomatik olarak tanımlayacaktır. Bu hizmet **Avast** tarafından sağlanır. Bu sonuç yalnızca referans içindir.

### Bir e-posta hesabı ekleme

Hesap ayarlarınızı bilmiyorsanız lütfen e-posta hizmet sağlayıcınıza danışın.

#### Kişisel bir e-posta hesabı ekleme

- 1 E-posta öğesini açın.
- 2 Bir e-posta servis sağlayıcısı seçin veya Diğerleri öğesine dokunun.
- **3** E-posta adresinizi ve şifrenizi girdikten sonra **Giriş yap** öğesine dokunun.
- **4** Hesabınızı yapılandırmak için ekran talimatlarını takip edin. Sistem otomatik olarak sunucuya bağlanacak ve ayarlarınızı kontrol edecektir.

Hesap kurulduğunda Gelen Kutusu görüntülenecektir.

#### Exchange hesabı ekleme

Microsoft Exchange, kurumsal bir e-posta yönetimi çözümüdür. Bazı e-posta hizmet sağlayıcıları bireysel ve aile Exchange hesapları da sağlamaktadır.

- 1 E-posta öğesini açın.
- **2** Exchange öğesine dokunun.
- **3** E-posta adresinizi, kullanıcı adınızı ve şifrenizi girin. **Giriş yap** öğesine dokunun.
- **4** Hesabınızı yapılandırmak için ekran talimatlarını takip edin. Sistem otomatik olarak sunucuya bağlanacak ve ayarlarınızı doğrulayacaktır.

Hesap kurulduğunda Gelen Kutusu görüntülenecektir.

### E-posta gönderme

- 1 E-posta öğesini açın.
- $\mathbf{2}$  + öğesine dokunun.
- **3** Alıcı: alanına bir veya daha fazla alıcı girin.
- 4 Cc ve Bcc alıcılar eklemek için Cc/Bcc, Gönderici: öğesine dokunun ve kullanılacak e-posta hesabını seçin.
- 5 E-posta konusunu ve metnini girin. Bir ek eklemek için  $^{\otimes}$  öğesine dokunun.
- 6 E-posta görüntülemek için 🏱 öğesine dokunun.
- E-posta hizmet sağlayıcınızın ek boyutu için bir sınırı olabilir. Ekler sınırı aşarsa, ayrı epostalar halinde gönderebilirsiniz.

E-postanızı taslak olarak kaydetmek ve daha sonra göndermek için önce <-- öğesine, sonra **Kaydet** öğesine dokunun.

### E-postaları yanıtlama

- 1 E-posta öğesini açın.
- 2 Yanıtlamak istediğiniz e-postayı açın ve <sup>└──</sup> öğesine dokunun.

🖸 Orijinal e-postanın tüm alıcılarını yanıtlamak için 🖾 öğesine dokunun.

**3** Mesaj taslağını oluşturduktan sonra e-posta göndermek için  $\triangleright$  öğesine dokunun.

Hızlı yanıtları yapılandırma: > Ayarlar öğesine dokunun. Bir hesap seçin ve hızlı bir yanıt oluşturmak veya düzenlemek için Hızlı yanıtlar öğesine dokunun.

### E-postaları yönetme

#### E-postaları görüntüleme

Kişisel e-posta hesabı oluşturduktan sonra e-postalarınızı kontrol edebilir, yanıtlayabilir, iletebilir veya silebilirsiniz.

- 1 E-posta öğesini açın.
- **2** Gelen Kutusu ekranında,  $\equiv$  öğesine dokunun ve kullanmak istediğiniz hesabı seçin. Gelen kutunuzu yenilemek ve yeni e-postaları indirmek için aşağı kaydırın.

🤨 Gelen kutusunda e-postayı yıldız ile işaretlemek için 🛱 öğesine dokunun.

**3** E-postalarınızı kontrol edebilir, yanıtlayabilir, iletebilir ve silebilirsiniz. Bir e-postayı açın ve önceki ya da sonraki e-postayı görüntülemek için ekranda sola ya da sağa kaydırın.

🚯 Çok sayıda e-postayı silmek için Gelen Kutusu ekranına girin. Bir kişi resmi seçin veya e-posta yönetimi arayüzünü etkinleştirmek için bir e-postaya dokunup tutun. Silmek

istediğiniz e-postaları seçin ve 🔟 öğesine dokunun.

#### E-posta eklerini kaydetme

Bir e-postayı açın ve ekin önizlemesini görüntülemek için  $\, \stackrel{ extsf{w}}{=} \,$  öğesine dokunun. Eki cihazınıza kavdetmek için 🗒 öğesine dokunun.

🚯 Büyük ekleri indirmek için e-postada verilen bağlantıyı açın.

#### E-postaları senkronize etme

Gelen Kutusu ekranında, gelen kutunuzu yenilemek için aşağı kaydırın.

- 1 E-posta öğesini acın.
- > Ayarlar öğesine dokunun. 2
- **3** Yapılandırmak istediğiniz hesabı seçin. **E-postayı senk. et** öğesini açın.
  - 🚯 E-postalarınızı otomatik olarak senkronize etmek için **Programı senkronize edin** öğesine dokunun ve bir senkronizasyon aralığı seçin.

### E-postaları arama

E-postaları iki şekilde arayabilirsiniz:

- Gelen kutusu ekranında, arama çubuğuna e-posta başlığı, içeriği veya ek dosya adı gibi bir veya daha fazla anahtar kelime yazın.
- Ana ekranda aşağı kaydırarak arama çubuğunu açın. E-posta başlığı, içeriği veya ek dosya adı gibi anahtar kelimeleri girin.

### VIP kişileri yönetme

Önemli kişilerden gelen iletileri kaçırmadığınızdan emin olmak istiyorsanız, VIP kişiler listenize ekleyebilirsiniz. Cihazınız otomatik olarak bu kişilerden gelen e-postaları VIP gelen kutunuza kovacaktır.

- **E-posta** öğesini açın. 1
- > Ayarlar > VIP kişiler öğesine dokunun. 2
- 3 VIP listesi bölümünden Ekle > Oluştur veya Kişilerden ekle öğelerine dokunun.
  - 🚯 Ayrıca bir e-postayı açabilir, gönderenin profil resmine tıklayabilir ve daha sonra açılır menüden VIP listesine ekle öğesine dokunabilirsiniz.

VIP kişileri ekleme veya silme: VIP kişilerinizi yönetmek için, VIP listesi ekranında + veya

🔟 öğesine dokunun.

VIP kişi e-posta bildirimlerini yapılandırma: Gelen kutusu ekranında SAyarlar > VIP bildirimler öğesine dokunun.

### E-posta hesaplarını yönetme

#### Bir e-posta hesabı ekleme

- 1 E-posta öğesini açın.
- 2 : > Ayarlar > + öğesine dokunun.

 $oldsymbol{arepsilon}$  Alternatif olarak, gelen kutusu ekranında  $\equiv$  öğesine dokunun. Hesap ekle'ye dokunun.

**3** Bir hizmet sağlayıcı seçin ve hesap eklemek için bilgilerinizi girin. Hesap eklemeyle ilgili daha fazla bilgi için bkz. Bir e-posta hesabı ekleme.

#### E-posta hesapları arasında geçiş yapma

Gelen kutusu ekranında  $\equiv$  öğesine dokunun. O hesaba geçmek için hesap resmine dokunun.

#### Bir e-posta hesabını yapılandırma

Gelen kutusu ekranında, > Ayarlar öğesine dokunun ve bir hesap seçin. Aşağıdaki işlemleri gerçekleştirebilirsiniz:

- Hesap adını değiştirme: Hesap adı öğesine dokunun ve açılır iletişim kutusuna bir hesap adı girin.
- Varsayılan olarak ayarlama: Hesabı varsayılan hesap yapmak için Varsayılan hesap öğesini açın.
- Hesabı silme: Hesabı silmek için Hesabı kaldır öğesine dokunun.

### Posta Yapılandırma

#### Otomatik yanıtları yapılandırma

Ofis dışındayken otomatik yanıtları ayarlayın.

- (j) Bu özelliği kullanmak için Exchange hesabınızda oturum açmalısınız.
- 1 E-posta öğesini açın.
- 2 > Ayarlar öğesine dokunun.
- 3 Yapılandırmak istediğiniz Exchange hesabını seçin ve Otomatik yanıtlar öğesini açın.
- **4** Bir mesajı yapılandırmak için **Otomatik yanıtlar** öğesini açın ve başlangıç ve bitiş zamanını ayarlayın.
- 5 Bitti öğesine dokunun.

#### E-posta imzasını yapılandırma

- 1 Gelen kutusu ekranında > Ayarlar öğesine dokunun.
- **2** Yapılandırmak istediğiniz hesabı seçin ve **İmza** öğesine dokunun.
- **3** Bir imza ekleyin ve **Tamam** öğesine dokunun.

#### E-posta bildirimlerini yapılandırma

- 1 Gelen kutusu ekranında > Ayarlar öğesine dokunun.
- 2 Yapılandırmak istediğiniz hesabı seçin ve E-posta bildirimleri öğesini açın.
- **3** Bir bildirim sesi seçin veya titreşimle uyarıları etkinleştirin.

#### E-posta görünümünü yapılandırma

Gelen kutusu ekranında · > Ayarlar > Genel öğesine dokunun. Aşağıdaki ayarları yapılandırabilirsiniz:

- Ekleri sadece Wi-Fi üzerinden indirme: Mobil ağ üzerinden resim indirme öğesini açın.
- Aynı başlıktaki e-postaları gruplama: Konuya göre düzenle öğesini açın.
- Kişi resimlerini görüntüleme: E-postaların yanında kişi resimlerini görüntülemek için
   Kullanıcı profil resmi öğesini açın.

#### E-postaların sınıflandırmasını yapılandırma

Gelen kutusu ekranında 🏾 Sıralama öğesine dokunun ve bir sınıflandırma yöntemi seçin.

# Takvim ve Not Defteri

|    | =           | Гетт         | uz 201 | 16           |     | 30       | Q-             | — Takvimde ara                          |
|----|-------------|--------------|--------|--------------|-----|----------|----------------|-----------------------------------------|
|    | PZT         | SAL          | ÇAR    | PER          | CUM | СМТ      | PAZ            | — Bugüne git                            |
| 27 | 27          | 28           | 29     | 30           | 1   | 2        | 3              |                                         |
| 28 | 4           | 5            | 6      | 7            | 8   | 9        | 10             |                                         |
| 29 | 11          | 12           | 13     | 14           | 15  | 16       | 17             |                                         |
| 30 | 18          | 19           | 20     | 21           | 22  | 23       | 24             | — Gecerli tarih                         |
| 31 | 25          | 26           | 27     | 28           | 29  | 30       | 31             | — Bugün                                 |
| 32 | 1           | 2            | 3      | 4            | 5   | 0        | /              | — Etkinlik                              |
|    | Dün 29      | Temmu        | ız     |              |     |          |                | — Hafta numarası                        |
|    | • Me<br>3F- | eting<br>202 |        |              |     |          | 10:00<br>11:00 | — Geçerli tarihin etkinliklerini göster |
|    |             |              |        |              |     |          |                | - Ay, hafta ve gün görünümünü değiştir  |
|    | Yeni (9)    | inlik        | Ay     | :11<br>Hafta | Gũ  | ]<br>n P | rogram         | - Etkinlik ekle                         |

### Takvim görünümünü değiştirme

- ${f ar{lm}}$  Takvim öğesini açın ve  ${\begin{array}{c} = \ > Ayarlar}$  öğesine dokunun. Şunları yapabilirsiniz:
- Hafta sonu ayarlarını yapılandırma: Hafta sonunu özelleştir öğesine dokunun ve ayarları yapılandırın.
- Haftanın ilk gününü yapılandırma: Haftanın ilk günü öğesine dokunun ve ayarları yapılandırın.

### Dünyadaki tatilleri görüntüleme

Farklı ülkelerin resmi tatil bilgilerini görüntülemek için dünyadaki tatilleri etkinleştirin.

Bu özellik için internet bağlantısı gerekir.

- 1 Takvim öğesini açın.
- 2 = > Ayarlar > Küresel tatiller öğesine dokunun.
- **3** Tatillerini görüntülemek istediğiniz ülkenin karşısındaki anahtarı açın. Cihazınız ülkenin tatil bilgilerini otomatik olarak indirir.

### Doğum günü hatırlatıcıları

Takvimi kişilerinizin doğum günü bilgilerini içe aktaracak ve otomatik olarak doğum günü hatırlatıcıları oluşturacak şekilde yapılandırın.

- Bu özelliği kullanmadan önce kişilerinize doğum günü bilgileri eklemeniz gerekir. Daha fazla bilgi için bkz. Kişi oluşturma.
- 1 Takvim öğesini açın.
- $\mathbf{2}~\equiv$  öğesine dokunun ve Kişi doğum günleri öğesini seçin.

Bu özelliği etkinleştirdiğinizde, Takvim kişilerinizin doğum günü bilgilerini otomatik olarak içe aktarır ve size doğum günü hatırlatıcıları gönderir.

### Etkinlikleri senkronize etme

#### Exchange hesabınızdan etkinlikleri senkronize etme

E-posta hesap ayarlarında takvim senkronizasyonu özelliğini etkinleştirdiğinizden emin olun.

- 1 Takvim öğesini açın.
- 2 = öğesine dokunun. Etkinlikleri cihazınızla senkronize etmek için bir Exchange hesabı seçin.

### Etkinlik oluşturma

Geleceğe dair plan yapmanıza yardımcı olması için etkinlikler ekleyin ve hatırlatıcılar ayarlayın.

- 1 Takvim öğesini açın.
- $\mathbf{2}$  + öğesine dokunun.
- 3 Etkinlik adını, yerini, başlangıç ve bitiş saatini girin. Hatırlatıcı oluşturmak için Diğer > Hatırlat öğesine dokunun.
- **4** Etkinliği kaydetmek için  $\checkmark$  öğesine dokunun.
- Bir etkinlik için en fazla 5 hatırlatıcı ekleyebilirsiniz. Bir hatırlatıcı eklemek için Hatırlatıcı
   ekle öğesine dokunun.
  - Ay veya hafta görünümünde, ekranda bir alana dokunun ve o tarihte bir etkinlik oluşturmak için basılı tutun.

### Etkinlikleri paylaşma

Etkinlikleri kişilerinizle paylaşabilirsiniz.

1 🔤 Takvim öğesini açın.

- 2 Paylaşmak istediğiniz etkinliği açın ve 💪 öğesine dokunun.
- **3** Etkinliği nasıl paylaşmak istediğinizi seçin ve ekran talimatlarını takip edin.
- Otomatik olarak oluşturulan doğum günü hatırlatıcılarını paylaşamazsınız. Doğum günü bilgisini paylaşmak için manuel olarak bir etkinlik oluşturun ve ardından etkinliği arkadaşlarınızla paylaşın.

### **Etkinlik silme**

- **Takvim** öğesini açın. Bir etkinliği iki şekilde silebilirsiniz:
- Tek bir etkinliği silme: Silmek istediğiniz etkinliği açın ve 🛄 öğesine dokunun.
- Birden fazla etkinliği silme: 🔲 öğesine dokunun, sonra etkinlik yönetimi arayüzünü etkinleştirmek için bir etkinliğe dokunun ve basılı tutun. Silmek istediğiniz etkinlikleri seçin ve
  - 🔟 öğesine dokunun.
- Bir doğum günü hatırlatıcısını silmek için Kişiler öğesine gidin, sonra kişinin doğum günü bilgilerini silin veya ilgili kişiyi silin.

### Etkinlikleri arama

Etkinlikleri iki şekilde arayabilirsiniz:

- Takvim'de <sup>Q</sup> öğesine dokunun. Arama çubuğuna etkinlik adı veya konumu gibi bir veya daha fazla anahtar kelime girin.
- Arama çubuğunu görüntülemek için ana ekranda aşağı doğru kaydırın. Etkinlik adı veya konumu gibi bir veya daha fazla anahtar kelime girin.

### Etkinlik davetleri gönderme

Kimin geleceğini takip etmek için arkadaşlarınıza veya iş arkadaşlarınıza etkinlik davetleri gönderin.

- Bu özelliği kullanmadan önce, Exchange hesabınızda oturum açın.
- **1 III Takvim** öğesini açın.
- $\mathbf{2} \ +$  öğesine dokunun. Etkinlik adını, yerini, başlangıç ve bitiş saatini girin.
- **3** Diğer öğesine dokunun. Davetliler altında, davet etmek istediğiniz kişilerin exchange hesaplarını girin.
- **4** Etkinliği kaydetmek ve davetleri göndermek için  $\checkmark$  öğesine dokunun.
- Etkinlik davetleri bildirim panelinde görüntülenir. Bir davete yanıt vermek için Davetlilere eposta gönder öğesine dokunun.

### Not oluşturma

- 1 Not Defteri öğesini açın.
- $\mathbf{2} +$ öğesine dokunun ve notunuzu girin.

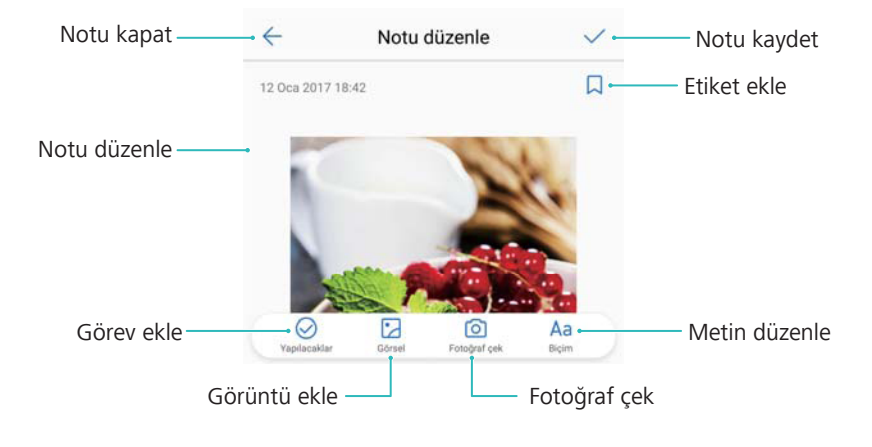

**3** Notu kaydetmek için  $\checkmark$  üzerine dokunun.

### Notları yönetme

#### Sık kullanılanlara not ekleme

**Not Defteri** öğesini açın. Sık kullanılanlara iki şekilde not ekleyebilirsiniz:

- Notların listesinde bir notta sola kaydırın ve 😚 öğesine dokunun.
- Sık kullanılanlara eklemek istediğiniz nota dokunun ve  $\stackrel{\wedge}{\searrow}$  öğesine dokunun.

#### Notu paylaşma

Notlar listesinde, paylaşmak istediğiniz notu açın ve  $\stackrel{2}{\sim}$  öğesine dokunun. Paylaşım yönteminizi seçin ve ekran talimatlarını takip edin.

#### Notu silme

Bir notu üç şekilde silebilirsiniz:

- Notlar listesinde, silmek istediğiniz notta sola kaydırın ve 💷 öğesine dokunun.
- Not yönetim arayüzünü etkinleştirmek için bir nota dokunun ve basılı tutun. Silmek istediğiniz notları seçin ve u gesine dokunun.
- Silmek istediğiniz nota dokunun ve > Sil öğesine dokunun.

#### Notlarınızı arama

Notlarınızı iki şekilde arayabilirsiniz:

• Notlar listesinde arama çubuğuna dokunun ve bir ya da daha fazla anahtar sözcük girin.

 Arama çubuğunu görüntülemek için ana ekranda aşağı kaydırın ve bir ya da daha fazla anahtar sözcük girin.

### Notları yedekleme

#### Notları yedekleme

- 1 2 Yedekleme öğesini açın.
- 2 Yedekle > Dahili depolama > İleri > Diğer öğesine dokunun.
- **3** Not defteri öğesini seçin ve  $\checkmark$  öğesine dokunun.
- **4** Yedekle öğesine dokunun ve bir şifre yapılandırmak için ekran talimatlarını takip edin.

#### Notları içe aktarma

- 1 2 Yedekleme öğesini açın.
- 2 Geri yükleme > Dahili depolama biriminden geri yükle > İleri öğesine dokunun.
- **3** Geri yüklemek istediğiniz notları seçin. Açılır iletişim kutusunda şifreyi girin ve **Tamam** öğesine dokunun.
- **4** Diğer öğesine dokunun. Not defteri öğesini seçin ve  $\checkmark$  öğesine dokunun.
- 5 Geri yükle öğesine dokunun.

# Müzik ve Video

### Müzik dinleme

Cihazınızdaki sevdiğiniz şarkıları dinleyebilir .

- 1 🚺 Müzik öğesini açın.
- 2 Sonra cihazınızda kayıtlı müzikleri çalabilir, kişisel müzik defterinize şarkı ekleyebilir, kişisel çalma listenizde şarkı çalabilir veya yakın zamanda çalınan şarkıları dinleyebilirsiniz.
- 3 İşlem sırasında şarkıları çalabilir, durdurabilir veya değiştirebilirsiniz.

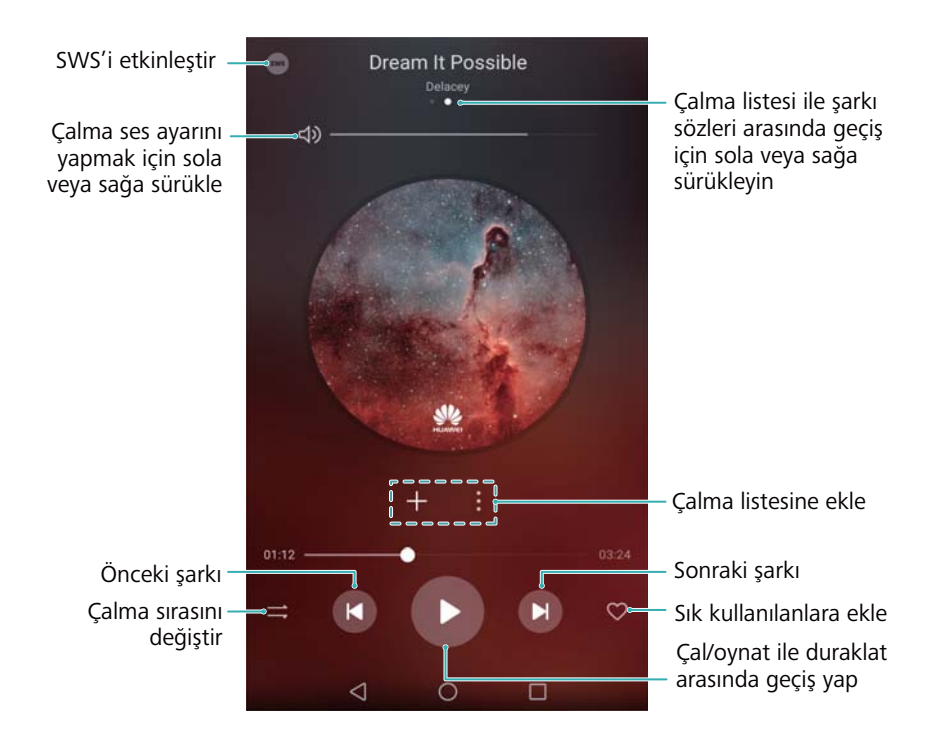

### Müzik arama

#### Dahili depolamada veya microSD kartında müzik arama

Müziğinizi kategoriye göre sıralayın veya müzik dosyalarınızı hızlıca bulmak için anahtar sözcükle arama yapın.

- 1 💹 Müzik öğesini açın.
- 2 Tüm şarkılar öğesine dokunun.
- f 3 Cihazınızda depolanan müzikte arama yapmak ve görüntülemek için igtriangle öğesine dokunun.
- 4 Müziğinizi şarkı adı, sanatçı, albüm adı veya klasöre göre düzenlemeyi seçebilirsiniz. Belirli bir şarkıyı aramak için, öğesine dokunun ve arama çubuğuna şarkı adı, sanatçı veya albümü girin.

### Şarkıları silme

Depolama alanı açmak için istenmeyen şarkıları silin.

- 1 🚺 Müzik öğesini açın.
- 2 Tüm şarkılar öğesine dokunun.
- 3 Şarkılar sekmesine girin. Şarkı listesine dokunup tutun ve silmek istediğiniz şarkıları seçin.
- 4 > Sil öğesine dokunun.
- 5 Sil öğesine dokunun.

### Çalma listesi oluşturma

En sevdiğiniz şarkıları içeren özel çalma listeleri oluşturarak müziğinizi düzenleyin.

- 1 Açın 🚺 Müzik
- 2 Çalma listeleri > Yeni çalma listesi öğesine dokunun.
- 3 Çalma listesine ad verin ve Kaydet öğesine dokunun.
- 4 İletişim kutusunda Ekle öğesine dokunun.
- 5 Eklemek istediğiniz şarkıları seçerek  $\checkmark$  öğesine dokunun.
  - Çalma listesinin yanındaki öğesine dokunun ve çalma listesini Yeniden adlandır veya Sil.

### Çalma listesini oynatma

#### Çalma Listelerim

- 1 🔟 Müzik'i açın.
- 2 Çalma listeleri'e dokunun.
- 3 İstediğiniz çalma listesini seçin. Kayıttan yürütme için bir şarkıya dokunun veya Tüm şarkıları karışık çal'e dokunun.

### Video oynatma

#### Video oynatma

- 1 🔊 Videolar öğesini açın.
- **2** Videoyu başlatmak için küçük resme dokunun.

Oynatma sırasında şunları yapabilirsiniz:

• Oynatma hızını ayarlama: 1.0X öğesine dokunun ve hız kaydırıcıyı sürükleyin.

- Ekran parlaklığını ayarlama: Ekranın sol tarafında yukarı veya aşağı kaydırın. Parlaklığı arttırmak için yukarı kaydırın veya parlaklığı azaltmak için aşağı kaydırın.
- Ses seviyesini ayarlama: Ekranın sağ tarafında yukarı veya aşağı kaydırın. Ses seviyesini artırmak için yukarı, ses seviyesini azaltmak için aşağı kaydırın.
- **Geri veya ileri sarma**: Geri sarmak için ilerleme çubuğunu sola ya da ileri sarmak için sağa sürükleyin.

# **Telefon Yöneticisi**

### Performansı optimize etme

Cihazınızın daha hızlı çalışmasını sağlamak ve performansını optimize etmek için Telefon Yöneticisi'ni kullanın.

**Telefon Yöneticisi** öğesini açın ve **OPTİMİZE ET** öğesine dokunun. Cihazınız otomatik olarak performansı optimize eder, güvenliği artırır ve güç tüketimini azaltır.

### Hızı artırma

Performansı optimize etmek için uygulama önbelleğini temizleyin ve artık dosyaları ve sistem çöp kutusunu silin.

- 1 Selefon Yöneticisi öğesini açın.
- 2 Uygulama önbelleği ve sistem çöp kutusunu temizlemek için **Temizlik** öğesine dokunun.
  - Daha fazla depolama alanı açmak için şunları yapabilirsiniz:
    - Büyük dosya, görüntü ve uygulama verilerini silmek için Depolama yöneticisi öğesine dokunun.
    - Uygulamanın fabrika ayarlarını geri yükleyin. Uygulama geri yükleme öğesine dokunun. Geri yüklemek istediğiniz uygulamayı seçin ve <u>U</u> > Sil öğesine dokunun. Uygulamanın varsayılan ayarları geri yüklenir ve tüm uygulamaya özgü veriler silinir.
- 3 Çıkmak için Bitir öğesine dokunun.

### Veri kullanımını yönetme

Telefon Yöneticisi veri kullanımını izlemek ve izin verilen aylık sınırı aşmaktan kaçınmak için kullanabileceğiniz bir veri yönetim özelliği ile birlikte sunulur.

**Telefon Yöneticisi** öğesini açın ve **Mobil veri** öğesine dokunun. Mobil veri kullanım istatistiklerini ayrıntılı bir şekilde görüntüleyebilir veya aşağıdaki ayarları yapılandırabilirsiniz:

#### Telefon Yöneticisi

| ← Mobil veri                                                                              | Ø | 🔶 Ayarlar                                                                   |          |
|-------------------------------------------------------------------------------------------|---|-----------------------------------------------------------------------------|----------|
| Operatörünüz veri trafiğini cihazınızdan farklı hesaplayabilir.<br>Veri trafik paketi yok |   | Kullanılabilir toplam aylık veri                                            | 50,00 MB |
|                                                                                           |   | Kullanım hatırlatıcıları                                                    | >        |
| 6,83 MB                                                                                   | 6 | Kilit akranı vari trafiği hatırlatıcısı                                     |          |
|                                                                                           | 4 |                                                                             |          |
|                                                                                           | 2 | Veri aktarım hızını görüntüle<br>Güncel ağ hızını durum çubuğunda görüntüle |          |
| 21 22 23 24 25 26 27                                                                      | 0 |                                                                             |          |
| Trafik kullanım sıralaması                                                                | × |                                                                             |          |
| 4G kullanım sıralaması                                                                    | > |                                                                             |          |
| Ağa bağlı uygulamalar                                                                     | > |                                                                             |          |
| < 0 □                                                                                     |   | < 0 □                                                                       |          |

- Trafik kullanım sıralaması: Her uygulamanın veri kullanımını görüntüleme.
- Ağa bağlı uygulamalar: Uygulamalar için internet erişim izinlerini yönetme.
- Kullanılabilir toplam aylık veri: Veri planı ayarlarınızı ve veri kullanımı hatırlatıcılarınızı yapılandırmak için <sup>(C)</sup> > Kullanılabilir toplam aylık veri öğesine dokunun. Cihazınız mobil veri kullanımını ve belirttiğiniz fatura dönemi için kalan veri miktarını hesaplar. Aylık kotanız kullanıldığında bir hatırlatma uyarısı alırsınız veya cihazınız mobil veriyi devre dışı bırakır.
- Veri tasarrufu: Veri tasarrufunu etkinleştirin ve veri kısıtlaması yapmak istemediğiniz uygulamaları seçin.

### **Taciz filtresi**

Telefon Yöneticisiistenmeyen çağrıları ve mesajları engellemenizi sağlayan taciz filtresi özelliği içerir.

**Telefon Yöneticisi** öğesini açın. **Engellenenler listesi** > <sup>(C)</sup> öğesine dokunun,kara listeyi ve beyaz listeyi yapılandırmak, kara listeye alınmış anahtar sözcükleri ve istenmeyen posta ayarlarını düzenlemek için ekran talimatlarını takip edin.

| - Ayarlar                                                                                                   |                   |                                                                                        |
|----------------------------------------------------------------------------------------------------|-------------------|----------------------------------------------------------------------------------------|
| Engelleme kuralları                                                                                         | >                 | – Filtre kurallarını yapılandır                                                        |
| KARA LİSTE/BEYAZ LİSTE                                                                                      |                   |                                                                                        |
| Numara kara listesi<br>Kara listedeki çağrılar ve mesajlar<br>engellenecektir                               | 0 >               | – Kara listedeki çağrılar ve mesajlar<br>engellenecektir                               |
| Anahtar kelime kara listesi<br>Bu anahtar kelimeleri içeren<br>yabancı kaynaklı mesajlar<br>engellenecektir | 0 >               | – Kara listedeki anahtar kelimeleri içeren<br>yabancı kaynaklı mesajlar engellenecekti |
| Numara beyaz listesi<br>Beyaz listedeki çağıılar ve mesajlar<br>engellenmeyecektir                          | 0 >               | <ul> <li>Beyaz listedeki çağrılar ve mesajlar<br/>engellenmeyecektir</li> </ul>        |
| DİĞER AYARLAR                                                                                               |                   |                                                                                        |
| Bildirimler                                                                                                 | Tüm durdurmalar > | – Filtre bildirimlerini yapılandır                                                     |
|                                                                                                    |                   |                                                                                        |
|                                                                                                    |                   |                                                                                        |
|                                                                                                    |                   |                                                                                        |
|                                                                                                    |                   |                                                                                        |

### Pil yönetimi

#### Pil kullanım istatistiklerini görüntüleme

Her uygulamanın ayrıntılı pil kullanımı istatistiklerini görüntülemek için Telefon Yöneticisini kullanın.

**Telefon Yöneticisi** öğesini açın. **Kalan** öğesine dokunun ve ekranı yukarı kaydırın. Şunları yapabilirsiniz:

- Ayrıntılı pil kullanım istatistiklerini görüntülemek için Pil kullanım ayrıntıları öğesine dokunun.
- Hangi cihaz donanımının ve yazılımının en çok gücü kullandığını görmek için Tüketim seviyesi öğesine dokunun.
- Güç tüketimi sorunlarını kontrol etmek ve performansı optimize etmek için **Optimize et** öğesine dokunun.
- Kalan pil yüzdesini durum çubuğunda görüntülemek için Kalan pil yüzdesi öğesini açın.

#### Güç tüketimini azaltma

Performansı optimize etmek ve güç tüketimini azaltmak için Telefon Yöneticisini kullanın.

Telefon Yöneticisi öğesini açın ve Kalan öğesine dokunun. Şunları yapabilirsiniz:

- Performansı optimize etme: Optimize et öğesine dokunun. Cihazınız güç tüketimi sorunlarını kontrol edecek ve performansı optimize edecektir. Güç tüketimini daha da azaltmak için, öğe manuel olarak optimize edilmelidir öğesine dokunun ve ardından güç ayarlarını manuel olarak belirlemek için Aç veya Optimize et öğesini seçin.
- Arka plan uygulamalarını sınırlama: Kilit ekranı temizliği öğesine dokunun ve ekran kilitliyken arka planda çalışmasını istemediğiniz uygulamaların yanındaki anahtarları kapatın.

- Çok fazla pil tüketen uygulamaları kapatma: Aşırı güç tüketen uygulamalar öğesine dokunun ve kapatmak istediğiniz uygulamaları seçin.
  - Pili tüketen uygulamalar arka planda çalışıyorsa bildirim panelinde bir ileti görüntülenir. Bu bildirimleri almak istemiyorsanız, <sup>O</sup> öğesine dokunun ve Yoğun güç komut istemi öğesini kapatın.
- Ekran çözünürlüğünü azaltma: Ekran çözünürlüğünü düşürmek ve güç tüketimini azaltmak için Düşük çözünürlüklü güç tasarrufuöğesini açın.
- Yoğun güç kullanan uygulamaları otomatik olarak kapatma: <sup>()</sup> öğesine dokunun ve Aşırı güç harcayan uygulamaları kapat öğesini açın.

### Uygulama izinleri yönetme

Telefon Yöneticisi uygulama izinlerini kısıtlamak ve kişisel verilerinizi korumak için kullanabileceğiniz bir izin yöneticisi içerir.

- 1 Telefon Yöneticisi öğesini açın.
- 2 izinler öğesine dokunun ve istenilen izinleri yapılandırın.

### Virüs tarayıcı

Telefon Yöneticisikötü amaçlı yazılımları kaldırmanızı sağlayan virüs tarayıcı özellik içerir.

- 1 Selefon Yöneticisi öğesini açın.
- 2 Virüs taraması öğesine dokunun. Cihazınız kötü amaçlı yazılımı otomatik olarak tespit eder ve kaldırır.
  - 🤨 🖄 öğesine dokunun. Şunları yapabilirsiniz:
    - En güncel antivirüs veritabanını kullanarak cihazınızı taramak için **Bulut tarama** öğesini etkinleştirin. Çevrimiçi veritabanına erişim için bir internet bağlantısı gerekir.
    - 30 gün virüs taraması yapmadığınızda bildirim almak için Tarama hatırlatıcısı öğesini etkinleştirin.
    - Tarama modunu seçin. Hızlı tarama yalnızca önemli dosyaları ve yüklenen uygulamaları tarar. Tam tarama daha uzun sürer ve kötü amaçlı yazılım içeren dosyaları tarar.
    - Otomatik güncelleştirme ve Sadece Wi-Fi ile güncelle öğelerini açarak Wi-Fi bağlantısı mevcut olduğunda anti virüs veri tabanının otomatik olarak güncellenmesini sağlayın.

### Uygulamaları şifreleme

Uygulamaları şifreleme ve izinsiz erişimi önlemek için Uygulama Kilidini kullanın.

- 1 **Telefon Yöneticisi** öğesini açın.
- **2** Uygulama kilidi öğesine dokunun. Uygulama Kilidine ilk kez erişim sağladığınızda, dört haneli PIN ve şifre hatırlatıcıyı belirlemek için ekran talimatlarını takip edin.
- **3** Şifrelemek istediğiniz uygulamaların karşısındaki anahtarı açın. Şifrelenen uygulamayı her açtığınızda PIN girmeniz gerekir.
  - Uygulama Kilidi ekranında <sup>(O)</sup> öğesine dokunarak şifreyi değiştirin veya Uygulama Kilidini devre dışı bırakın.

# Ekran kilitlendiğinde uygulamaları otomatik olarak kapanacak şekilde ayarlama

Güç tüketimini ve mobil veri kullanımını azaltmak için ekran kilitlendiğinde hangi uygulamaların kapanmasını istediğinizi seçin.

- 1 Telefon Yöneticisi öğesini açın.
- 2 Kilit ekranı temizliği öğesine dokunun.
- **3** Kapatmak istediğiniz uygulamaların karşısındaki anahtarı açın.
  - Ekran kilitlendiğinde seçilen uygulamalar otomatik olarak kapanır. Bunlar kapatıldıktan sonra e-posta, mesajlaşma ve sosyal ağ uygulamalarından yeni mesaj almazsınız.

### **Telefon Yöneticisini**

#### Telefon Yöneticisi

Sık kullanılan cihaz yönetimi özellikleri için ana ekran kısayolları oluşturun.

- 1 **Selefon Yöneticisi** öğesini açın.
- 2 🌣 > Kısayollar öğesine dokunun ve ana ekrana eklemek istediğiniz özelliği açın.

# Araçlar

### İki sosyal medya hesabında aynı anda oturum açma

İş hayatınızı ve özel hayatınızı ayrı tutmak için iki Whatsapp veya Facebook hesabınıza aynı anda girin.

- (j) Bu özellik sadece Facebook ve WhatsApp ile çalışır.
- **1 O Ayarlar** öğesini açın.
- **2 İkiz uygulama** öğesine dokunun. İstediğiniz şekilde Facebook veya WhatsApp anahtarlarını açın.
  - İkiz uygulama bir uygulama için etkinleştirildiğinde, ana ekranda iki uygulama simgesi görülür ve iki hesaba aynı anda giriş yapmanızı sağlar.
    - Bu özelliği devre dışı bırakmak için uygulamanın çift simgesine dokunun ve basılı tutun.

### Saat

#### Alarmları yönetme

Sizi uyandırması veya önemli etkinlikleri hatırlatması için bir alarm kurun.

Saat öğesini açın. Alarm sekmesinden aşağıdakileri yapabilirsiniz:

- Alarm ekleme: + öğesine dokunun ve alarm saatini, zil sesini, tekrar ayarlarını ve daha fazlasını belirleyin. Ayarları uygulamak için  $\checkmark$  öğesine dokunun.
- Bir alarmı etkinleştir veya devre dışı bırak: Bir alarmın yanındaki düğmeye dokunun.
- Alarm ayarlarını yapılandırma: Uyku süresi ayarları, sessiz modu ayarları ve ses seviyesi düğmesi davranışını yapılandırmak için <sup>(C)</sup> öğesine dokunun ve ALARM menüsüne girin.
- Bir alarmı silme: Silmek istediğiniz alarma dokunup tutun. Saatin yanındaki Söğesine dokunun ve ardından Vöğesine dokunun.
- Alarmı kapatma: Kilit ekranının alt kısmındaki Alarmı kapatmak için kaydırın öğesine dokunun.
- Bir alarmı sessize alma: Ses azaltma düğmesine basın.
- 10 dakika erteleme: Güç düğmesine basın. Alarm 10 dakika sonra tekrar çalacaktır. Alarmı kapatmak için ekranı yukarıdan aşağı kaydırarak bildirim panelini açın ve ardından alarm bildirimine dokunun.
- Cihaz kapalıyken alarmları etkinleştirme: Alarmı etkin tut. içerisinde çalacaktır öğesini seçin. Alarmlar siz cihazınızı kapattıktan sonra da çalacaktır.

#### Dünya saatini yapılandırma

Dünyanın dört bir yanında çeşitli şehirlerdeki zamanı görüntülemek için çok sayıda saat ekleyin.

- 1 Saat öğesini açın.
- 2 Dünya saati sekmesinden aşağıdakileri yapabilirsiniz:
  - Bir şehir ekleme: + öğesine dokunun. Bir şehir adı girin veya listeden bir şehir seçin.
  - Sistem tarihini ve zamanını ayarlama: <sup>(C)</sup> > Tarih ve saat öğesine dokunun ve ayarları yapılandırın.
  - Bir şehri silme: Silmek istediğiniz şehre dokunup tutun. Şehrin yanındaki <sup>⊗</sup> öğesine dokunun ve ardından √ öğesine dokunun.

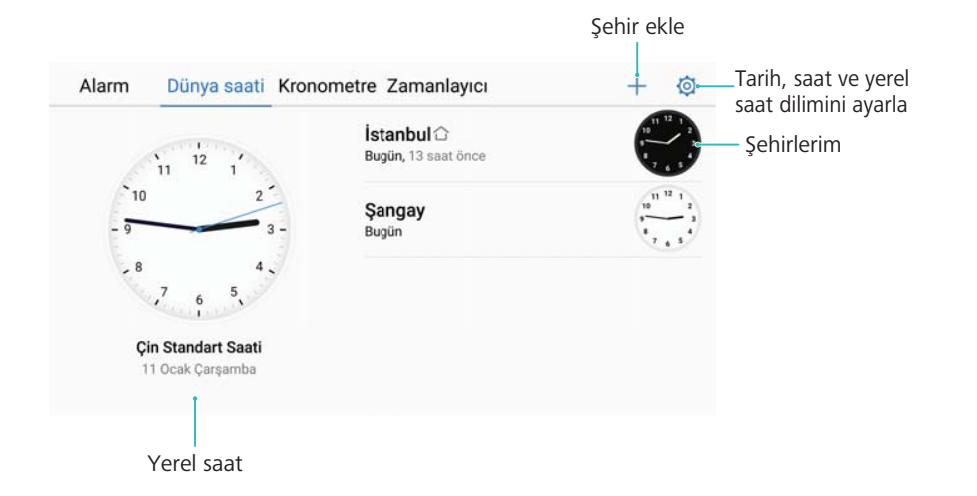

#### Çift saati etkinleştirme

Varsayılan ayar olarak cihazınızda ağ saati görüntülenir. Kendi saat diliminizde ve kilit ekranındaki yerel saat diliminde saati görüntülemek için çift saati etkinleştirin.

- 1 Saat öğesini açın.
- 2 Dünya saati altında, 🙆 > Tarih ve saat öğesine dokunun.
- **3** Çift saat öğesini açın. Yaşadığınız şehir öğesine dokunun ve ardından şehir listesinden yerel saat diliminizi seçin.

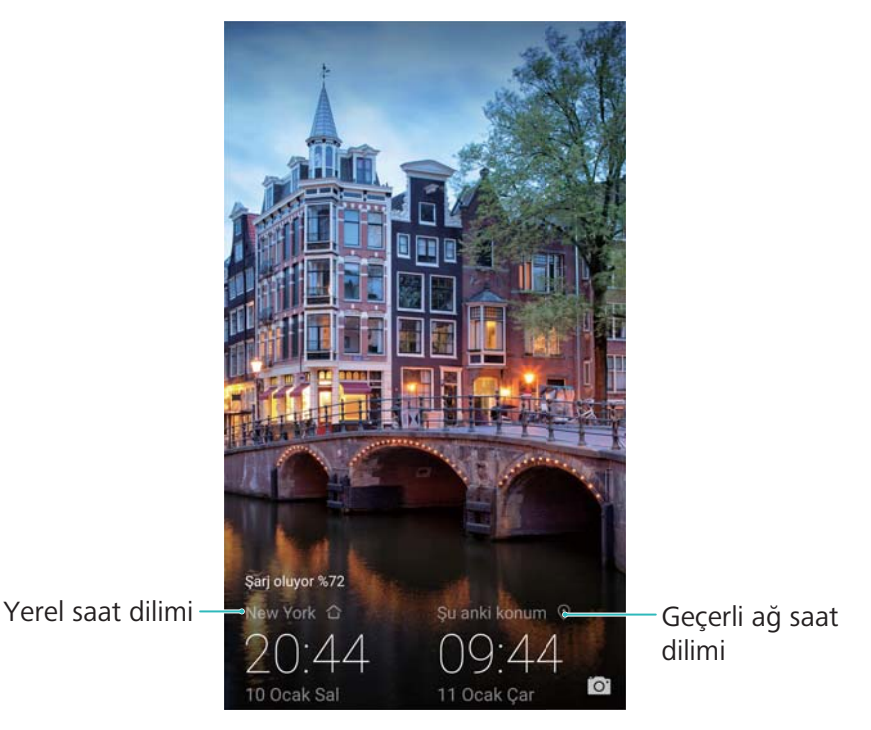

Yerel saat dilimi, ana saat dilimi ile aynı olduğunda sadece bir saat görüntülenir.

#### Kronometre

- 1 Saat öğesini açın.
- **2** Kronometre sekmesine girin ve kronometreyi başlatmak için b öğesine dokunun.

Kronometre çalışırken, turları saymak için <sup>O</sup> öğesine dokunun. Etap verilerinizi görüntülemek için ekranın ortasındaki zamanlayıcının üzerinde yukarı kaydırın.

- **3** Kronometreyi duraklatmak için <sup>(II)</sup> öğesine dokunun.
- f 4 Kronometreyi sıfırlamak için  ${}^{\bigcirc}$  öğesine veya kronometreyi kaldığı yerden başlatmak için
  - 🕑 öğesine dokunun.
  - Kronometre çalışırken ekran açık kalır.

#### Zamanlayıcı

- 1 📓 Saat öğesini açın.
- **2** Zamanlayıcı sekmesine girin ve geri sayım süresini ayarlamak için yukarı veya aşağı kaydırın.
- 3 Zamanlayıcı başlatmak için 🕑 öğesine dokunun.
- **4** Zamanlayıcı çaldığında, zil sesini susturmak için ekranı kaydırın.

Zamanlayıcı geri sayarken, geri sayımı duraklamak için U öğesine veya zamanlayıcıyı sıfırlamak için O öğesine dokunun.

### Ses kaydedici

#### Ses kaydetme

- 1 Ses Kaydedici öğesine dokunun.
- 2 Kayıt yapmaya başlamak için **Başlat** öğesine dokunun.
- Kaydı durdurmak veya devam etmek için Duraklat veya Sürdür öğesine dokunun.
   Etiket ekleme: Kolay referans için bir Hızlı im veya Foto imi ekleyin.
- 4 Durdur öğesine dokunun ve isim girin. Ardından Kaydet öğesine dokunun.
- Bir kayıt sırasında gelen arama olursa cihazınız çalmaz.
  - Kaydedici uygulaması arka planda ses kaydederken, kayıtla ilgili Duraklat, Sürdür veya
     Durdur işlemlerini yapmak için bildirim panelindeki kontrolörü kullanın.

#### Bir kaydı çalma

Belirli bir yönden ses çalın veya etiketlenen bir konumdan çalmayı başlatın.

- 1 Ses Kaydedici öğesine dokunun.
- 2 Kayıtlar öğesini seçin.
- **3** Bir kayıt seçin. Çalma ekranında şunları yapabilirsiniz:
  - Etiket seçme: Kayıt etiketlerini görüntülemek için çalma ekranında sola kaydırın, ardından ilgili konumdan çalmayı başlatmak için bir etiket seçin.
  - Çalma modunu değiştirme: Kulaklık ve Hoparlör öğeleri arasında geçiş yapın.
- Kaydedici uygulaması arka planda ses kaydederken, kaydı çalmak, duraklatmak veya iptal etmek için bildirim panelindeki kontrolörü kullanın.

#### Kayıtları yönetme

Kayıtları paylaşın, yeniden adlandırın ve sıralayın.

- 1 Ses Kaydedici öğesine dokunun.
- 2 Kayıtlar öğesini seçin.
- 3 Dosya yönetimi ekranında, kayıtları sıralayabilir, paylaşabilir ve yeniden adlandırabilirsiniz.

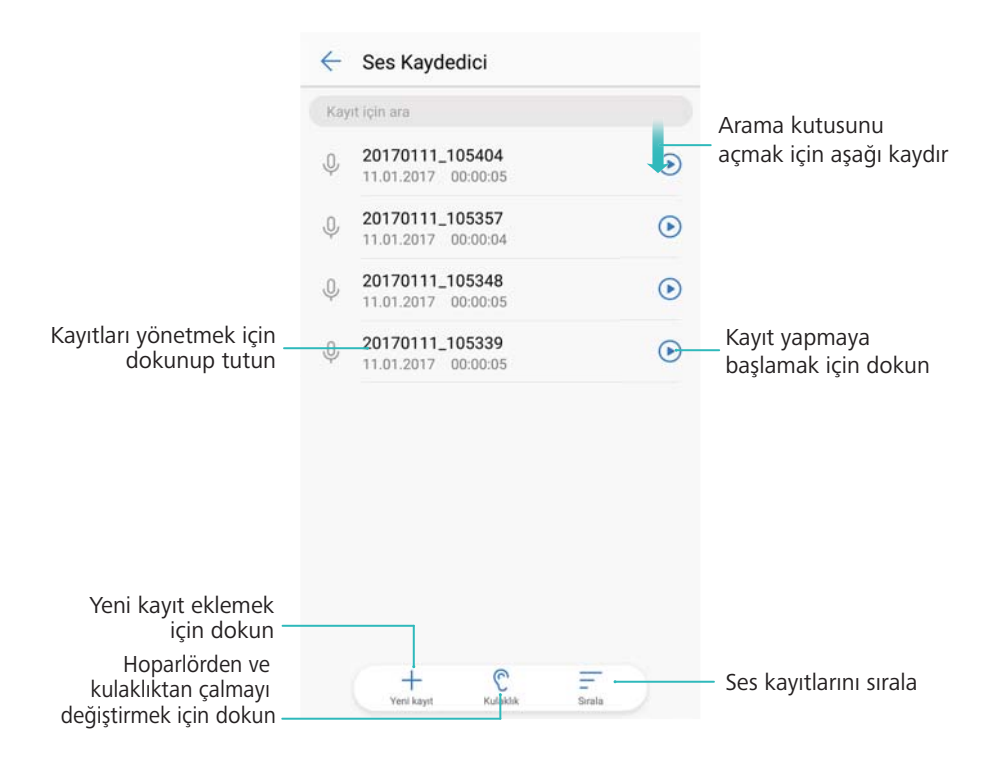

# Sistem Özellikleri ve Ayarları

### Güç açma ve kapatma zamanlayıcısı

Güç tüketimini azaltmak ve uyurken rahatsız edilmemek için güç açma ve kapatma zamanlayıcısını kullanın.

Ayarlar öğesini açın, Akıllı yardım > Programlı açma/kapama öğesine dokunun.
Programlanan kapanma ve Programlanan açma öğelerini açın, sonra güç açma ve kapatma zamanını yapılandırın ve ayarları tekrar edin. Cihazınız önceden ayarlanan zamanda otomatik olarak açılacak veya kapanacaktır.

Zamanlayıcıyı devre dışı bırakmak için **Programlanan kapanma** ve **Programlanan açma** öğelerini kapatın.

### Cihazınızı yeniden başlatma

Cihazınız uzun bir süre açık kaldığında performansında bir düşüş fark edebilirsiniz. Önbelleğe alınmış dosyaları temizlemek ve optimum performans sağlamak için cihazınızı düzenli olarak yeniden başlatın.

Cihazınızı yeniden başlatmak için güç düğmesine basın ve 3 saniye basılı tutun, ardından **Yeniden başlat** öğesine dokunun.

Cihazınızı yeniden başlamaya zorlamak için cihazınız titreşinceye kadar güç düğmesine basılı tutun.

### Sistem dilini değiştirme

- 1 Ayarlar öğesini açın.
- 2 Gelişmiş ayarlar > Dil ve giriş öğesine dokunun.
- 3 Dil öğesine dokunun ve istediğiniz dili seçin.
  - Aradığınız dil listede bulunmuyorsa, dil aramak için Dil ekle öğesine dokunun ve listeye ekleyin.

### Giriş yöntemini değiştirme

Metin giriş yöntemleri arasında dilediğiniz şekilde geçiş yapın.

- **1** Metin giriş ekranında, ekranın altında <sup>…</sup> e dokunun.
- 2 İstediğiniz giriş yöntemini seçin.

Bir giriş yöntemi eklemek için Ayarlar'i açın. Gelişmiş ayarlar > Dil ve giriş > Varsayılan klavye > Giriş yöntemlerini yapılandır'e dokunun ve istediğiniz giriş yöntemini seçin.

### Giriş yöntemi ayarları

#### Klavye ekleme

- 1 Marlar öğesini açın.
- 2 Gelişmiş ayarlar > Dil ve giriş öğesine dokunun ve Sanal klavye altında Klavye ve giriş yöntemleri öğesini seçin.
- **3** Sanal klavye ekle öğesine dokunun ve eklemek istediğiniz klavyeyi açın.

Klavye ekledikten sonra klavye ayarlarını ihtiyacınıza göre yapılandırabilirsiniz.

#### Varsayılan giriş yöntemini seçme

- 1 **Mayarlar** öğesini açın.
- 2 Gelişmiş ayarlar > Dil ve giriş öğesine dokunun. Klavye ve giriş yöntemleri altında Varsayılan klavye öğesine dokunun ve istediğiniz giriş yöntemini seçin. Metin girdiğinizde cihazınız varsayılan giriş yönetimini otomatik olarak etkinleştirir.

### Metin düzenleme

Metni seç, kes, kopyala, yapıştır ve paylaş.

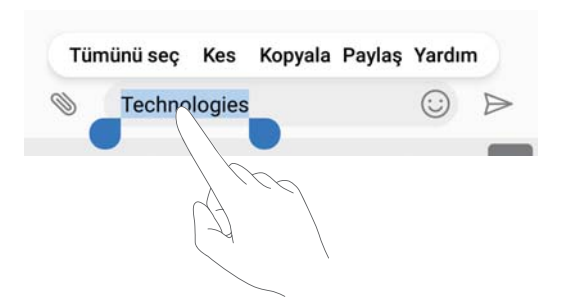

• Metni seçme: öğesi görünene kadar metne dokunun ve basılı tutun. Bir metin kesitini

seçmek için • ve • öğesini sürükleyin veya tüm metni seçmek için **Tümünü seç** öğesine dokunun.

- Metni kopyalama: Kopyalamak istediğiniz metni seçin ve bunu panoya kopyalamak için Kopyala öğesine dokunun.
- Metni kesme: Kesmek istediğiniz metni seçin ve bunu panoya taşımak için Kes öğesine dokunun.

• Metni yapıştırma: Metni yerleştirmek istediğiniz yere dokunun ve basılı tutun ve daha sonra Yapıştır öğesine dokunun.

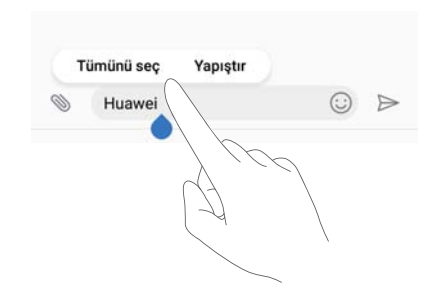

Yapıştırılan metin diğer içeriği kesip kopyalayana kadar panoda duracaktır.

 Metni paylaşma: Paylaşmak istediğiniz metni seçin ve Paylaş öğesine dokunun. Metni nasıl paylaşmak istediğinizi seçin ve ekran talimatlarını takip edin.

### Uçak modu

Engellenmeyi önlemek için uçağa bindiğinizde uçak modunu etkinleştirin. Uçak modu etkinleştirildiğinde arama, mobil veri, Bluetooth ve Wi-Fi özellikleri devre dışı bırakılır. Bluetooth ve Wi-Fi özelliklerini manuel olarak etkinleştirebilirsiniz.

Uçak modunu etkinleştirmek veya devre dışı bırakmak için aşağıdaki yöntemlerden birini kullanın:

• Kısayol anahtarını kullanma: Bildirim panelini açmak için durum çubuğunu aşağıya doğru

kaydırın. Tüm kısayol anahtarlarını görüntülemek için  $\checkmark$  öğesine dokunun ve ardından  $\bigstar$  anahtarını açın.

| 15:06<br>1 Mart Çar | şamba                |                   | ~ <                     | <u>به</u>              |
|---------------------|----------------------|-------------------|-------------------------|------------------------|
| ((• FI              | Bluetooth            | (1)<br>Mabil veri | <b>}∏</b> {<br>Titreşim | Ø<br>Otomatik          |
| Licak modu          | (••)<br>Huawei Share | El Feneri         | 💽<br>Konum bilgileri    | döndürme<br>R<br>Ekran |
| ₽ -                 | •                    |                   | Otoma                   | tik 🗹                  |

• Ayarlara gitme: Marlar öğesini açın ve Uçak modu anahtarını değiştirin.

🖸 Uçak modu etkinleştirildiğinde durum çubuğunda uçak modu simgesi görüntülenecektir 🛧 .

### Ses ayarlarını yapılandırma

#### Sistem ses seviyesini ayarlama

Zil sesi tonu, medya, alarm ve arama ses düzeylerini ihtiyaçlarınıza göre ayarlayın.

- 1 Ayarlar öğesini açın.
- 2 Zil sesi tonunu, medya, alarm ve çağrı ses seviyesini ayarlamak için Ses > Ses Seviyesi öğesine dokunun.

#### Sessiz modu etkinleştirme

Toplantı gibi sessiz ortamlarda başkalarını rahatsız etmemek için sessiz modunu etkinleştirin.

- 1 Marlar öğesini açın.
- 2 Ses öğesine dokunun ve Sessiz mod öğesini açın.
  - Sessiz modda titret: Sessiz mod etkinleştirildiğinde ve Sessiz modda titret açık konuma getirildiğinde, bir gelen çağrıda veya mesajda cihazınız titreşimle haber verir.

#### Sessiz mod, Titreşim modu, Sesli mod arasında hızlıca geçiş yapma

Durum çubuğunda Sessiz mod, Titreşim, Sesli mod arasında hızlıca geçiş yapın.

Kısayollar sekmesini açmak için durum çubuğundan aşağı kaydırın. <a>>, Ses</a> ve Sessiz modları arasında geçiş yapmak için Titreşim öğesine dokunun.

| 15:25<br>1 Mart Ça | rşamba |            | 1    | \$<br>\$             |
|--------------------|--------|------------|------|----------------------|
|                    | *      | (1)        | 4)   | 0                    |
|                    |        | Mobil veri | Ser  | Otomatik<br>döndürme |
| Ð.                 |        |            | Oton | natik 🛃              |

#### Varsayılan bildirim sesini ayarlama

Standart zil seslerini veya bir müzik dosyasını mesaj, e-posta ve diğer bildirimler için bildirim sesi olarak seçin.

- 1 Marlar öğesini açın.
- 2 Ses > Varsayılan bildirim sesi öğesine dokunun ve yeni bir bildirim Zil sesi veya bir Müzik dosya seçin.

#### Tuş takımı dokunma tonlarını yapılandırma

- 1 Marlar öğesini açın.
- 2 Ses > Telefon tuş sesleri öğesine dokunun ve Varsayılan, Melodi veya Yok seçin.

#### Sistem uyarı seslerini ve dokunsal geri bildirimi etkinleştirme veya devre dışı bırakma

- 1 Mayarlar öğesini açın.
- 2 Ses öğesine dokunun. Dokunma sesleriEkran kilidi sesiEkran görüntüsü sesi ve Dokunulduğunda titreşim öğesini etkinleştirebilir veya devre dışı bırakabilirsiniz.
  - Dokunulduğunda titreşim etkinleştirildiğinde, gezinme çubuğunda bir tuşa dokunduğunuzda veya ekran kilidini açtığınızda cihazınız titrer.

### Tek elle kullanım modu

Cihazınızı tek elle kullanmayı kolaylaştırmak için mini ekran görünümü veya kayar klavyeyi etkinleştirin.

- 1 **Mayarlar** öğesini açın.
- 2 Akıllı yardım > Tek elle kullanıcı arayüzü öğesine dokunun. Şunları yapabilirsiniz:
  - Ekranı küçültme: Mini ekran görünümü öğesini açın. Daha kolay işlem yapmak için mini ekran görünümü metinleri ve görselleri daha küçük boyutlarda görüntüler. Sanal gezinme çubuğunda sola veya sağa kaydırarak mini ekran ve normal ekran arasında geçiş yapabilirsiniz.

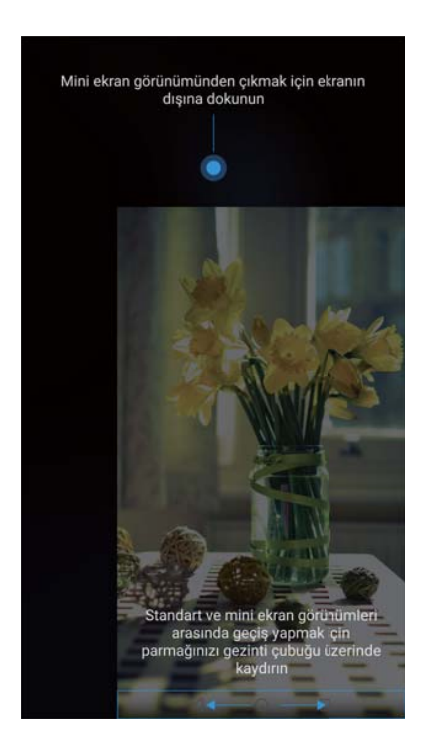

Gezinme çubuğu, ön kameralı parmak izi sensörüne sahip gezinme çubuğu olan cihazlarda varsayılan olarak kapalıdır. Ekranda alt sol veya sağ köşeden kaydırarak mini ekran ve normal ekran arasında geçiş yapabilirsiniz.

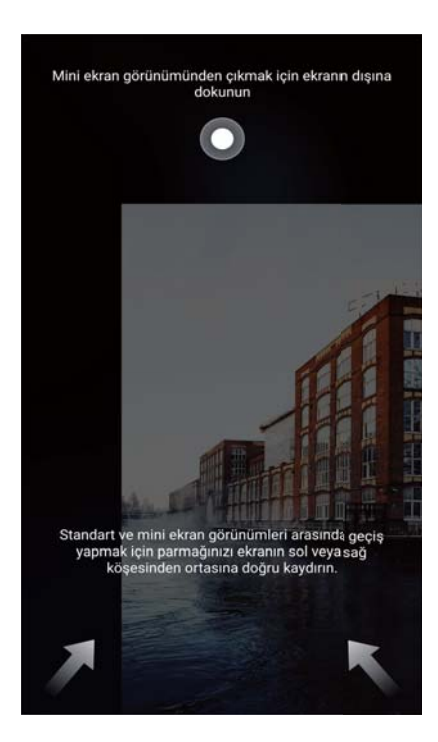

 Kaydırılabilir klavyeyi etkinleştirme: Kayar klavye öğesini açın. tuş takımı, çağrı menüsü ve ekran kilidi tuş takımı tek elle yazmayı kolaylaştırmak için ekran köşesine küçülür. Klavyeyi ekranın diğer tarafına taşımak için klavyenin yanındaki oka dokunun.

### Rahatsız etmeyin modu

Rahatsız etmeyin modu, sessizlik ve huzur içinde çalışmanıza veya dinlenmenize izin verir. Cihazınız size yalnızca önemli çağrı veya mesajları bildirecektir.

- 1 Marlar öğesini açın.
- 2 Rahatsız etmeyin öğesine dokunun ve Şimdi etkinleştir öğesini açın.
- **3** Rahatsız etmeyin modu öğesine dokunun. Şunları yapabilirsiniz:
  - Gelen çağrı ve mesaj ayarlarını yapılandırma: Sadece öncelikli kesintilere izin ver öğesini seçin. Çağrı veya mesaj almak istediğiniz kişi aralığını ayarlamak için Öncelikli kesintileri tanımlayın öğesine dokunun ve sonra Çağrılar ve Mesajlar öğesine dokunun.
    - Sadece beyaz liste seçerek yalnızca kişi aralığını ayarlayabilirsiniz. Belirli kişileri ayarlamak için Çağrı ve mesajlar için beyaz liste seçin.
  - Rahatsız etmeyin modunda alarm zil seslerini etkinleştirme: Sadece alarm zil seslerine izin vermek için Yalnızca alarmlar öğesini seçin.
  - Tüm sesleri devre dışı bırakma: Tüm zil sesleri ve titreşimleri devre dışı bırakmak için Kesintiye uğratma öğesini seçin. Gelen çağrılar, mesajlar veya alarmlar için ekran açılmaz.
- Belli bir süre için rahatsız etmeyin modunu etkinleştirmek için Saat öğesine dokunun.
  - Belli bir etkinlik süresince rahatsız etmeyin modunu etkinleştirmek için **Etkinlik** öğesine dokunun.

### Hesap oluşturma

#### Hesap ekleme

E-postalarınızı ve mesajlarınızı cihazınızla senkronize etmek için bir e-posta veya sosyal medya hesabı ekleyin.

- 1 **Mayarlar** öğesini açın.
- 2 Hesaplar > Hesap ekle öğesine dokunun. Bir hesap türü seçin ve ardından, ekran talimatlarını takip ederek hesap bilgilerinizi girin.
- Üçüncü taraf bir hesap eklemeden önce ilgili uygulamayı yüklemeniz gerekir.
- E-posta ve şirket hesabı eklemek hakkında daha fazla bilgi için bkz. Bir e-posta hesabı ekleme.

#### Hesap silme

- 1 Marlar öğesini açın.
- 2 Hesaplar öğesine dokunun ve bir hesap türü seçin.
- **3** Silmek istediğiniz hesabı seçin ve ekran talimatlarını takip edin.

#### Verileri cihazınızla senkronize etme

Cihazlarınızdaki tüm verileri güncel tutmak ve veri kaybını önlemek için senkronizasyon özelliğini etkinleştirin. Eski cihazınızdaki e-posta ve diğer verileri senkronize edebilirsiniz.

- (j) Senkronize edilebilen veri türü, hesap türüne bağlıdır.
- 1 🙆 Ayarlar öğesini açın.
- 2 Hesaplar öğesini seçin.
- **3** Ekranın sağ üst köşesindeki öğesine dokunun. **Verileri otomatik senk. et** öğesini seçin ve ekran talimatlarını takip edin.

Veri senkronizasyonu anahtarı kapalıysa, bir hesap seçerek ve O öğesine dokunarak verileri manuel olarak senkronize edebilirsiniz.

### Bellek ve depolama alanı bilgilerini görüntüleme

Depolama ve bellek bilgisini görüntüleme, varsayılan depolama yerini değiştirme ve microSD kartı biçimlendirme.

7 Tüm cihazlar microSD kart özelliğini desteklemeyebilir.

- 1 🙆 Ayarlar öğesini açın.
- 2 Dahili depolama ve microSD kartınızın depolama bilgisini görüntülemek için Bellek ve Depolama öğesine dokunun.

- **3** Burada şunları yapabilirsiniz:
  - microSD kartı biçimlendirme: microSD karttaki verileri temizlemek için SD kart > Biçimlendir > Sil ve biçimlendir öğesine dokunun. Kartı biçimlendirmeden önce veri kaybetmemek için dosyalarınızı yedekleyin.
  - Varsayılan depolama yerini ayarlama: Varsayılan konum öğesine dokunun ve dahili depolamayı veya microSD kartı varsayılan depolama yeri olarak ayarlayın.

### Tarih ve saati ayarlama

Cihazınız ağ tarafından sağlanan değerleri kullanarak tarih ve saati otomatik olarak ayarlar. Saati manuel olarak ayarlayabilir ve 12 saat veya 24 saat biçiminde görüntüleyebilirsiniz.

- 1 **Mayarlar** öğesini açın.
- 2 Gelişmiş ayarlar > Tarih ve saat öğesine dokunun. Şunları yapabilirsiniz:
  - Ağ tarafından sağlanan değerleri kullanarak saat ve tarihi otomatik ayarlama:
     Otomatik tarih ve saat öğesini açın.
  - Ağ tarafından sağlanan değerleri kullanarak saat dilimini otomatik ayarlama:
     Otomatik saat dilimi öğesini açın.
  - Saat biçimini ayarlayın: Saati 24 saatlik biçimde görüntülemek için 24 saat biçimini ayarlayın. Varsayılan olarak saat 12 saat biçiminde görüntülenir.

### Konum erişimini etkinleştirme

Harita, gezinme ve hava durumu uygulamalarının konum bilgilerinize erişebilmesini sağlamak için konuma dayalı hizmetlere izin verin.

#### Konum ayarlarını yapılandırma

Özellikler, operatörünüze bağlı olarak farklılık gösterebilir.

- 1 **Mayarlar** öğesini açın.
- 2 Güvenlik ve gizlilik > Konum erişimi öğesine dokunun.
- 3 Konum erişimi öğesini açın, şunları yapabilirsiniz
  - GPS, Wi-Fi ve mobil ağları kullan: GPS'i ve cihazınızın internet bağlantısını kullanır. Bu seçeneği yüksek düzeyde hassas konumlandırma için etkinleştirin.
  - Wi-Fi ve mobil ağları kullan: Yalnızca cihazınızın internet bağlantısını kullanır. Bu seçeneği daha az güç tüketimi ve daha uzun bekleme süreleri için etkinleştirin.
  - Yalnızca GPS kullan: İnternet bağlantısı gerektirmez. Bu seçeneği mobil veri kullanımını azaltmak için etkinleştirin.

#### İç mekan konumlandırma doğruluğunu artırma

Cihazınız iç mekanlarda daha doğru konumlandırma için Wi-Fi ve Bluetooth kullanmaktadır.

- 1 Mayarlar öğesini açın.
- 2 Güvenlik ve gizlilik > Konum erişimi öğesine dokunun.
- 3 : > Tarama ayarları öğesine dokunarak şunları yapabilirsiniz:
  - Kablosuz taraması öğesini açın. Konum uygulamaları ve hizmetleri daha doğru konumlandırma için sürekli olarak Wi-Fi ağlarını tarayacaktır.
  - Bluetooth taraması öğesini açın. Konum uygulamaları ve hizmetleri daha doğru konumlandırma için sürekli olarak Bluetooth cihazlarını tarayacaktır.

### Fabrika ayarlarını geri yükleme

Cihazınızın çökmesi veya yavaş yanıt vermesi halinde fabrika ayarlarını geri yükleyin.

- Fabrika ayarlarını geri yükleme, hesap bilgileri, indirilen uygulamalar ve sistem ayarları dahil olmak üzere cihazınızdaki kişisel bilgileri siler. Fabrika ayarlarını geri yüklemeden önce, cihazınızdaki önemli verileri yedekleyin.
- 1 **Mayarlar** öğesini açın.
- 2 Gelişmiş ayarlar > Yedekleme ve sıfırlama öğesine dokunun.
- **3** Fabrika verilerine sıfırla öğesine dokunun ve iç depolama alanının biçimlendirilip biçimlendirilmeyeceğini seçin.
  - Dahili depolamayı sil öğesi seçildiğinde, dahili depolama alanındaki müzik ve resim gibi tüm dosyalar silinir. Dikkatli davranın.
- 4 Cihazınıza fabrika ayarlarını geri yüklemek için Telefonu sıfırla öğesine dokunun.

### **OTA güncellemeleri**

Performansı artırmak için, cihazınızın sistemini en son sürüme güncelleyin.

Bu özellik için internet bağlantısı gerekir. Gereksiz mobil veri ücretlerinin oluşmasını önlemek için bir Wi-Fi ağına bağlanın.

- Cihazınızı güncellemek için onaylanmamış bir üçüncü taraf yazılımı kullanmak, cihazınızı kullanılamaz duruma getirebilir ve kişisel bilgilerinizi tehlikeye atabilir. En iyi sonuçlar için, OTA güncelleme özelliğini kullanın ya da cihazınızı en yakın Huawei servis merkezine götürün.
  - Bir sistem güncellemesi sırasında kişisel verileriniz silinebilir. Cihazınızı güncellemeden önce her zaman önemli verilerinizi yedekleyin.
  - Güncelleme sırasında cihazınızda en az %20 pil gücünün kaldığından emin olun.
  - Güncelledikten sonra, internet bankacılığı uygulamaları ve oyunlar gibi bazı üçüncü taraf uygulamaların sistem ile uyumlu olmadığını görebilirsiniz. Bu durum, üçüncü taraf uygulama geliştiricilerinin yeni Android sürümleri için güncellemeleri belirli bir süre sonra yayınlamasından kaynaklanmaktadır. Lütfen uygulamanın yeni bir sürümü yayınlanıncaya dek bekleyin.
- Cihazınızın sürüm numarasını görüntülemek için Ayarlar > Telefon hakkında > Derleme numarası öğesine dokunun.
- 1 **Mayarlar** öğesini açın.
- 2 Sistem Güncelleme öğesine dokunun. Cihazınız güncellemeleri otomatik olarak kontrol edecektir.
- **3** Güncelleme paketini indirmek için en son sürümü seçin.
- 4 İndirme işlemi tamamlandığında **Güncelle** öğesine dokunun. Güncelleme sürecinin tamamlanması biraz zaman alabilir. Cihazınızı kullanmak için güncelleme işleminin tamamlanmasını bekleyin. Cihazınız güncelleme işlemi tamamlandığında otomatik olarak yeniden başlatılacaktır.

### Ürün bilgisini görüntüleme

#### Cihazınızı yeniden adlandırma

Diğer cihazları taşınabilir Wi-Fi bağlantı noktanıza bağlarken veya Bluetooth üzerinden diğer cihazlarla eşleştirme yaparken bulunmasını kolaylaştırmak için cihazınızı yeniden adlandırın.

- 1 **Mayarlar** öğesini açın.
- 2 Telefon hakkında > Cihaz adı öğesine dokunun ve cihazınızı yeniden adlandırın.

#### Model numaranızı ve sürüm bilgilerinizi görüntüleme

Model numaranızı ve sistem sürümü bilgilerinizi görüntüleyin.

- 1 Marlar öğesini açın.
- 2 Model numaranızı, sürüm numaranızı, EMUI sürümü ve Android sürümünü görüntülemek için **Telefon hakkında** öğesine dokunun.

#### IMEI numaranızı görüntüleme

Tüm cihazlarda, cihazınızın orijinal olup olmadığını doğrulamak için kullanabileceğiniz 15 haneli benzersiz bir IMEI numarası bulunmaktadır.

- 1 Mayarlar öğesini açın.
- 2 IMEI görüntülemek için **Telefon hakkında** öğesine dokunun.
- G Çift SIM'li cihazlarda iki IMEI numarası bulunur.

#### Cihazınızın teknik özelliklerini görüntüleme

Cihazınızın teknik özelliklerini birkaç basit adımda görüntüleyin. İşlemci, bellek, ekran çözünürlüğü ve daha fazlası hakkında ayrıntılı bilgi görüntüleyebilirsiniz.

- 1 🙆 Ayarlar öğesini açın.
- **2 Telefon hakkında** öğesine dokunun. İşlemci, RAM, dahili depolama, ekran çözünürlüğü ve diğerleri hakkında ayrıntılı bilgi görüntülemek için ekranda aşağı veya yukarı kaydırın.

### Erişilebilirlik özellikleri

#### TalkBack'i etkinleştirme

TalkBack sesli istemler ve yakalamalar sunarak görme engelli kullanıcılara yardımcı olur. TalkBack etkinleştirildiğinde, cihazınız dokunacağınız, seçeceğiniz veya etkinleştireceğiniz tüm içerikler için sesli istemler yayınlayacaktır.

- Sesli istemler tüm dillerde mevcut değildir. Diliniz seçenekler arasında bulunmuyorsa, üçüncü taraf bir konuşma sentez motoru indirebilirsiniz. Daha fazla bilgi için bkz. Metin-Konuşma (Text To Speech - TTS) çıkışı.
- **1 Marlar** öğesini açın.
- 2 Gelişmiş ayarlar > Erişilebilirlik > Talkback öğesine dokunun.
- **3** Talkback öğesini açın ve Tamam öğesine dokunun.
  - TalkBack'i ilk kez etkinleştirdiğinizde, bir öğretici başlatılır. Öğreticiyi yeniden oynatmak
    - için 😳 öğesine dokunarak TalkBack Ayarlarına ulaşın ve ardından öğreticiyi seçin.
- 4 Ø öğesine dokunun ve **Dokunarak keşfet** öğesini açın.
  - Dokunarak keşfet etkinleştirildiğinde, cihazınız dokunacağınız içerikler için sesli istemler yayınlayacaktır.

**TalkBack'i devre dışı bırakma:** Cihazınız titreşene kadar güç düğmesine basın, sonra ekrana dokunun ve 3 saniye basılı tutun.

#### Cihazınızı kontrol etmek için TalkBack'ten yararlanma

TalkBack'i etkinleştirdikten sonra, şu işlevler için hareketleri kullanın:

**Ekrana göz atma**: Menü listelerinde kaydırarak ilerlemek için iki parmağınızla aşağı veya yukarı kaydırın. Ekranlar arasında geçiş yapmak için sola veya sağa kaydırın.

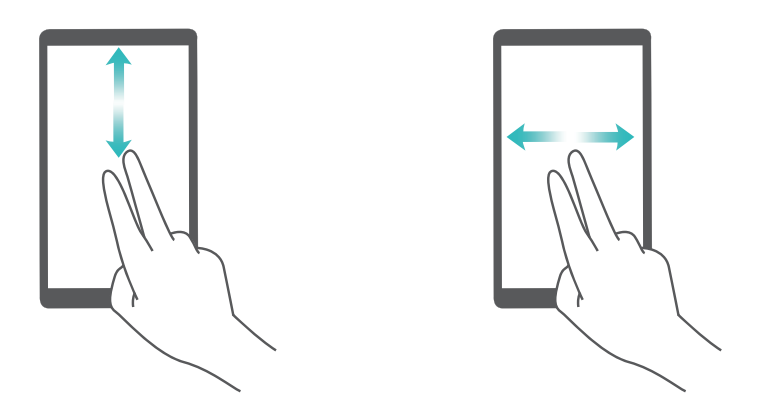

**Bir öğeyi seçme**: Seçmek için bir parmağınızla öğeye dokunun (açılmayacaktır). Cihaz, seçilen öğenin içeriğini yüksek sesle okuyacaktır.

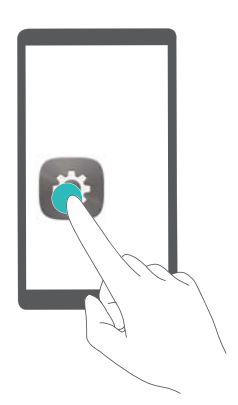

**Bir öğeyi açma**: Önceki adımdaki seçiminizi doğrulamak için ekranın herhangi bir bölümüne bir parmağınızla iki kez dokunun.

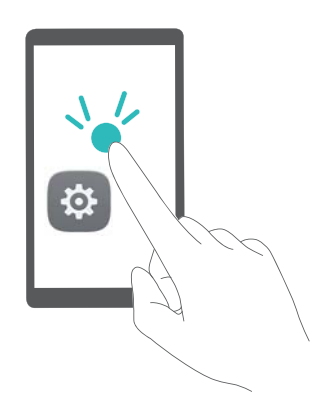

Örneğin **Ayarlar** öğesini açmak istiyorsanız, **Ayarlar** simgesine tek parmak kullanarak bir kez dokunun, daha sonra ekranın herhangi bir yerine iki kez dokunun.

#### TalkBack ayarlarını yapılandırma

- 1 **Mayarlar** öğesini açın.
- 2 Gelişmiş ayarlar > Erişilebilirlik > Talkback > 🔅 öğesine dokunun.

**3** Geribildirim ses seviyesini, sesli geribildirim ayarlarını, kontrol hareketlerini ve diğer birçok işlevi düzenlemek için ekran talimatlarını takip edin.

#### Metin-Konuşma (Text To Speech - TTS) çıkışı

Bu özellik görme engelli kullanıcılar için metinleri konuşmaya dönüştürür. Metin-Konuşma (TTS) çıkışı için TalkBack etkinleştirilmelidir.

- 1 **Mayarlar** öğesini açın.
- 2 Gelişmiş ayarlar > Erişilebilirlik öğesine dokunun. Metin-konuşma çıkısı öğesini açın ve ardından istediğiniz ses sentezi motorunu ve ses hızını seçin.

#### Renk düzeltme

Renk düzeltme modu, renk görme engelli (renk körü) kişilerin ekranın farklı bölümleri arasında ayrım yapabilmesini kolaylaştırmak için renkleri ayarlar.

- (i) Cihazınızın performansını etkileyebileceğinden, bu modu dikkatli bir şekilde etkinleştirin.
- 1 **Mayarlar** öğesini açın.
- 2 Gelişmiş ayarlar > Erişilebilirlik > Renk düzeltme öğesine dokunun ve Renk düzeltme öğesini açın.
- 3 Düzeltme modu öğesine dokunun ve istediğiniz renk düzeltme modunu seçin.
## Yardım alma

Cihazınızda bulunan Hızlı Başlangıç Kılavuzunu okuyun.

Yasal bilgileri okumak için **Ayarlar > Telefon hakkında > Yasal bilgiler** öğesine dokunun.

Daha fazla bilgi için http://consumer.huawei.com/en/ adresini ziyaret edin.

# Kişisel Bilgi ve Veri Güvenliği

Bazı işlevlerin veya üçüncü taraf uygulamaların cihazınızda kullanılması kişisel bilgilerin veya verilerin kaybedilmesine veya başkalarının erişimine açık hale gelmesine yol açabilir. Kişisel bilgilerinizi korumaya yardımcı olması için aşağıdaki önlemleri alın:

- İzinsiz kullanımı önlemek için cihazınızı güvenli bir yere koyun.
- Cihazınızın ekranını kilitlenecek şekilde ayarlayın ve açmak için bir şifre veya kilit açma şekli oluşturun.
- SIM kartınızda, bellek kartınızda veya cihazınızın belleğinde saklanan kişisel bilgileri periyodik olarak yedekleyin. Farklı bir cihaza geçerseniz, eski cihazınızdaki kişisel bilgileri taşıdığınızdan veya sildiğinizden emin olun.
- Bellek kartınızda veya cihazınızın belleğinde depolanan kişisel bilgileri periyodik olarak yedekleyin. Farklı bir cihaza geçerseniz, eski cihazınızdaki kişisel bilgileri taşıdığınızdan veya sildiğinizden emin olun.
- Cihazınıza virüs bulaşmasını önlemek için tanımadığınız kişilerden gelen mesajları ve epostaları açmayın.
- Cihazınızı internette gezinmek için kullandığınızda, kişisel bilgilerinizin çalınma riskini önlemek için güvenlik riski oluşturabilecek web sitelerini ziyaret etmeyin.
- Taşınabilir Wi-Fi ortak erişim noktası veya Bluetooth gibi hizmetler kullanıyorsanız yetkisiz erişimi önlemek için şifreler ayarlayın. Kullanılmadıkları zamanlarda bu hizmetleri kapatın.
- Cihaz güvenlik yazılımını yükleyin ve düzenli olarak virüs taraması yapın.
- Üçüncü taraf uygulamaları yasal bir kaynaktan edindiğinizden emin olun. İndirilen üçüncü taraf uygulamaları virüs taramasından geçirilmelidir.
- Huawei veya yetkili üçüncü taraf uygulama sağlayıcıları tarafından yayınlanmış güvenlik yazılımları veya yamalarını yükleyin.
- Cihazınızı güncelleştirmek için onaylanmamış üçüncü taraf yazılımı kullanırsanız cihazınıza zarar verebilir ve kişisel bilgilerinizi tehlikeye atabilirsiniz. Cihazınızın çevrimiçi güncelleme özelliğinden yararlanarak veya Huawei'den cihaz modelinize uygun resmi güncelleme paketlerini indirerek güncelleme yapmanız önerilir.
- Bazı uygulamalar konum bilgileri gerektirir ve bunları iletir. Sonuç olarak bir üçüncü taraf konum bilginizi paylaşabilir.
- Bazı üçüncü taraf uygulama sağlayıcıları ürün ve hizmetlerini iyileştirmek için cihazınızdan algılama ve tanı bilgileri toplayabilir.

## Güvenlik özellikleri listesi

Huawei cihazlarda verilerinizi güvende tutmak için çeşitli güvenlik özellikleri bulunur.

| Kilit ekranı stili ve şifre             | Cihazınıza yetkisiz erişimi önlemek için bir ekran kilidi şifresi ayarlayın.<br>Daha fazla bilgi için bkz. Kilit ekranı stilini değiştirme.                                                                                                    |
|-----------------------------------------|----------------------------------------------------------------------------------------------------|
| Parmak izi tanıma                       | Ekran kilidinizi açmak, şifreli dosyaları açmak, uygulama kilitlerini<br>açmak ve güvenli ödemeler yapmak için parmak izi kullanın. Daha fazla<br>bilgi için bkz. Parmak izi tanıma.                                                                                                    |
| Bir microSD kartı<br>şifreleme          | Verilerinize yetkisiz erişimi önlemek için microSD kartınızı şifreleyin.<br>microSD kart başka bir yere takıldığında şifre girilmelidir. Daha fazla<br>bilgi için bkz. microSD kart şifresini belirleme.                                                                                                    |
| SIM kart PIN'inizi<br>ayarlama          | Başkalarının SIM kartınızı kullanmasını önlemek için SIM kilidini<br>etkinleştirin. Telefonunuzu açtığınız veya SIM kartınızı başka bir<br>telefona taktığınız her seferde SIM kartı PIN numaranızı girmeniz<br>gerekir. Daha fazla bilgi için bkz. SIM kart PIN'inizi ayarlama.                                  |
| İstenmeyen mesajları<br>engelleme       | İstenmeyen aramalar ve mesajları engellemek için Telefon<br>Yöneticisi'ndeki taciz filtresini ve kara listeyi kullanın. Daha fazla bilgi<br>için bkz. İstenmeyen mesajları engelleme.                                                                                                    |
| Mesajlardaki zararlı<br>URL'leri tanıma | Zararlı URL'ler hakkında uyarı almak için URL tanımayı etkinleştirin.<br>Daha fazla bilgi için bkz. Kısa mesajlardaki kötü amaçlı URL'leri<br>tanımlama.                                                                                                    |
| VPN'ler                                 | Şirket ağınızı ve e-posta sunucunuzu bağlamak için bir VPN<br>kullanabilirsiniz. Daha fazla bilgi için bkz. VPN'ler.                                                                                                    |
| Taciz filtresi                          | İstenmeyen aramalar ve mesajları engellemek için Telefon<br>Yöneticisi'ndeki taciz filtresini ve kara listeyi kullanın. Daha fazla bilgi<br>için bkz. Taciz filtresi.                                                                                                    |
| Uygulama Kilidi                         | Uygulamaları kilitlemek ve izinsiz erişimi engellemek için Telefon<br>Yöneticisi'ndeki Uygulama Kilidi'ni kullanın. Kilitli uygulamaları açmak<br>için Uygulama Kilidi şifresi gereklidir. Daha fazla bilgi için bkz.<br>Uygulamaları şifreleme.                                                                  |
| Veri kullanımını<br>yönetme             | Mobil veri kullanımınızı takip etmek için Telefon Yöneticisi'ndeki veri<br>yönetimi özelliğini kullanın. Aşırı veri ücretleri ödemenizi engellemek<br>için önceden belirlenen sınırı aştığınızda mobil veri otomatik olarak<br>devre dışı bırakılacaktır. Daha fazla bilgi için bkz. Veri kullanımını<br>yönetme. |

#### Virüs tarayıcı

Kötü amaçlı yazılım kaldırmak için Telefon Yöneticisinde virüs tarayıcısını kullanın. Daha fazla bilgi için bkz. Virüs tarayıcı.

### Yasal Uyarı

#### Copyright © Huawei Technologies Co., Ltd. 2017. Tüm hakları saklıdır.

Huawei Technologies Co., Ltd. ve bağlı şirketlerinin ("Huawei") yazılı izni olmadan bu kılavuzun hiçbir bölümü hiçbir biçimde veya ortamda yeniden üretilemez ve aktarılamaz.

Bu kılavuzda açıklanan ürüne Huawei'nin ve muhtemel lisansörlerinin telif hakkı alınan yazılımı dahil olabilir. İlgili yasalar tarafından gerekli görülmediği ya da ilgili telif hakkı sahipleri tarafından onaylanmadığı sürece müşteriler adı geçen yazılımı hiçbir şekilde çoğaltmayacak, dağıtmayacak, değiştirmeyecek, kaynak koda dönüştürmeyecek, deşifre etmeyecek, çıkartmayacak, tersine mühendislik yapmayacak, kiralamayacak, başkasına vermeyecek ya da başkasına lisanslamayacaktır.

#### Ticari Markalar ve İzinler

HUAWEI, HUAWEI VE W, Huawei Technologies Co., Ltd. şirketinin ticari markaları veya tescilli ticari markalarıdır.

Android™, Google Inc. şirketinin ticari markasıdır.

*Bluetooth*<sup>®</sup> sözcüğü marka ve logoları, *Bluetooth SIG, Inc.*'in tescilli ticari markalarıdır ve bu tür markaların kullanımı Huawei Technologies Co., Ltd. şirketinin lisansı kapsamında yer almaktadır. Bahsedilen diğer ticari markalar, ürün, hizmet ve şirket isimleri, kendi sahiplerinin mülkiyetinde olabilir.

#### Uyarı

Burada anlatılan ürünün ve aksesuarlarının bazı özellikleri kurulan yazılıma, yerel şebekenin kapasiteleri ile ayarlarına bağlıdır ve bu nedenle yerel şebeke operatörleri veya şebeke servis sağlayıcıları tarafından etkinleştirilemez veya sınırlandırılamaz.

Bu nedenle buradaki tanımlamalar satın aldığınız ürün veya aksesuarlarıyla tam uyuşmayabilir. Huawei bu kılavuzda yer alan bilgileri veya teknik özellikleri önceden haber vermeden ve herhangi bir yükümlülük taşımadan değiştirme veya farklılaştırma hakkını saklı tutar.

### Üçüncü Şahıs Yazılım Beyanı

Huawei, bu ürünle teslim edilen üçüncü şahıs yazılım ve uygulamalarının fikri mülkiyet sahibi değildir. Bu nedenle Huawei üçüncü şahıs yazılım ve uygulamaları için hiçbir türde garanti vermez. Huawei, üçüncü şahıs yazılım ve uygulamaları kullanan müşterilere destek vermediği gibi bu üçüncü şahıs yazılım ve uygulamalarının işlevleri veya performansı hakkında sorumluluk veya taahhüt altına da girmez.

Üçüncü şahıs yazılım ve uygulamaları için servisler herhangi bir anda kesintiye uğratılabilir veya sonlandırılabilir ve Huawei herhangi bir içerik veya servis için kullanılabilirlik garantisi vermez Üçüncü taraf servis sağlayıcıları içerik ve servisleri Huawei şirketinin kontrolü dışındaki ağ veya iletim araçları vasıtasıyla sağlarlar. Yürürlükteki yasaların izin verdiği mümkün olan en geniş şekliyle, Huawei üçüncü taraf servis sağlayıcılarının hizmetlerini veya üçüncü taraf içerikleri ve servislerinin kesintiye uğramasını ya da sona ermesini tazmin etmeyecek veya bunlardan sorumlu olmayacaktır.

Huawei bu ürüne kurulan herhangi bir yazılımın yasalara uygunluğundan, kalitesinden ve başka herhangi bir yönünden ya da metinler, görüntüler, videolar veya yazılım vb. dahil olmak üzere ancak bunlarla sınırlı olmadan herhangi bir biçimdeki her türlü yüklenmiş veya indirilmiş üçüncü taraf çalışmalarından sorumlu olmayacaktır. Müşteriler yazılım ile bu ürün arasındaki uyumsuzluk dahil olmak üzere, yazılımın kurulmasından ya da üçüncü taraf çalışmalarının yüklenmesinden veya indirilmesinden kaynaklanan etkilerin herhangi birine ve tümüne ilişkin riski üstlenecektir.

Bu ürün, açık kaynaklı Android<sup>™</sup> platformuna dayanır. Huawei bu platformda gerekli değişiklikleri yapmıştır. Bundan dolayı bu ürün standart Android platformu tarafından desteklenen tüm işlevleri desteklemeyebilir veya üçüncü şahıs yazılımlarıyla uyumlu olmayabilir. Huawei bu tür herhangi bir uyumluluk ile bağlantılı hiçbir garanti ve temsil sağlamaz ve bu tür sorunlarla bağlantılı tüm sorumluluğu açık bir biçimde reddeder.

#### SORUMLULUK REDDİ

BU KILAVUZUN TÜM İÇERİĞİ "OLDUĞU GİBİ" VERİLMİŞTİR. İLGİLİ YASA TARAFINDAN GEREKLİ GÖRÜLMESİ HARİCİNDE HERHANGİ BİR SINIRLAMA GETİRİLMEDEN ZIMNİ SATILABİLİRLİK GARANTİLERİ VE BELİRLİ BİR AMACA UYGUNLUK DA DAHİL OLMAK ÜZERE AÇIK VEYA ZIMNİ TÜM GARANTİLER BU KILAVUZUN DOĞRULUĞU, GÜVENİLİRLİĞİ VEYA İÇERİĞİ İLE İLGİLİ OLARAK VERİLMEMİŞTIR.

YÜRÜRLÜKTEKİ YASALARIN İZİN VERDİĞİ EN GENİŞ ŞEKLİYLE, HUAWEI ŞİRKETİ HİÇBİR DURUMDA HERHANGİ BİR ÖZEL, ARIZİ, DOLAYLI VEYA SONUÇSAL HASARDAN YA DA KAR, İŞ, GELİR, VERİ, İYİ NİYET VEYA BEKLENEN TASARRUFLARIN KAYBINDAN SORUMLU OLMAYACAKTIR.

HUAWEI ŞİRKETİNİN BU KILAVUZDA TANIMLANAN ÜRÜNÜN KULLANIMINDAN KAYNAKLANAN MAKSİMUM SORUMLULUĞU (BU SINIRLAMA UYGULANABİLİR YASANIN BU TÜR BİR SINIRLAMAYI YASAKLADIĞI ÖLÇÜDE KİŞİSEL YARALANMA SORUMLULUĞU İÇİN UYGULANMAYACAKTIR) MÜŞTERİLERİN BU ÜRÜNÜN SATINALIMI İÇİN ÖDEDİKLERİ MİKTARLA SINIRLI OLACAKTIR.

#### İthalat ve İhracat Yönetmelikleri

Müşteriler ilgili tüm ithalat ve ihracat yasalarına ve yönetmeliklerine uygun hareket edecek ve bu kılavuzda belirtilen yazılım ve teknik veriler de dahil olmak üzere adı geçen ürünlerin ihraç edilmesi, yeniden ihraç edilmesi ya da ithal edilmesi için gerekli olan tüm idari izinleri ve lisansları almakla sorumlu olacaktır.

Bu kılavuz yalnızca referans içindir. Gerçek ürün, dahil ancak bunlarla sınırlı olmamak üzere renk, boyut ve ekran yerleşim düzeni olarak farklılık gösterebilir. Bu kılavuzdaki tüm açıklamalar, bilgiler ve öneriler açıkça veya ima yoluyla herhangi bir tür garanti oluşturmaz.

Ülkenizdeki veya bölgenizdeki son güncellenen yardım hattı ve e-posta adresi için lütfen http://consumer.huawei.com/en/support/hotline adresini ziyaret edin.

Model: WAS-LX1A

V100R001\_01